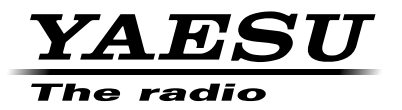

# **FTM-100DR/DE** Operating Manual

144/430 MHz DUAL BAND TRANSCEIVER

C4FM/FM

Before Use

Installation and Connection

**Basic Operations** 

Using the Memory

Scanning

Using the GPS Function

Using the APRS Function

Using the GM Function

Using the WIRES-X Function

**Convenient Functions** 

Functions to Use as Necessary

Customizing Menu Settings and User Preferences

Using the Optional Accessories (Bluetooth Devices/Voice Unit)

Appendix

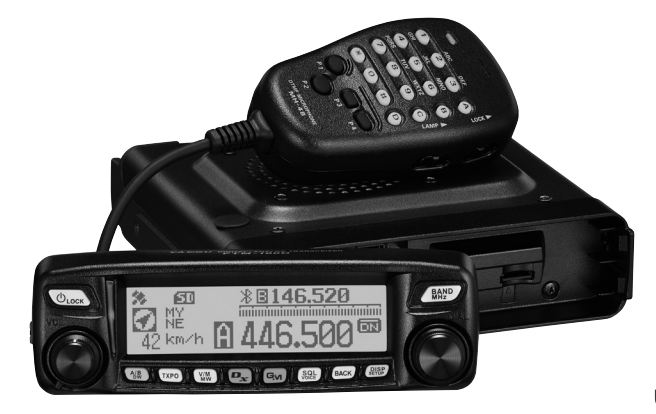

#### Features of this transceiver

- O 144/430 MHz dual-band transceiver equipped with standard C4FM digital communication modulation
- O Clear audio and data communication are achieved using the digital modulation functions
- Wide-band receives in the 108 MHz to 999 MHz range (air band, information wireless band)
- O Transmit power 50 watts with cooling fan
- O The dot matrix LCD is mounted on the front panel
- O 500 memory channels in the A-band and 500 channels in the B-band
- Your frequency memory channels and transceiver configuration settings can be backed up using a micro-SD memory card. The data on the micro-SD memory card can easily be copied to other transceivers
- O A choice of scanning functions (including VFO scan, memory scan)
- Built-in GPS receiver unit displays your station location and movement information. Connection to external GPS devices is enabled.
- Incorporated APRS<sup>®</sup> function enables data communication of location information and messages

#### \*Refer to the separate "APRS Instruction Manual"

 GM (Group Monitor) function in which frequently communicating members can be registered as a group, thereby allowing location information and messages to be exchanged

#### \*Refer to the separate "GM Instruction Manual"

 Supports Yaesu WIRES-X Internet linking, enabling communication with remote partners via the Internet

#### \*Refer to the separate "WIRES-X Instruction Manual"

- O Bluetooth adaptor unit BU-2 (sold separately) permits hands-free operation
- Voice guide unit FVS-2 (sold separately) provides voice announcements and recording of received audio
- \* The WIRES-X, APRS, and GM Instruction Manuals are not included with this product. Please download them directly from the Yaesu website.

#### Important precautions for mobile transceiver operation

- The use of protective tape or covering is recommended to protect the wiring and the power cord inside the vehicle. If precautions are not taken, the power cord may rub against sheet metal causing the wires beneath the cable sheathing to become exposed resulting in fire or equipment failure.
- O Install the antenna and co-axial cable, which radiate radio waves, away from the control unit and wiring harness.
- When installing the unit inside a vehicle, position the transceiver, antenna, and co-axial cable at least 20 cm away from the following equipment:
  - Engine related: Fuel injection equipment and engine control unit (gasoline-powered vehicles) or glow control unit (diesel-powered vehicles)
  - Transmission-related: Electronic control transmission and 4WD control unit
  - Others: ECS/EPS/ABS/ETACS/Fully automatic air-conditioner/ Auto-heater control unit/G sensor
- O When installing the transceiver or a separately sold product, place all cables so they do not entangle or impede the driver or passengers.
- O When installing the transceiver or a separately sold product, never install in a location where it may pose a danger to the passengers, where it may interfere with driving, or obstruct the driver field of view.

Failing to take precautions accordingly may result in a vehicle accident.

- When installing the transceiver or a separately sold product in a vehicle with air bags, avoid installing it in a way that it may interfere with proper operation of the air bags.
- After installing the transceiver in the vehicle, check that, for example, the brake lamp, head lamp, turning indicator lights, and wipers are functioning properly while the transceiver power is switched on.
- When using the transceiver, if it appears to have abnormal effects on the control equipment of the vehicle, stop the engine, turn off the power supply, and disconnect the power cord.
- Keep full attention on driving and refrain from operating the transceiver controls or looking at the transceiver while driving.

Always stop the vehicle at a safe location before operating the transceiver controls or looking at the display.

- Do not drive the car in such a way that external sounds required for safe driving cannot be heard. Most areas and states prohibit the use of earphones and headphones while driving.
- When using the transceiver in an electric or hybrid vehicle, noise from the inverter built into the electric or hybrid vehicle may cause interference to reception.

# About registered trademarks and copyrights

APRS is a registered trademark of Mr. Bob Bruninga WB4APR.

SmartBeaconing is supplied by HamHUD Nichetronix.

Microsoft, Windows and Windows Vista are registered trademarks of Microsoft

Corporation in the United States and other countries.

Bluetooth® is a registered trademark of the Bluetooth SIG.

Other company and product names listed in this manual are trademarks and registered trademarks of their respective companies.

Unauthorized reproduction or copying of a part or all of the copyrights owned by Yaesu Musen Co., Ltd. in any form whatsoever is strictly prohibited.

## How to read this manual

In this manual, front panel operations are described as follows.

Press (DESP)...... Indicates that the key or switch is to be pressed briefly.

Press (DISP) for over one second.... Indicates that the key or switch is to be pressed for over one second.

The following symbols are also used in this manual:

Caution \_\_\_\_\_

..Explains caution to observe during operation.

Tip =

... Explains operating suggestions or useful tips.

Also note: the actual product may differ from the drawings shown in this manual.

# Contents

| Introduction                                     | 2            |
|--------------------------------------------------|--------------|
| Features of this transceiver                     | 2            |
| Important precautions for mobile transceiver     |              |
| operation                                        | 3            |
| About registered trademarks and copyrights       | 4            |
| How to read this manual                          | 5            |
| Pafara Ilaa                                      | •            |
| Sefety Pressutions (make sure to read these)     | 9            |
| Checking the supplied items                      | 12           |
| Name and function of each component              | 11           |
| Front nanol                                      | . 14         |
| Front                                            | 1/           |
| Poor                                             | 16           |
| Main body                                        | 16           |
| Front                                            | 16           |
| Poor                                             | 17           |
| Microphone (MH-484614)                           | 18           |
| Screen disnlay                                   | 10           |
| Input characters                                 | 20           |
| Switching the character type                     | 20           |
| Deleting the input characters                    | 20           |
| Moving the cursor to the left                    | 20           |
| Moving the cursor to the right                   | 20           |
| Deleting the most recently input character       | 20           |
| Completing input                                 | 20           |
| completing input                                 | 0            |
| Installation and Connection                      | . 21         |
| Installing the transceiver                       | . 21         |
| Precautions on installation                      | . 21         |
| Installation location when used in a mobile unit | . 22         |
| About the antenna                                | . 23         |
| Installing the antenna                           | . 23         |
| Installing the main body                         | . 25         |
| Installing the front panel                       | . 26         |
| Connecting the transceiver                       | . 27         |
| Connecting the front panel to the main body      | . 27         |
| Connecting the microphone                        | . 27         |
| Connecting the antenna                           | . 27         |
| Connecting the power supply                      | . 28         |
| Connecting the car battery                       | . 28         |
| Connecting the external power supply             | ~~           |
| equipment                                        | . 30         |
| Setting Up the micro-SD memory card              | . 31         |
| Things to note when using micro SD               | . 31         |
| mings to hole when using micro-SD                | 21           |
| Internoty cards                                  | . ວ ເ<br>ວ ວ |
| Removing the micro SD memory card                | . 32<br>32   |
| Initializing micro SD memory cards               | . JZ<br>33   |
| Initializing micro-3D memory cards               | . 55         |
| Basic Operations                                 | . 34         |
| Receiving                                        | . 34         |
| Turning the power on                             | . 34         |
| Switching the power off                          | . 34         |
| Inputting the call sign                          | . 34         |
| Toggling the operating band                      | . 35         |
| Adjusting the volume level                       | . 35         |
| Adjusting the squelch level                      | . 36         |
| Tuning in to the frequency                       | . 37         |
| Changing the frequency steps                     | . 37         |

| Switching the operation mode                   | . 38  |
|------------------------------------------------|-------|
| Switching the modulation mode                  | 40    |
| Communicating                                  | . 41  |
| Transmitting                                   | 41    |
| Adjusting the transmit power                   | 42    |
| Communicating in FM mode                       | 42    |
| Communicating using the repeater               | 43    |
| Tone Calling (1750 Hz)                         | 43    |
| Changing the 100.0 Hz CTCSS tone squelch       | . 44  |
| Other settings                                 | 45    |
| Locking the DIAL and keys                      | . 45  |
| Adjusting the date and time                    | 46    |
| Adjusting the display brightness               | . 48  |
| Restoring defaults (All Reset)                 | . 49  |
| Lising the Memory                              | 51    |
| Registering to the memory channel              | . 51  |
| Recalling memories                             | 52    |
| Recalling the home channel                     | . 53  |
| Changing the frequency of the home             | - 4   |
| Clearing memories                              | . 54  |
| Naming a memory channel                        | . 55  |
| Displaying the memory tag                      | . 58  |
| Split memory                                   | . 59  |
| Receiving Weather Broadcast Channels           | ~~    |
| (USA version only)                             | . 60  |
| programmable key on the microphone             | 60    |
| Recalling the weather channels                 | . 60  |
| Listening the weather alert                    | . 61  |
| Scanning                                       | 62    |
| Searching for signals                          | 62    |
| VFO scan                                       | . 62  |
| Selecting the receiver operation performed     |       |
| after scanning stops                           | 63    |
| Selecting the scanning method                  | . 64  |
| Specifying memory channels                     | . 66  |
| Scanning only the specified memory             |       |
| channels                                       | . 67  |
| Setting memories to skip                       | . 67  |
| Registering to the programmable memories (PMS) | . 68  |
| Scanning the programmable memory               | . 00  |
| channels                                       | . 69  |
| Monitoring the home channel                    | . 70  |
| Setting the dual receive restart setting       | . 70  |
| Setting the channel signal reception time      | . / 1 |
| when using the dual reception function         | . 71  |
| Using the GPS Function                         | . 72  |
| What is GPS?                                   |       |
| Activating the GPS function                    | . 72  |
| Checking the satellite acquisition status      | . 73  |

# Contents

| Displaying the location information<br>Displaying your current location information . | 74<br>74 |
|---------------------------------------------------------------------------------------|----------|
| Displaying location information of the<br>received station in digital mode            | 74       |
| Saving location information                                                           | 74       |
| Checking the route using a personal                                                   | 74       |
| computer                                                                              | 75       |
| Other settings                                                                        | 76       |
| Using the APPS Function                                                               | 77       |
| What is the APRS (Automatic Packet Reporting                                          |          |
| System) function?                                                                     | 77       |
| Using the GM Function                                                                 | 78       |
| What is the GM (Group Monitor) Function?                                              | 78       |
| How to use the GM function                                                            | 78       |
|                                                                                       | ~~       |
| Using the WIRES-X Function                                                            | 80       |
| what is the WIRES-X Function?                                                         | 80       |
| Convenient Functions                                                                  | 81       |
| Communicating with specific stations                                                  | 81       |
| Using the tone squelch function                                                       | 81       |
| Selecting the tone frequency                                                          | 81       |
| Using the tone squelch function                                                       | 82       |
| Transmitting tone signals                                                             | 83       |
| Using the digital code squelch function                                               |          |
| Selecting the DCS code                                                                |          |
| Using the DCS function                                                                | 85       |
| Using the new pager function                                                          | 00       |
| Setting the transceiver pager code                                                    | 00       |
| Activating the new pager function                                                     | 00       |
| Calling a specific station                                                            | 07       |
| Notification of incoming calls from partner                                           |          |
| stations using the bell function                                                      | 89       |
| Other squelch functions                                                               | 90       |
| Using the DTME function                                                               |          |
| Registering the DTMF code                                                             |          |
| Transmitting the registered DTMF code                                                 |          |
| Transmitting the DTME code manually                                                   | 02       |
| Using the timer function                                                              | 02       |
| Lising the APO function                                                               | 34       |
| Using the TOT function                                                                |          |
| Exchanging messages or images                                                         |          |
| Viewing the message or image list                                                     | 96       |
| Deleting messages or images                                                           | 00       |
| Deleting data from the content display                                                |          |
| screen                                                                                | 97       |
| Deleting data from the list                                                           | 98       |
| Downloading messages or images                                                        | 98       |
| Sending massages or images                                                            | 99       |
| Creating and sending a new message                                                    | 99       |
| Lising routine message                                                                | 100      |
| Replying to the sender of the downloaded                                              | 100      |
| message or image data                                                                 | 102      |
| Ecowarding the downloaded message or                                                  | 102      |
| image data                                                                            | 103      |
| 1110go dala                                                                           | 100      |
| Functions to Use as Necessary                                                         | 104      |
| Copying the radio data to another transceiver                                         | 104      |
| Using a micro-SD memory card                                                          | 104      |
|                                                                                       |          |

| Copying data to a micro-SD memory card 104      |
|-------------------------------------------------|
|                                                 |
| Light the slope function 105                    |
| Osing the clone function                        |
| Connecting an external device                   |
| Connecting to a computer                        |
| Transmitting GPS location information           |
| Updating the transceiver firmware110            |
| Using the transceiver for packet                |
| communications111                               |
| Other connectable devices115                    |
| Queternisian Manu Osttings and User             |
| Customizing Menu Settings and User              |
| Preferences                                     |
| Setup menu basic operations                     |
| Setup-menu listing                              |
| Setup menu operations: 1 DISPLAY 123            |
| Setting up the screen display                   |
| (1 SUB DISPLAY SELECT) 123                      |
| Setting the display brightness                  |
| (2 LCD BRIGHTNESS) 123                          |
| Setting the display contrast                    |
| (3 LCD CONTRAST) 123                            |
| Switching the GPS information                   |
| (4 GPS INFORMATION) 124                         |
| Setup menu operations: 2 TX/RX 125              |
| Setting the modulation mode                     |
| (1 ANALOG MODE SELECT) 125                      |
| Setting the microphone sensitivity              |
| (2 MIC GAIN) 125                                |
| Setting the transmission mode when using the    |
| AMS function (3 AMS TX MODE) 125                |
| Setting the squelch type in digital mode        |
|                                                 |
| (4 DIGITAL SQL TTFL)                            |
|                                                 |
| (3 DIGITAL SQL CODE)                            |
| Setting the time to display the partiel station |
|                                                 |
| (6 DIGITAL POPUP TIME)                          |
|                                                 |
| (7 LUCATION SERVICE)                            |
| Sounding a beep when a partner station ends a   |
| transmission (8 STANDBY BEEP) 129               |
| Using the half deviation function               |
| (9 HALF DEVIATION)                              |
| Setup menu operations: 3 MEMORY 130             |
| Setting the memory tag display                  |
| (1 ALPHA TAG SIZE)130                           |
| Setting the memory scan method                  |
| (2 MEMORY SCAN TYPE) 130                        |
| Setup menu operations: 4 SIGNALING 131          |
| Setting the tone frequency                      |
| (1 TONE SQL FREQ) 131                           |
| Setting the DCS code (2 DCS CODE) 131           |
| Setting the DTMF code transmission method       |
| (3 AUTO DIALER)                                 |
| Setting the squelch type (4 SQL TYPE)           |
| Registering the DTMF code                       |
| (5 DTMF MEMORY) 131                             |
| Calling only the specific stations              |
| (6 PAGER CODE)                                  |

# Contents

| Notification of calls from partner stations                                                                                                    |
|----------------------------------------------------------------------------------------------------|
| (8 BELL RINGER) 131                                                                                                    |
| Setting the squelch type separately for                                                                                                    |
| transmission and reception                                                                                                    |
| (9 SQL EXPANSION)                                                                                                    |
| Setting the weather alert operation                                                                                                    |
| (USA Version Only) 132                                                                                                    |
| Setup menu operations: 5 SCAN 133                                                                                                    |
| Setting the signal recention method                                                                                                    |
| (1 DITAL WATCH STOP) 133                                                                                                    |
| Softing the scanning direction                                                                                                    |
|                                                                                                    |
| (2 SCAN DIRECTION)                                                                                                    |
| Selecting the receiver operation performed after                                                                                                    |
| scanning stops (3 SCAN RESUME)                                                                                                    |
| Setting the channel signal reception time when                                                                                                    |
| using the dual reception function                                                                                                    |
| (4 DUAL WATCH MODE) 134                                                                                                    |
| Setup menu operations: 6 GM 134                                                                                                    |
| Setup menu operations: 7 WIRES-X 134                                                                                                    |
| Setup menu operations: 8 CONFIG 135                                                                                                    |
| Setting the date and time                                                                                                    |
| (1 DATE & TIME ADJUST) 135                                                                                                    |
| Setting the time display format                                                                                                    |
| (2 TIME FORMAT) 135                                                                                                    |
| Setting the time zone (3 TIME ZONE) 136                                                                                                    |
| Using the auto repeater shift function                                                                                                    |
| (A ALITO REPEATER SHIFT) 136                                                                                                    |
| (4 AUTO REFEATER SHITT)                                                                                                    |
|                                                                                                    |
| (5 REPEATER SHIFT)                                                                                                    |
| Setting the repeater shift width                                                                                                    |
| (6 REPEATER SHIFT FREQ)                                                                                                    |
| Setting the frequency step (7 FM AM STEP) 138                                                                                                    |
| Setting the beep volume (8 BEEP) 138                                                                                                    |
| Setting the microcomputer clock shift                                                                                                    |
| (9 CLOCK TYPE) 138                                                                                                    |
| Setting the program keys on the microphone                                                                                                    |
| (10 MIC PROGRAM KEY) 138                                                                                                    |
| Expanding the reception range                                                                                                    |
| (11 RX COVERAGE) 140                                                                                                    |
| Setting the unit displayed on the screen                                                                                                    |
| (12 UNIT)                                                                                                    |
| Turning off the transceiver automatically                                                                                                    |
| (13 APO) 141                                                                                                    |
| Limiting the continuous transmission time                                                                                                    |
|                                                                                                    |
| (14  TOT) 141                                                                                                    |
| (14 TOT)                                                                                                    |
| (14 TOT)                                                                                                    |
| (14 TOT)                                                                                                    |
| (14 TOT)                                                                                                    |
| (14 TOT)                                                                                                    |
| (14 TOT)    141      Setting the PIN code for the Bluetooth headset    141      Setting the PIN code for the Bluetooth headset    141      Setting the geodetic reference system    141      Setting the interval for saving the GPS location    141                                                                                                    |
| (14 TOT)    141      Setting the PIN code for the Bluetooth headset    141      Setting the PIN code for the Bluetooth headset    141      Setting the geodetic reference system    141      Setting the interval for saving the GPS location    141      Setting the interval for saving the GPS location    142                                                                                                    |
| (14 TOT)    141      Setting the PIN code for the Bluetooth headset    141      Setting the geodetic reference system    141      Setting the geodetic reference system    141      Setting the interval for saving the GPS location    141      Setting the interval for saving the GPS location    142      Setup menu operations: 9 DATA    143                                                                                                    |
| (14 TOT)    141      Setting the PIN code for the Bluetooth headset    141      Setting the PIN code for the Bluetooth headset    141      Setting the geodetic reference system    141      Setting the geodetic reference system    141      Setting the interval for saving the GPS location    141      Setting the interval for saving the GPS location    142      Setup menu operations: 9 DATA    143      Setting the COM port    143                                                                                                    |
| (14 TOT)    141      Setting the PIN code for the Bluetooth headset    141      Setting the geodetic reference system    141      Setting the geodetic reference system    141      Setting the interval for saving the GPS location    141      Setting the interval for saving the GPS location    142      Setup menu operations: 9 DATA    143      Setting the COM port    143                                                                                                    |
| (14 TOT)    141      Setting the PIN code for the Bluetooth headset    141      Setting the geodetic reference system    141      Setting the geodetic reference system    141      Setting the interval for saving the GPS location    141      Setting the interval for saving the GPS location    142      Setup menu operations: 9 DATA    143      Setting the COM port    143      Setting the APRS and data communication speed    143                                                                                                    |
| (14 TOT)    141      Setting the PIN code for the Bluetooth headset    141      Setting the geodetic reference system    141      Setting the geodetic reference system    141      Setting the interval for saving the GPS location    141      Setting the interval for saving the GPS location    142      Setup menu operations: 9 DATA    143      Setting the COM port    143      Setting the APRS and data communication speed    145                                                                                                    |
| (14 TOT)    141      Setting the PIN code for the Bluetooth headset    141      Setting the geodetic reference system    141      Setting the interval for saving the GPS location    141      Setting the interval for saving the GPS location    141      Setting the operations: 9 DATA    143      Setting the COM port    143      Setting the APRS and data communication speed    143      Squelch detection and squelch jack output settings    145                                                                                                    |
| (14 TOT)    141      Setting the PIN code for the Bluetooth headset    141      Setting the geodetic reference system    141      Setting the geodetic reference system    141      Setting the interval for saving the GPS location<br>information (17 GPS LOG)    141      Setting the cOM port    143      Setting the COM port    143      Setting the APRS and data communication speed    143      Squelch detection and squelch jack output settings    143                                                                                                    |
| (14 TOT)    141      Setting the PIN code for the Bluetooth headset    141      Setting the PIN code for the Bluetooth headset    141      Setting the geodetic reference system    141      Setting the interval for saving the GPS location<br>information (17 GPS LOG).    141      Setting the cOM port    143      Setting the COM port    143      Setting the APRS and data communication speed    143      Squelch detection and squelch jack output settings    145      Squelch detection and squelch jack output settings    146      Setup menu operations: 10 APRS    146 |

| Copying the transceiver settings to a micro-SD<br>memory card (1 BACKUP)14<br>Initializing a micro-SD memory card | 6  |
|----------------------------------------------------------------------------------------------------|----|
| (2 FORMAT)14                                                                                                    | 6  |
| Setup menu operations: 12 OPTION 14                                                                               | 7  |
| Setting the Bluetooth headset operations                                                                          |    |
| (1 Bluetooth) 14                                                                                                  | 7  |
| Setting the voice memory operations                                                                               |    |
| (2 VOICE MEMORY) 14                                                                                               | 7  |
| Setup menu operations: 13 RST/CLONE14                                                                             | 7  |
| Resetting the transceiver settings                                                                                |    |
| (1 FACTORY RESET) 14                                                                                              | 7  |
| Presetting (2 PRESET)14                                                                                           | 7  |
| Recalling the preset setting                                                                                      |    |
| (3 RECALL PRESET) 14                                                                                              | 8  |
| Deleting the registered data from the memory                                                                      |    |
| channels (4 MEMORY CH RESET) 14                                                                                   | 8  |
| Sorting the memory channels                                                                                       |    |
| (5 MEMORY CH SORT) 14                                                                                             | 9  |
| Resetting the APRS setting (6 APRS RESET) 14                                                                      | 9  |
| Copying the saved data (7 CLONE) 14                                                                               | 9  |
| Setup menu operations: 14 CALLSIGN                                                                                | 50 |
| Changing the call sign                                                                                            |    |
| (1 MY CALLSIGN (DIGITAL)) 15                                                                                      | 50 |
| Using the Optional Association                                                                                    |    |

| (Bidetootii Devices/voice offit)                                                                                                    | 151                                                  |
|----------------------------------------------------------------------------------------------------|------------------------------------------------------|
| Using the Bluetooth headset                                                                                                    | 151                                                  |
| Mounting the Bluetooth unit "BU-2"                                                                                                    | 151                                                  |
| Setting the Bluetooth headset operations                                                                                                    | 153                                                  |
| Identifying the Bluetooth headset                                                                                                    | 155                                                  |
| Using the Bluetooth headset                                                                                                    | 157                                                  |
| Recording and listening to received audio                                                                                                    | 158                                                  |
| Mounting the voice guide unit "FVS-2"                                                                                                    | 158                                                  |
| Using the voice memory                                                                                                    | 160                                                  |
| Setting the voice memory operation                                                                                                    | 160                                                  |
| Recording the received audio                                                                                                    | 161                                                  |
| Playing the recorded audio                                                                                                    | 162                                                  |
| Erasing the recorded audio                                                                                                    | 162                                                  |
| Activating the frequency voice announcement                                                                                                    | 163                                                  |
| Setting the announcement function                                                                                                    |                                                      |
| operation                                                                                                    | 163                                                  |
| Activating to the frequency announcement                                                                                                    | 164                                                  |
| Appendix                                                                                                    | 165                                                  |
| Optional components                                                                                                    | 165                                                  |
| Maintenance                                                                                                    | 166                                                  |
|                                                                                                    |                                                      |
| Care and maintenance                                                                                                    | 166                                                  |
| Care and maintenance<br>Replacing the fuse                                                                                                    | 166<br>166                                           |
| Care and maintenance<br>Replacing the fuse<br>Troubleshooting                                                                                                    | 166<br>166<br>167                                    |
| Care and maintenance<br>Replacing the fuse<br>Troubleshooting<br>There is no power                                                                                                    | 166<br>166<br>167<br>167                             |
| Care and maintenance<br>Replacing the fuse<br>Troubleshooting<br>There is no power<br>There is no sound                                                                                                    | 166<br>166<br>167<br>167<br>167                      |
| Care and maintenance<br>Replacing the fuse<br>Troubleshooting<br>There is no power<br>There is no sound<br>There is no transmission                                                                                          | 166<br>166<br>167<br>167<br>167<br>167               |
| Care and maintenance<br>Replacing the fuse<br>Troubleshooting<br>There is no power<br>There is no sound<br>There is no transmission<br>The keys or knobs do not operate                                                      | 166<br>167<br>167<br>167<br>167<br>167               |
| Care and maintenance<br>Replacing the fuse<br>Troubleshooting<br>There is no power<br>There is no sound<br>There is no transmission<br>The keys or knobs do not operate<br>About internal spurious signals                   | 166<br>167<br>167<br>167<br>167<br>167<br>167        |
| Care and maintenance<br>Replacing the fuse<br>Troubleshooting<br>There is no power<br>There is no sound<br>There is no transmission<br>The keys or knobs do not operate<br>About internal spurious signals<br>Specifications | 166<br>167<br>167<br>167<br>167<br>167<br>168<br>169 |

# Safety Precautions (make sure to read these)

#### Make sure to read this manual in order to use this radio safely and correctly.

Before using this product, note that the company shall not be liable for any damages suffered by the customer or third parties, or for any failures and faults that occur during the use or misuse of this product, unless otherwise provided for under the law.

#### Type and meaning of the marks

| <b>DANGER</b>    | This symbol indicates the possibility of death or serious<br>injury being inflicted on the user and the surrounding<br>people when these instructions are ignored and the product<br>is mishandled.              |
|------------------|----------------------------------------------------------------------------------------------------|
| A WARNING        | This symbol indicates the possibility of death or serious<br>injury being inflicted on the user and the surrounding<br>people when these instructions are ignored and the product<br>is mishandled.              |
| <b>A</b> CAUTION | This symbol indicates the possibility of physical impediments occurring or impediments being inflicted on the user and the surrounding people when these instructions are ignored and the product is mishandled. |

#### Type and meaning of symbols

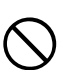

Prohibited actions that must not be attempted, in order to use this radio safelv.

For example,  $(\mathbf{N})$  signifies that disassembly is prohibited.

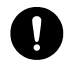

Precautions that must be adhered to in order to use this radio safely. For example, **E** signifies that the power supply is to be disconnected.

#### ......

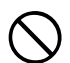

Do not use the device in "regions or aircrafts and vehicles where its use is prohibited" such as in hospitals and airplanes.

This may exert an impact on electronic and medical devices

Do not use this product while driving or riding a motorbike. This may result in accidents.

Make sure to stop the car in a safe location first before use if the device is going to be used by the driver.

Never touch the antenna during transmission.

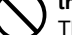

This may result in injury, electric shock and equipment failure.

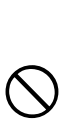

When an alarm goes off with the external antenna connected, cut off the power supply to this radio immediately and disconnect the external antenna from this radio. If not, this may result in fire, electric shock and equipment failure.

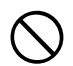

Do not operate the device when flammable gas is generated. Doing so may result in fire and explosion.

Do not transmit in crowded places in consideration of people who are fitted with medical devices such as heart pacemakers.

Electromagnetic waves from the device may affect the medical device, resulting in accidents caused by malfunctions. Do not touch any liquid leaking from the liquid display with your bare hands.

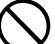

There is a risk of chemical burns occurring when the liquid comes into contact with the skin or gets into the eyes. In this case, seek medical treatment immediately.

# 

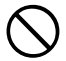

# Do not use voltages other than the specified power supply voltage.

Doing so may result in fire and electric shock.

# Do not transmit continuously for long periods of time.

This may cause the temperature of the main body to rise and result in burns and failures due to overheating.

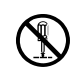

# Do not dismantle or modify the device.

This may result in injury, electric shock and equipment failure.

Do not handle the power plug and connector etc. with wet hands. Also do not plug and unplug the power plug with wet hands.

This may result in injury, liquid leak, electric shock and equipment failure.

#### When smoke or strange odors are emitted from the radio, turn off the power and disconnect the power cord from the socket.

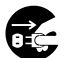

This may result in fire, liquid leak, overheating, damage, ignition and equipment failure. Please contact our company amateur customer support or the retail store where you purchased the device.

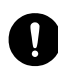

Keep the power plug pins and the surrounding areas clean at all times. This may result in fire, liquid leak, overheating, breakage, ignition etc. Do not place the device in areas that may get wet easily (e.g. near a humidifier).

This may result in fire, electric shock and equipment failure.

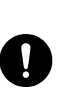

When connecting a DC power cord, pay due care not to mix up the positive and negative polarities. This may result in fire, electric shock and equipment failure.

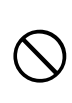

Do not use DC power cords other than the one enclosed or specified. This may result in fire, electric shock and equipment failure.

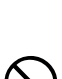

Do not bend, twist, pull, heat and modify the power cord and connection cables in an unreasonable manner.

This may cut or damage the cables and result in fire, electric shock and equipment failure.

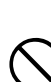

Do not pull the cable when plugging and unplugging the power cord and connection cables.

Please hold the plug or connector when unplugging. If not, this may result in fire, electric shock and equipment failure.

#### Safety Precautions (make sure to read these)

Do not use the device when the power cord and connection cables are damaged, and when the DC power connector cannot be plugged

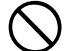

in tightly. Please contact our company amateur customer support or the retail store where you purchased the device as this may result in fire, electric shock and equipment failure.

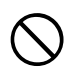

# Never cut off the fuse holder of the DC power cord.

This may cause short-circuiting and result in ignition and fire.

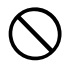

# Do not use fuses other than those specified.

Doing so may result in fire and equipment failure.

#### Do not allow metallic objects such as wires and water to get inside the product.

This may result in fire, electric shock and equipment failure.

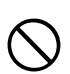

#### Refrain from using headphones and earphones at a loud volume. Continuous exposure to loud volumes

may result in hearing impairment.

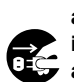

Disconnect the power cord and connection cables before incorporating items sold separately and replacing the fuse. This may result in fire, electric shock and equipment failure.

Follow the instructions given when installing items sold separately and replacing the fuse.

This may result in fire, electric shock and equipment failure.

# Do not use the device when the alarm goes off.

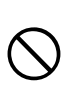

For safety reasons, please pull the power plug of the DC power equipment connected to the product out of the AC socket.

Never touch the antenna as well. This may result in fire, electric shock and equipment failure due to thunder.

# 

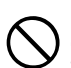

# Do not place this device near a heating instrument or in a location exposed to direct sunlight.

This may result in deformation and discoloration.

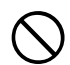

#### Do not place this device in a location where there is a lot of dust and humidity.

Doing so may result in fire and equipment failure.

# Stay as far away from the antenna as possible during transmission.

Long-term exposure to electromagnetic radiation may have a negative effect on the human body.

Do not wipe the case using thinner and benzene etc.

Please use a soft and dry piece of cloth to wipe away the stains on the case.

For safety reasons, switch off the power and pull out the DC power cord connected to the DC power connector when the device is not going to be used for a long period of time.

If not, this may result in fire and overheating.

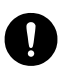

Do not throw or subject the device to strong impact forces.

This may result in equipment failure.

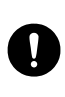

Do not the put this device near magnetic cards and video tapes. The data in the cash card and video tape etc. may be erased.

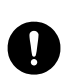

Do not turn on the volume too high when using a headphone or earphone.

This may result in hearing impairment.

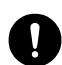

#### Keep out of the reach of small children.

If not, this may result in injuries to children.

#### Do not put heavy objects on top of the power cord and connection cables.

This may damage the power cord and connection cables, resulting in fire and electric shock

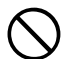

#### Do not transmit near the television and radio.

This may result in electromagnetic interference.

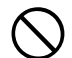

#### Do not use optional products other than those specified by our company.

If not, this may result in equipment failure.

When using the device in a hybrid car or fuel-saving car, make sure to check with the car manufacturer before using.

The device may not be able to receive transmissions normally due to the influence of noises from the electrical devices (inverters etc.) fitted in the car.

#### Do not place the device on an unsteady or sloping surface, or in a location where there is a lot of vibration.

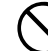

The device may fall over or drop, resulting in fire, injury and equipment failure.

Do not stand on top of the product, and do not place heavy objects on top or insert objects inside it.

If not, this may result in equipment failure.

Do not use a microphone other than those specified when connecting a microphone to the device.

If not, this may result in equipment failure.

#### Do not touch the heat radiating parts.

When used for a long period of time, the temperature of the heat radiating parts will get higher, resulting in burns when touched.

#### Do not open the case of the product except when replacing the fuse and when installing items sold separately.

This may result in injury, electric shock and equipment failure.

# Checking the supplied items

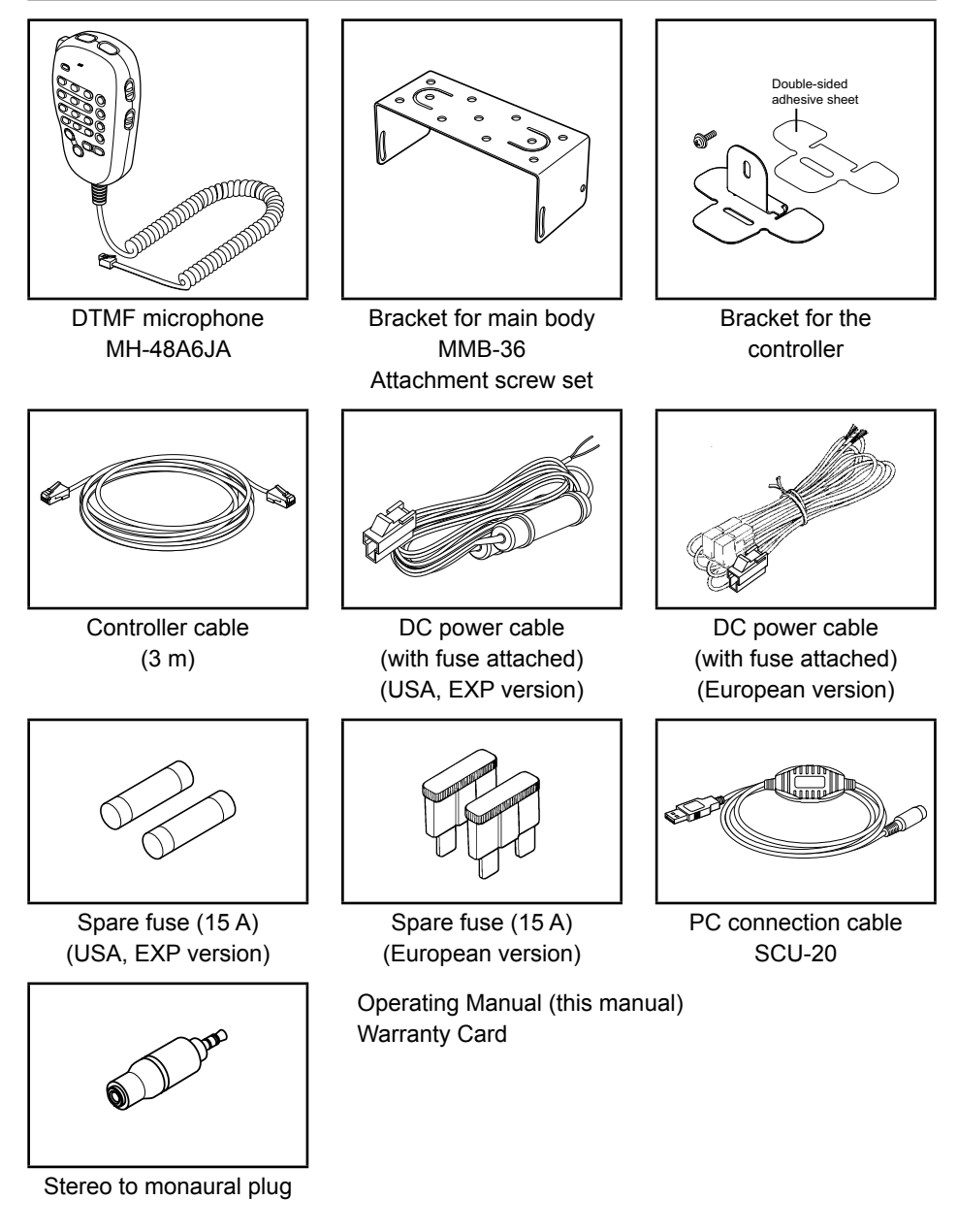

#### Tip =

Various optional parts are also available. See "Optional components" on page 165 for details. Before Use

# Name and function of each component

# Front panel

# Front

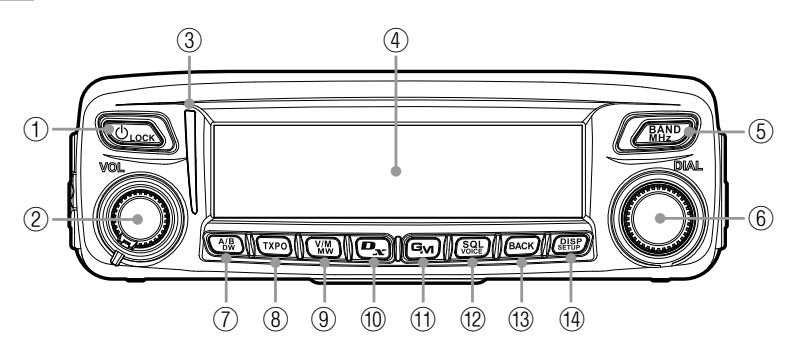

#### 1 Power/LOCK key (

Pressing the key for over 2 seconds switches the power between ON and OFF. Briefly pressing the key while the transceiver is turned ON engages or releases the key lock.

#### 2 VOL knob

Turning the knob clockwise increases the volume, whereas turning it counterclockwise decreases the volume.

#### ③ Mode/Status indicator

Indicates the transmission/reception status with a two-color combination on the upper and lower portions of the mode/status indicator.

| Communication status                                        | Upper portion | Lower portion |
|-------------------------------------------------------------|---------------|---------------|
| Receiving analog audio                                      | Green         | Green         |
| Transmitting analog audio                                   | Red           | Red           |
| Receiving digital audio                                     | Green         | Blue          |
| Transmitting digital audio                                  | Red           | Blue          |
| Receiving digital data                                      | Green         | White         |
| Transmitting digital data                                   | Red           | White         |
| Receiving signals with unmatched tone frequency or DCS code | Green         | Blink in blue |

- ④ Dot matrix LCD display
- ⑤ BAND MHz key ( ▲ BAND )

Switches each band between the operating band and sub-band. Pressing and holding for over one second allows you to set the frequency in 1 MHz units.

⑥ DIAL knob

Allows you to set the operating band frequency.

Turning clockwise increases the frequency whereas turning counterclockwise decreases the frequency.

- Allows you to select the desired item for setup, memory registration, group monitoring operation, etc.
- ⑦ A/B DW key ( )

Briefly pressing each time switches the operating band between Band A and Band B. Pressing for over one second each time switches the dual watch function between ON and OFF.

8 TXPO key (TXPO)

Briefly pressing each time switches the transmission power (HIGH/MID/LOW). Pressing and holding for over one second each time switches the signaling setting. See "Communicating with specific stations" on page 81.

⑨ V/M MW key (∭)

Briefly pressing each time switches between VFO mode and memory mode. Pressing and holding for over one second displays the memory registration screen.

10 D/X key (**D**x)

Briefly pressing each time switches the operating band communication mode. For details on the communication mode, see "Selecting communication mode" on page 39. Pressing and holding for over one second activates WIRES-X.

1 GM key (**G**)

Activates the GM (group monitor) function.

Pressing and holding for over one second displays the logging function screen.

12 SQL VOICE key ( SQL )

Pressing this button briefly and rotating the DIAL sets the squelch level. Pressing and holding for over one second activates VOICE mode (when the optional FVS-2 is mounted).

1 BACK key (BACK)

Briefly pressing enables the selected item or value. Then, the display returns to the previously viewed screen.

ⓓ DISP SETUP key (᠃ PPP)

Briefly pressing switches the display information (your location information/received station location information/GPS INFO screen).

Tip For details on the display information, see page 19.

Pressing and holding for over one second displays the Setup menu.

#### Name and function of each component

# Rear

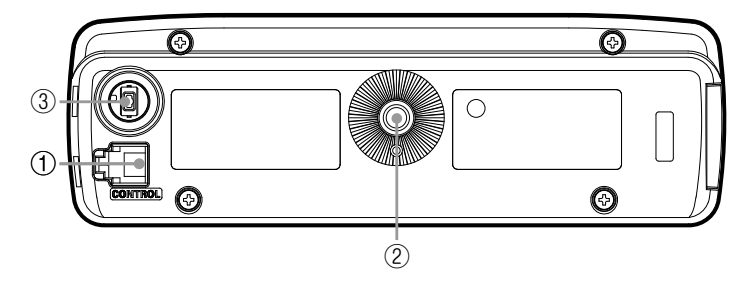

① CONTROL jack

Connect the control cable into this jack to connect to the main body.

- ② Screw hole to attach the mounting bracket
- ③ Firmware update switch

Caution Keep the rubber cap on when not in use.

# Main body

#### Front

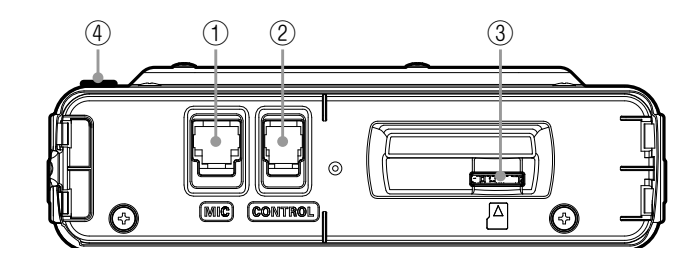

① MIC jack

Connect the provided microphone cable.

② CONTROL jack

Connect the control cable into this jack to connect to the controller.

- ③ micro-SD memory card slot
- ④ Firmware update switch

Caution Keep the rubber cap on when not in use.

# Rear

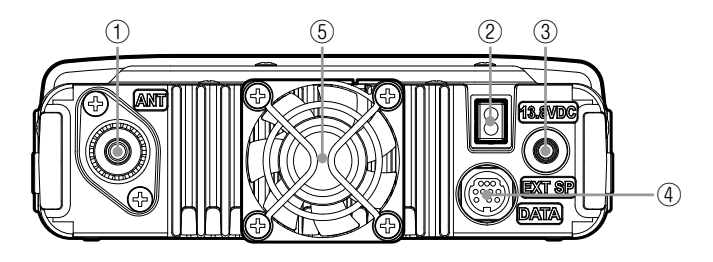

- ANT terminal Connect the antenna.
- ② 13.8V DC

Connect the provided DC power supply cable (with fuse attached).

③ EXT SP jack

Connect the optional external speaker.

④ DATA jack

Connect a cable for remote operation or a cable for connecting to devices such as your computer interface unit and the external terminal unit.

⑤ Cooling fan

## Microphone (MH-48A6JA)

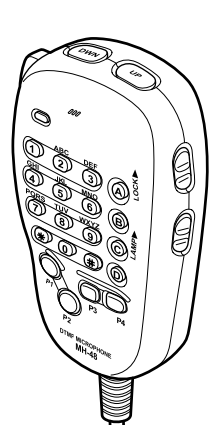

89

0 (#

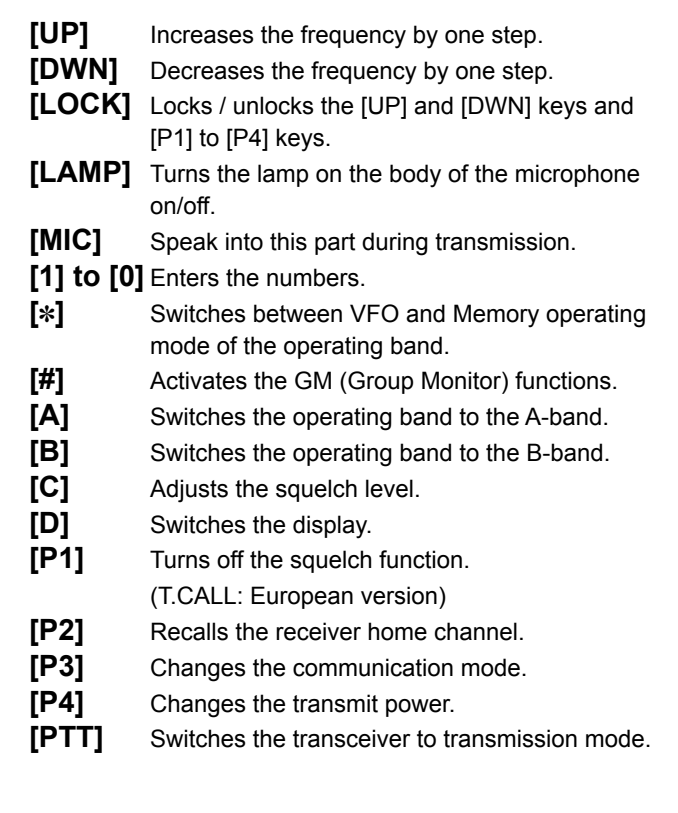

Before Use

#### Tip —

The desired functions can be assigned to buttons [P1] to [P4]. Select the function from [8 CONFIG]  $\rightarrow$  [10 MIC PROGRAM KEY] in the Setup menu (page 138).

# Screen display

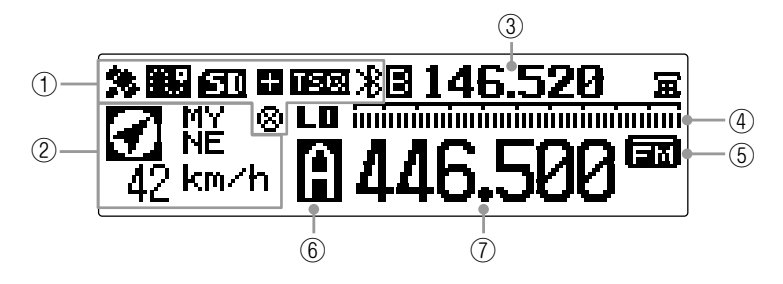

① Icon display

Displays the Bluetooth, APRS, micro-SD memory card and GPS icons when each function is in use.

② Station location information display

Displays the received station's location information and your station location information. Briefly pressing the (BHF) key each time switches the displayed data between the received station location, and your station location.

- ③ Sub-band frequency display While in VFO mode, displays the sub-band name (A or B) and sub-band frequency. While in memory mode, displays the registered frequency or memory tag.
- ④ S-meter display Displays the S-meter bar graph Display

Displays the S-meter bar graph. Displays the squelch level while adjusting the squelch.

Functions as a power indicator during transmission.

5 Communication mode display

Displays the current operating mode, such as analog and digital using abbreviations. Auto mode is indicated with a flashing bar appearing above the abbreviation. In Auto mode, the communication mode is automatically set according to the receiving signal.

Tip The AMS functions can be changed in the Setup menu from [2 TX/RX]  $\rightarrow$  [3 AMS TX MODE].

- Indicates the operating band name, memory channel, and transmission.
  When in VFO mode, the operating band name (A or B) is displayed.
  While in memory mode, displays and the memory channel number for the A-band, and and the memory channel number for the B-band.
  When transmit is keyed, LI indicates the "LO" level transmit power, and III indicates the "MID" level transmit power.
- ⑦ Frequency display

Displays the operating band frequency.

#### Name and function of each component

#### • GPS INFO screen

While a received station's information is displayed, briefly press the  $(\begin{tabular}{l} \begin{tabular}{l} \begin{tabular}$ 

May also display the compass and the signal level of each acquired satellite. □ indicates an un-acquired satellite and ■ indicates an acquired satellite.

Tip From [1 DISPLAY] → [4 GPS INFORMATION], you can select "LOCATION" (location display) or "FREQUENCY" (frequency display). [Location display]

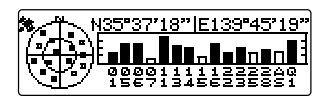

[Frequency display]

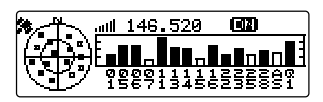

## Input characters

You can input letters and characters to enter your call sign and memory channel tags by following the procedure below.

#### Switching the character type

Press (TXPO) (ACC appears on the upper display). Pressing each time changes the character type in the following order.

Uppercase letters  $\rightarrow$  symbols  $\rightarrow$  lowercase letters  $\rightarrow$  numbers

# Deleting the input characters

Press () ( appears on the upper display).

Deletes all characters to the right side of the cursor including the character on which the cursor is currently positioning.

#### Moving the cursor to the left

#### Moving the cursor to the right

Press ( appears on the upper display).

#### Deleting the most recently input character

Press (SQL) ( appears on the upper display).

#### **Completing input**

Press (PISP). To cancel inputting, press (BACK).

# Installing the transceiver

# Precautions on installation

Note the following when installing the transceiver.

- Do not install the transceiver in a place where it would be exposed to direct sunlight, high temperatures, excessive humidity, dusty conditions, or extreme vibrations.
- O Install the transceiver in a well-ventilated position, so that heat dissipation is not hindered, because the heat sinks will become hot when the transceiver is run for an extended period of time.
- O Do not place any objects on the transceiver.
- O Do not attempt to lift the front panel by holding onto just the knob or control cable.
- This transceiver requires a 13.8 V DC power supply.
  When using this transceiver in a mobile unit, ensure that the car battery is a 12 V type. Never connect this transceiver to a 24 V battery of a large vehicle.
- O Never connect the transceiver to a 100 V AC power source.
- Heed caution as hum and noise may be introduced, depending on the installation conditions of the external power source.
- Install the transceiver as far away as possible from TVs and radios. Failing to do so may result in noise interference such as broadcast interference (BCI) or television interference (TVI) from radios and TVs respectively.

Never attempt to install this transceiver near indoor antenna elements.

#### Installing the transceiver

## Installation location when used in a mobile unit

#### Front panel

To efficiently receive the GPS satellites, it is recommended that the transceiver should be installed on the dashboard or front side of the center console. See "Installing the front panel" on page 26

Tip The GPS reception antenna is built into the front panel.

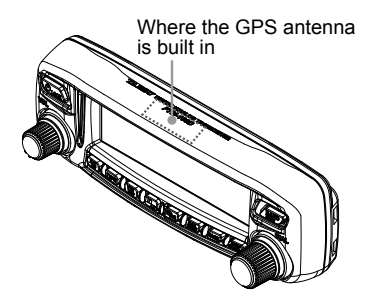

#### Main body

It is recommended that the main body be installed below the car dashboard or to either side of the center console. See "Installing the main body" on page 25

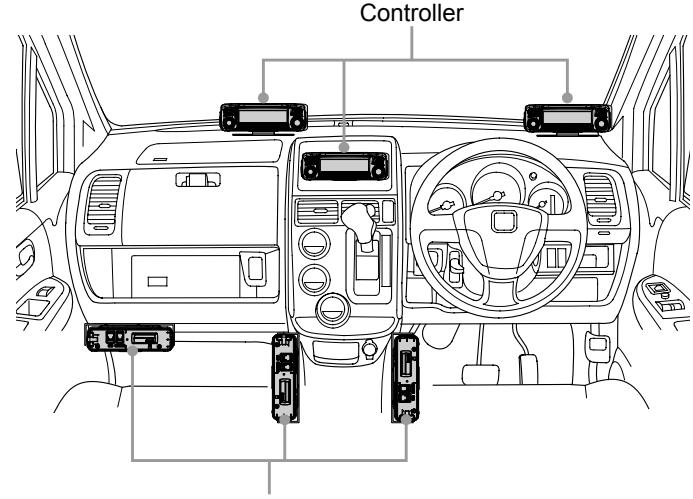

Transceiver main body

# About the antenna

The antenna is an extremely important part for both transmitting and receiving. The antenna type and its inherent characteristics determine whether the performance of the transceiver can be fully realized. As such, please note the following:

- O Use an antenna that is suitable for the installation conditions and application objective.
- O Use an antenna that is suitable for the operating frequency band.
- **Ο** Use an antenna and a coaxial cable with a characteristic feed point impedance of 50Ω.
- O Adjust the VSWR (Voltage Standing Wave Ratio) until it is 1.5 or less for an antenna with an adjusted impedance of 50Ω.
- O Keep the coaxial cable routing length as short as possible.

## Installing the antenna

#### Antenna installation in a mobile unit

Install the antenna base to the rear of the car (rear bumper, trunk, rear gate, etc.) and then attach the antenna to the base.

#### Cautions -

- Verify that the antenna base is securely grounded to the car body.
- When using a coaxial cable included with a commercially-available on-vehicle antenna, lay the cable in a way to keep it as short as possible.
- Do not allow rain water or moisture to penetrate the entrance of the cable or connectors when routing the coaxial cable inside the vehicle.

Bumper type

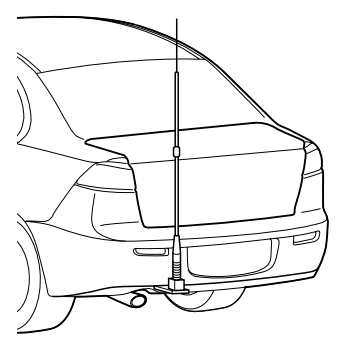

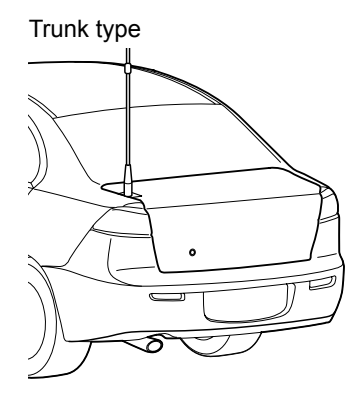

#### Installing the transceiver

#### Antenna installation when using a fixed station

For use in an outdoor setting, there are omni-directional antennas and a variety of directional antennas.

- Omni-directional antennas such as the GP (Ground Plane) antenna are suitable for communications with a local station or mobile stations in all directions.
- Directional antennas such as the Yagi antenna are suitable for communications with a specific station or a remote station in a specific direction.

#### Cautions -

- Create a loop (slack) in the coaxial cable directly underneath the antenna and fasten the coaxial cable so that the weight of the cable does not pull on the antenna.
- When installing the antenna, take into consideration the securing supports and how the guy wires are positioned, so that the antenna does not fall over or get blown away by strong wind gusts.

GP antenna

<balcony-mounted example>

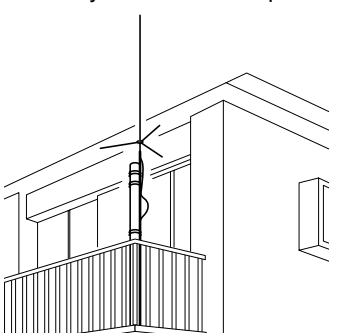

Yagi antenna <roof-mounted example>

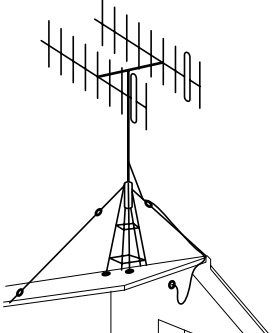

# Installing the main body

Install the main body using the supplied MMB-36 bracket.

**1** Select the installation location.

Caution Select a location where the transceiver can be securely attached.

Tip See "Installation location when used in a mobile unit" on page 22.

- **2** Drill four 6 mm diameter holes in the location where the bracket is to be mounted, matching the positions of the bolting holes of the bracket.
- 3 Attach the bracket.

Attach the bracket using the supplied bolts, nuts and washers.

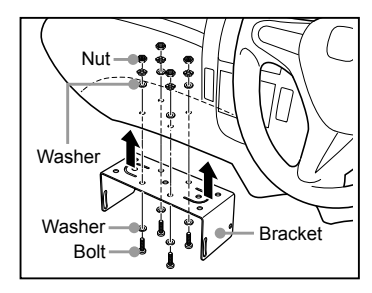

4 Attach the main body to the bracket.
 Fasten the main body to the bracket, using the supplied flange bolts, as shown in the illustration.
 Tip The mounting angle can be changed depending on

the securing position of the flange bolts.

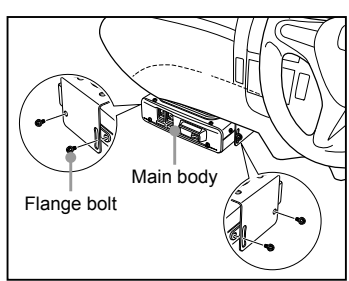

# Installing the front panel

Install the front panel using the supplied bracket.

#### Caution -

The bracket can be formed by hand to match the location where the front panel is installed. Be careful not to cause an injury when bending the bracket.

- Select the installation location.
  Caution Select a stable, flat location with as few dents and protrusions as possible.
  Tip See "Installation location when used in a mobile unit" on page 22.
- Attach the bracket to the front panel.Attach the bracket to the front panel using the supplied screws as shown in the illustration.

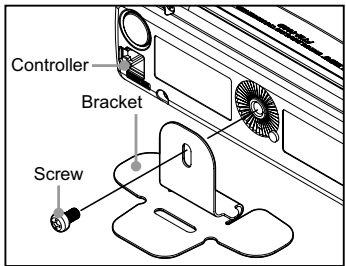

**3** Adhere double-sided adhesive sheet to the bracket.

Peel off the protection tape from one side of the supplied double-sided adhesive sheet, and paste it onto the bottom side of the bracket.

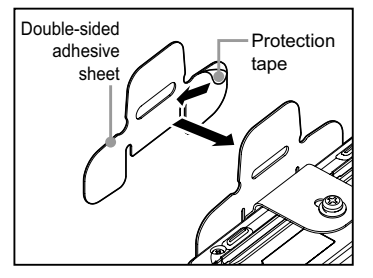

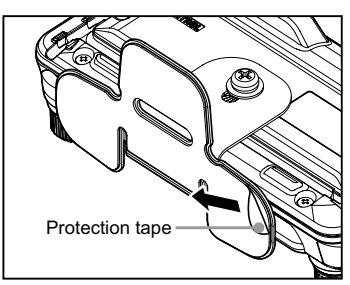

**4** Install the bracket where you want to place the front panel.

After the adhesive sheet is adhered to the bottom side of the bracket, Peel off the other side of the protection tape, and then stick the bracket to the installation location.

Caution Remove all dirt and dust from the installation location before affixing the bracket.

# Connecting the front panel to the main body

#### Caution -

Make sure to turn the transceiver OFF before connecting.

- Connect the supplied control cable to the transceiver main body.
   Push the control cable plug into the CONTROL jack on the front panel of the transceiver main body, until it clicks.
- **2** Connect the other side of the front panel to the control unit.

Push the other control cable plug into the CONTROL jack on the transceiver control front panel, until it clicks.

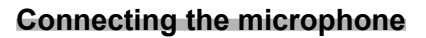

1 Connect the supplied microphone to the main body.

Plug the microphone connector into the MIC jack on the front panel until it clicks.

- **Tips** When disconnecting the microphone, pull the cable while pressing the connector latch.
  - Use the optional microphone extension kit "MEK-2". An extension cable (Approx. 3 m) is supplied with MEK-2 allowing you to operate further away from the main body.

# Connecting the antenna

 Connect the coaxial cable to the main body. Plug the coaxial cable jack into the ANT terminal on the rear panel of the main body, then rotate and tighten it.

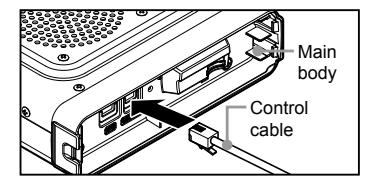

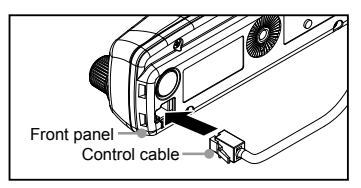

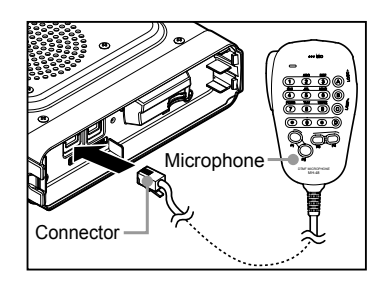

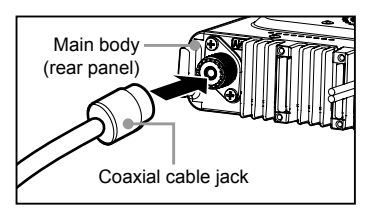

# Connecting the power supply

# Connecting the car battery

When using the transceiver as a mobile unit, connect the DC power supply cable to the car battery.

#### Cautions -

- Use the transceiver in a car with a negative ground system where the minus (-) pole of the battery is connected to the car body.
- Check the car battery specification is 12 V. Do not connect the transceiver to the 24 V battery of a large vehicle.
- Do not use the cigarette lighter socket inside the car as a power source.

# (1) Cabling from inside the car to the engine compartment

Rout the DC power supply cable to the engine compartment passing it through a grommet.

- **1** Feed a stiff wire from the engine compartment through the grommet into the car.
- 2 Twist the "bare wire" end of the supplied DC power supply cable around the end of the "feed" wire.
- **3** Bend the ends of the wires and wind insulation tape around them.
- 4 Pull the "feed" wire back into the engine compartment. The DC power supply cable is pulled into the engine compartment.
- **5** Peel off the tape and remove the DC power supply cable from the wire.

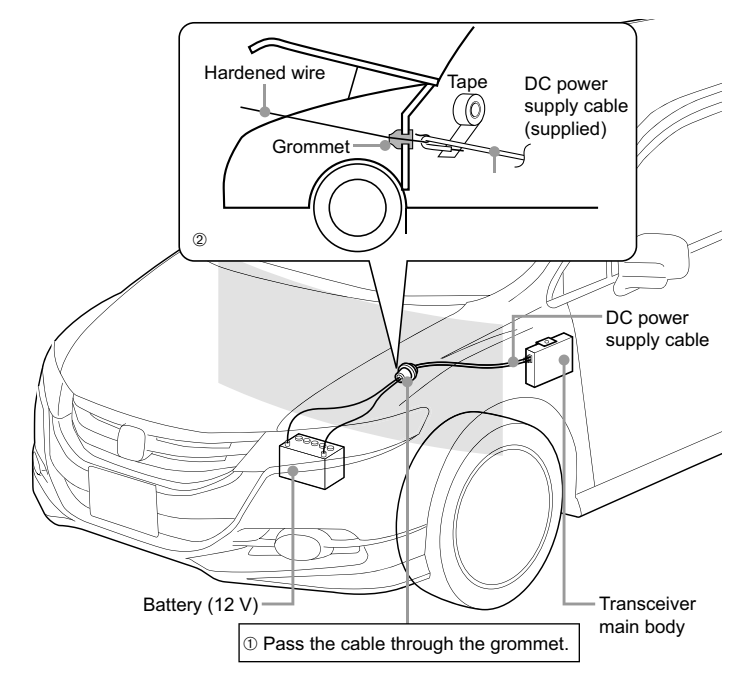

# (2) Connecting the power supply cable

#### Cautions -

- Do not use a DC power supply cable other than the one that is supplied or specified.
- Do not place anything on the DC power supply cable or step on it.
- Do not use the DC power supply cable with the fuse holder cut off.
- Do not reverse the polarity (positive and negative) when connecting the battery.
- Disconnect the minus (-) terminal from the battery. This prevents short-circuit while working on the cables.
- Attach crimped terminals to the bare ends of the DC power supply cable.
  Obtain commercially available terminals and crimp or solder them to both the red (+) and black (-) wire ends of the DC power supply cable.

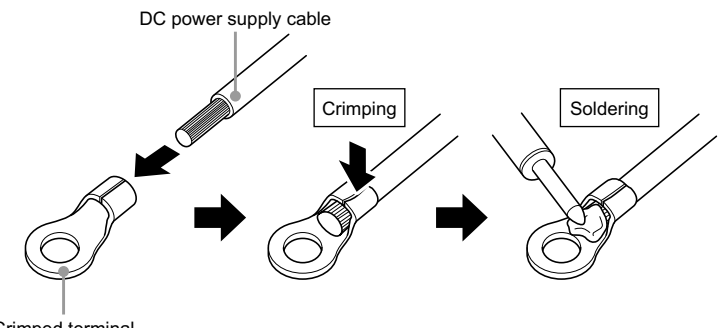

Crimped terminal

**3** Connect the red wire (+) of the DC power supply cable to the positive (+) terminal of the battery.

Caution Securely connect the DC power supply cable in order not to get disconnected.

- **4** Reconnect the negative (-) terminal of the battery that was disconnected.
- **5** Connect the black wire (-) of the DC power supply cable to the negative (-) terminal of the battery.

Caution Securely connect the DC power supply cable in order not to get disconnected.

6 Connect the DC power supply cable to the main body. Plug into the connector of the main body power cable until it clicks.

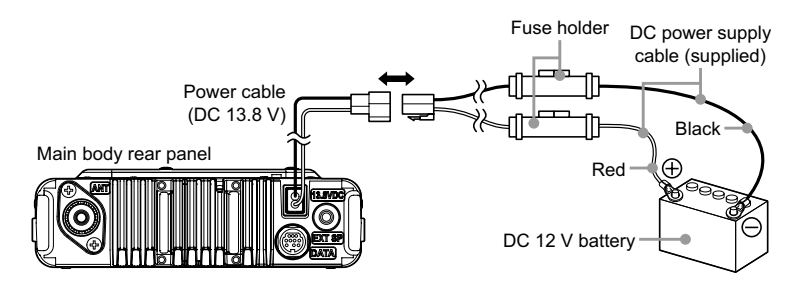

## Connecting the external power supply equipment

When using the transceiver as a fixed station, use an external power source.

#### Cautions -

- Use an external power source capable of supplying DC 13.8 V, a current capacity of 20 A or more.
- Make sure to switch OFF the power of the external power source before connecting.
- 1 Connect the DC power supply cable to the external power supply equipment. Connect the red wire (+) of the supplied DC power supply cable to the positive (+) terminal of the external power source, and the black wire (-) to the negative (-) terminal of the external power source.
- 2 Connect the DC power supply cable to the main body. Plug into the connector of the main body power cable until it clicks.

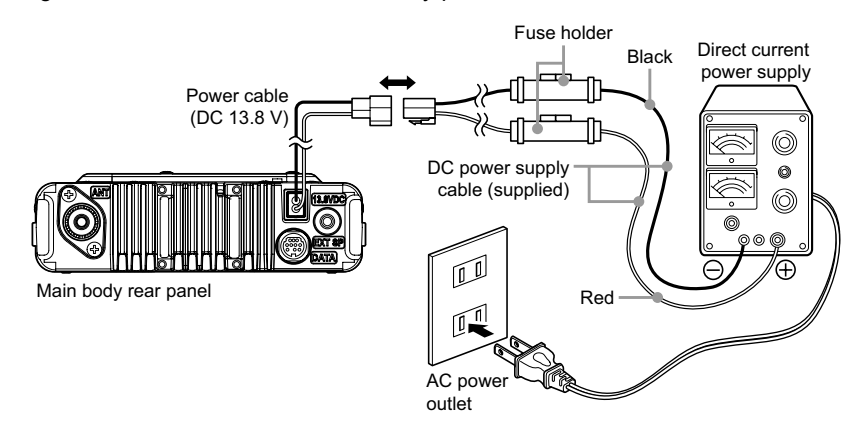

The following operations can be carried out by using a micro-SD memory card with the transceiver.

- · Backing up the information and settings of the transceiver
- · Saving the GPS log data
- · Saving data downloaded using the GM function and WIRES-X function
- · Exchanging the saved data among multiple transceivers

# Micro-SD memory cards that can be used

This transceiver supports 2 GB micro-SD memory card and 4 GB, 8 GB, 16 GB, 32 GB micro-SDHC memory card

#### Cautions -

- The micro-SD or micro-SDHC cards are not provided with the product.
- Not all micro-SD and micro-SDHC cards sold commercially are guaranteed to work with this product

# Things to note when using micro-SD memory cards

- Do not bend the micro-SD memory card or place heavy objects on top of it.
- Do not touch the terminal face of the micro-SD memory card with your bare hands.
- micro-SD memory cards that are initialized on other devices may not record normally on the transceiver. Reinitialize the micro-SD memory card on the transceiver when using such a card. (For details, see "Initializing micro-SD memory cards" on page 33.)
- Do not pull the micro-SD memory card out or turn off the transceiver while reading or writing data from/to the card.
- Do not insert anything other than a micro-SD memory card into the micro-SD memory card slot of the transceiver.
- · Do not pull out or insert the micro-SD memory card with unreasonable force.
- When a single micro-SD memory card is used for a long period of time, writing and deletion of data may become disabled. Use a new micro-SD memory card when data can no longer be written or erased.
- Note that Yaesu shall not be liable for any damages suffered as a result of data loss or corruption in use of the micro-SD memory card.

# Inserting a micro-SD memory card

1 Press and hold ↓ for over 2 seconds to turn the transceiver OFF.

2 Insert the micro-SD memory card into the micro-SD memory card slot.

With the terminal side up, insert the card into the slot until it clicks.

- **Cautions** Insert the micro-SD memory card, as shown, with the correct orientation.
  - Do not touch the terminal of the micro-SD memory card with your hands.

After turning the transceiver ON, the **D** icon appears on the top right side of the screen.

Tip It may take a while for the icon to appear depending on the card capacity.

# Removing the micro-SD memory card

- 1 Press and hold ULLOCK for over 2 seconds to turn the transceiver OFF.
- **2** Push in on the micro-SD memory card.

A click sound is heard and the micro-SD memory card is pushed outward.

**3** Remove the micro-SD memory card from the micro-SD memory card slot.

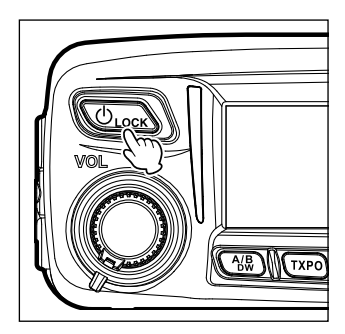

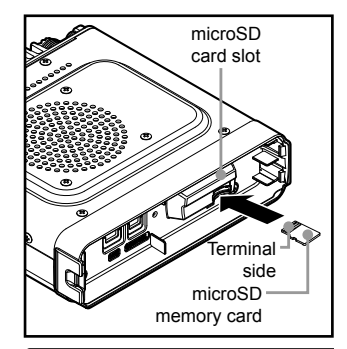

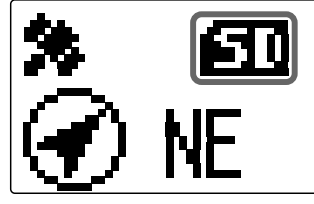

# Initializing micro-SD memory cards

When using a new micro-SD memory card for the first time with the FTM-100DR/DE, initialize it by following the procedure below.

#### Caution -

Initializing deletes all the data recorded on the micro-SD memory card. Check the contents of the micro-SD memory card before initialization.

1 Press and hold (PRP) for over one second. The Setup menu appears.

- **2** Rotate the DIAL to select **[11 SD]**, then press **PRO**. The menu list appears.
- 3 Rotate the DIAL to select [2 FORMAT], then press

The format confirmation screen appears.

- 4 Rotate the DIAL to select **[OK?]**, then press **BBP**. Initializes the micro-SD memory card.
  - Tip To cancel initialization, rotate the DIAL to select [Cancel], then press  $\left(\frac{\text{DISP}}{\text{serue}}\right)$ .

After completing initialization, "Completed" appears, and then the display returns to the menu list screen.

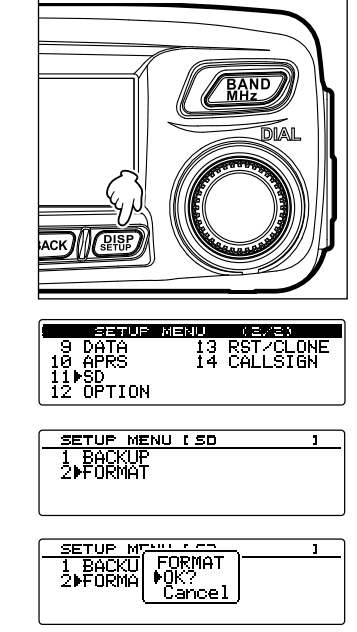

# Receiving

# Turning the power on

Press and hold ULOCK for over 2 seconds. 1

The power switches on, and the display appears on the screen.

#### <When using the same call sign for digital and APRS>

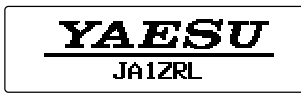

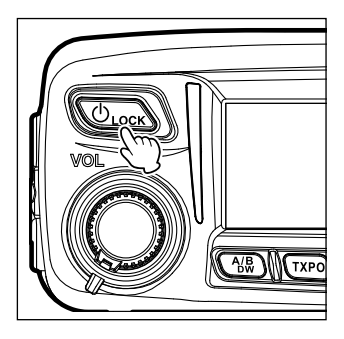

#### <When using separate call signs for digital and APRS>

The call sign for digital appears on the left and the call sign for APRS appears on the right.

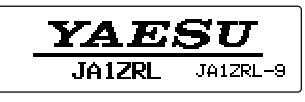

- Tips When turning the transceiver on for the first time, or after resetting the transceiver, a screen requesting input of a call sign appears.
  - When turning the transceiver on thereafter, the previously registered call sign will be displayed.

# Switching the power off

**1** Press and hold  $\bigcirc$  for over 2 seconds. The screen display disappears, and the power switches off.

# Inputting the call sign

A screen requesting input of a call sign appears when turning the transceiver on for the first time, or after resetting the transceiver.

The call sign is used to identify the transmitting station when communicating in digital mode.

- 1 Rotate the DIAL to select characters, then press (GN)
  - Tips Up to 10 characters (alphanumeric characters including hyphen) can be entered.
    - · See "Input characters" on page 20 on how to operate the character input screen.

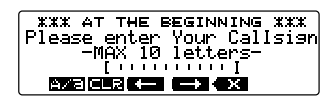

XXX AT THE BEGINNING XXX Pleas enter Your Callsigr AX 10 letters-ΓΤΔιιιιιιΙ aza clr 🖛 🖚 🗙

Basic Operations

2 Press (SETSP) The display changes.

> The entered call sign appears at the bottom of the screen, and the screen switches to the frequency display screen.

# Toggling the operating band

Normally, 2 operating bands appear on the top half and bottom half of the screen. The frequency and modulation mode may be changed only for the band on the top half of the screen, which is called "operating band". The other band, displayed on the bottom half of the screen, is not in operation, and is called the "sub-band".

1 Press MB

Each press toggles the operating band between A-band and B-band.

**Caution** The operating band signals and sub-band signals cannot be received simultaneously.

# Adjusting the volume level

Rotate VOL.

Clockwise rotation increases the volume, whereas counterclockwise rotation decreases the volume.

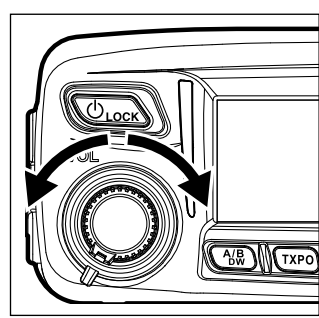

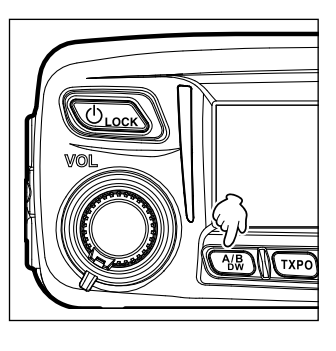

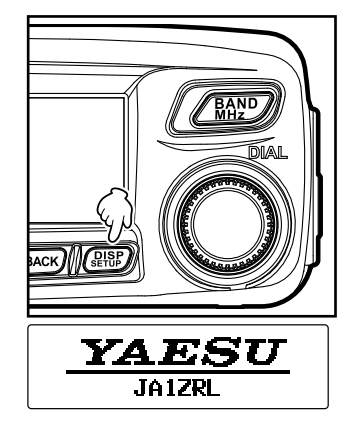

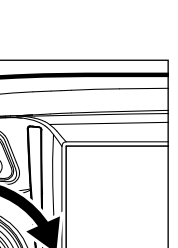

#### Receiving

## Adjusting the squelch level

Annoying noises can be eliminated when there is no signal present. The A-band and B-band squelch levels can be individually adjusted. Increasing the squelch level will be more effective in reducing noise; however setting the squelch level too high may block weak signals. Adjust the squelch level as required.

#### 1 Press (SQL).

The current squelch level is shown on the sub-band display and on the SQL meter.

Tip In digital mode, noise does not occur even if the squelch level is set to 0

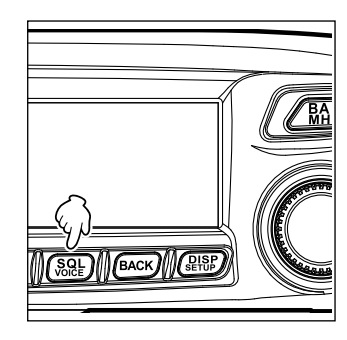

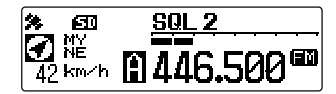

**2** Rotate the DIAL to adjust the squelch level. The squelch level value is shown on the sub-band display, and the level is displayed on the SQL meter.

**Tip** The display returns to the normal operating screen three seconds after the squelch is adjusted, or if no adjustment is made.

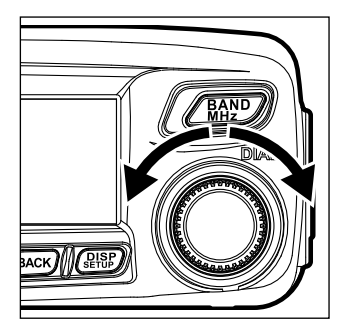
#### Tuning in to the frequency

#### Using the DIAL

1 Rotate the DIAL.

Clockwise rotation tunes the frequency upwards, whereas counterclockwise rotation tunes the frequency downwards.

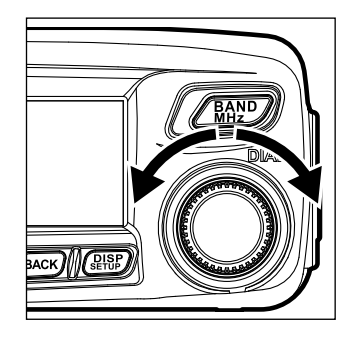

#### Using the microphone

#### Press [UP] and [DWN] briefly

Pressing **[UP]** briefly, tunes the frequency upwards. Whereas pressing **[DWN]** briefly tunes the frequency in the downward direction.

#### Using the number keys

Use the ① to ③ number keys to directly input the frequency.

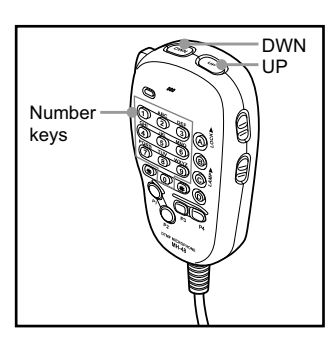

#### Changing the frequency steps

The DIAL and microphone [UP]/[DWN] keys frequency tuning step can be changed.

1 Press ( for over one second. The Setup menu appears.

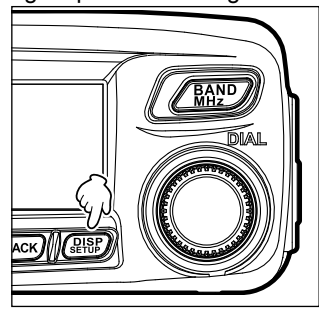

#### Receiving

2 Rotate the DIAL to select [8 CONFIG], then press

The menu list appears.

- 3 Rotate the DIAL to select [7 FM AM STEP], then press (PIPP).
- **4** Rotate the DIAL to select the desired frequency step. The frequency steps change in the following order: "AUTO"  $\rightarrow$  "5.00 KHz"  $\rightarrow$  "6.25 KHz"  $\rightarrow$  "8.33 KHz"  $\rightarrow$  "10.00 KHz"  $\rightarrow$  "12.50 KHz"  $\rightarrow$  "15.00 KHz"  $\rightarrow$ "20.00 KHz"  $\rightarrow$  "25.00 KHz"  $\rightarrow$  "50.00 KHz"  $\rightarrow$ "100.00 KHz"
  - Tips The default setting: AUTO
    - The 8.33 kHz frequency step can be selected only on the Air band.
    - The 5 kHz, 6.25 kHz or 15 kHz frequency step cannot be selected on 480 MHz or higher frequency.
- **5** Press and hold (**PISP**) for over one second.

The selected frequency step is set, and the display returns to the previous operating display.

Tip To return to the previous operating display press (BACK) 3 times.

#### Switching the operation mode

The operating mode can be switched between VFO mode and MEMORY mode. In VFO mode, the operating frequency may be freely adjusted; in MEMORY mode, the memory channels are recalled and displayed on the screen for operation.

- **1** Select the desired operating band.
- **2** Press **M**.

The display switches to MEMORY mode.

**T** or **E** and the memory channel number appear on the operating band name display.

- Tips H appears on the A-band.
  - LE appears on the B-band.

When a name (tag) has been assigned to the memory channel, the tag appears on the frequency display or the sub-band display.

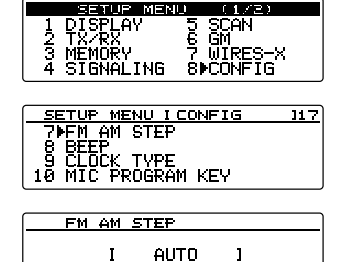

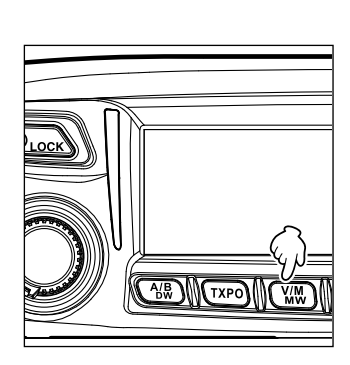

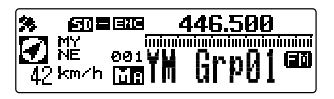

**3** Press **MM**.

The display switches to VFO mode and returns to the previous receive frequency.

#### Selecting communication mode

The FTM-100DR/DE transceiver is equipped with the AMS (Automatic Mode Select) function which automatically selects from 4 modes of transmission corresponding to the signal being received.

The transmit mode is selected according to the received signal so that C4FM digital signals, and analog signals are received and transmitted automatically. Press P to display "o" on the screen.

\*The display differs depending on the received signal.

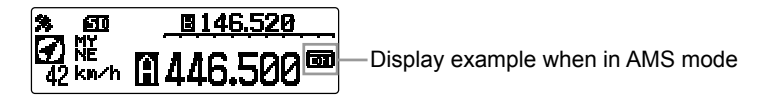

To operate in fixed communication mode, press  $\textcircled{P_x}$  to switch the communication mode. Each time  $\textcircled{P_x}$  is pressed, the communication mode changes in the following order:

" (AMS)"→"DN (V/D mode)"→"VW/DW (FR mode)"→"FM (analog)"

| Operation mode                                             | lcon | Description of modes                                                                                                    |
|------------------------------------------------------------|------|----------------------------------------------------------------------------------------------------|
| AMS<br>(Automatic Mode Select)                             | 00   | Transmission mode is automatically selected from 4 types according<br>to the signal received.<br>("○○" icon differs depending on the received signal.)<br>The AMS function operation can be changed from the Setup menu<br>setting. See "Setting the transmission mode when using the AMS<br>function (3 AMS TX MODE)" on page 125. |
| V/D Mode<br>(Voice/Data simultaneous<br>transmission mode) | DN   | Calls are less prone to interruptions due to detection and correction<br>of voice signals during digital voice signal transmission. This is the<br>standard mode for C4FM Digital.                                                                                                    |
| Voice FR Mode<br>(Voice Full Rate Mode)                    | VW   | Digital voice data transmission using the entire 12.5 kHz band.<br>Enables high-quality voice communication.                                                                                                    |
| Data FR Mode<br>(High Speed Data<br>Communication Mode)    | DW   | High speed data communication using the entire 12.5 kHz band.<br>The transceiver automatically switches to this mode during image<br>transmission.                                                                                                    |
| Analog FM Mode                                             | FM   | Analog communication using FM mode.<br>Effective when the signal is weak and audio is susceptible to<br>interruption in digital mode.                                                                                                    |

#### Cautions -

 In V/D mode ("DN" on the screen), location information is included in the transmitted signal during voice communication, however, location information is not included with the Voice in the FR mode ("VW" on the LCD).

#### Switching the modulation mode

In analog mode, the modulation mode can be selected from "AUTO", "MANUAL (FM)" and "MANUAL (AM)".

When shipped from the factory, the mode is set to "AUTO" where the most optimal modulation mode is automatically selected according to the frequency.

- **1** Select the desired operating band.
- 2 Press and hold (PISP) for over one second.

The Setup menu appears.

| 3 | Rotate the DIAL to select [2 TX/RX], then press |
|---|-------------------------------------------------|
|   | DISP<br>SETUP.                                  |

The menu list appears.

4 Rotate the DIAL to select [1 ANALOG MODE SELECT], then press (PISP).

The modulation mode setting value appears.

- **5** Rotate the DIAL to select the desired modulation mode.
  - "1 AUTO": Automatically switches the modulation mode to match the frequency band.
  - "2 MANUAL(FM)": Switches to FM mode.
  - "3 MANUAL(AM)": Switches to AM mode.
  - Tip The default setting: AUTO
- **6** Press and hold  $(\underline{P}_{\text{serup}}^{\text{DISP}})$  for over one second.

Sets the selected modulation mode and returns the display to the previously viewed screen.

Tip You can also return to the previous screen by pressing (BACK) 3 times.

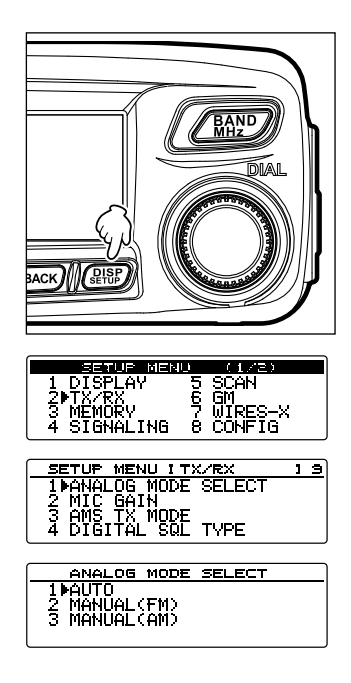

#### Transmitting

1 Press and hold [PTT] on the microphone.

In analog mode, both the upper and lower portions of the mode/status indicator light red.

In digital mode, the upper portion of the mode/status indicator lights red and the lower portion of the mode/ status indicator lights blue.

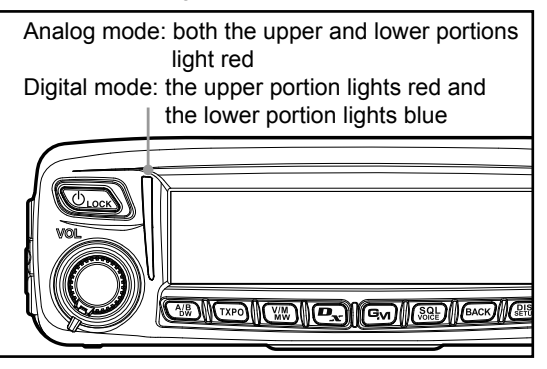

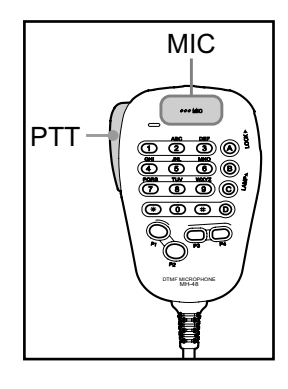

- 2 Speak into [MIC] on the microphone. Tip Keep the microphone about 5 cm away from your mouth.
- 3 Release [PTT].

The transmit mode/status indicator turns off and the transceiver returns to the receive mode.

#### Tips -

- Do not continue transmitting for a prolonged period. The transceiver may overheat, resulting in malfunction or burn.
- Use the optional cooling fan SMB-201 to effectively cool down the transceiver that has heated up due to continuous transmission.
- "ERROR TX FREQ" appears if you attempt to transmit an unavailable frequency.

#### Adjusting the transmit power

When communicating with a nearby station, the transmit power level may be lowered to reduce the battery power consumption.

1 Press TXPO.

Each time (TXPO) is pressed, the transmit power level changes in the following order:

 $\text{``HIGH"} \rightarrow \text{``LOW"} \rightarrow \text{``MID"}$ 

| Model        | HIGH | MID  | LOW |
|--------------|------|------|-----|
| FTM-100DR/DE | 50 W | 20 W | 5 W |

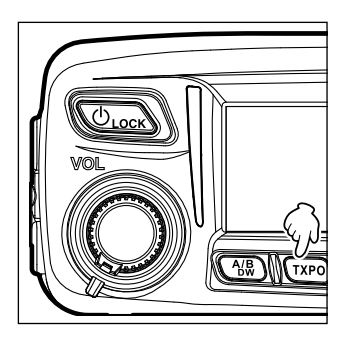

#### Adjusting the microphone sensitivity

The sensitivity (gain) of the microphone can be adjusted.

1 Press and hold (REP) for over one second. The Setup menu appears.

2 Rotate the DIAL to select [2 TX/RX], then press

The menu list appears.

3 Rotate the DIAL to select [2 MIC GAIN], then press

The microphone gain setting value appears.

**4** Rotate the DIAL to select the desired microphone gain setting.

"1 MIN"  $\rightarrow$  "2 LOW"  $\rightarrow$  "3 NORMAL"  $\rightarrow$  "4 HIGH" Tip The default setting: 3 NORMAL

**5** Press and hold  $(\underline{P}_{\text{setup}}^{\text{ISP}})$  for over one second.

The microphone sensitivity is set and the display returns to the previous operating screen.

TIP You can also return to the previous operating screen by pressing BACK 3 times.

| ACC MILLION                                                                                         |
|----------------------------------------------------------------------------------------------------|
| SETUP MENU (1/2)<br>1 DISPLAY 5 SCAN<br>2 MTX/RX 6 GM<br>3 MEMORY 7 WIRES-X<br>4 SIGNALING 8 CONFIG |
| SETUP MENU ITX/RX 3 9<br>1 ANALOG MODE SELECT<br>2MIC GAIN<br>3 AMS TX MODE<br>4 DIGITAL SQL TYPE   |
| MIC GAIN                                                                                            |

'L P.

IPRMAL

#### **Communicating in FM mode**

- **1** Select the desired operating band.
- 2 Set the modulation mode to "MANUAL (FM)".
- **3** Rotate the DIAL to tune to the desired frequency.
- 4 While pressing and holding [PTT], speak into the microphone.

#### Tip

To use the half deviation, select "1 ON" from [2 TX/RX]  $\rightarrow$  [9 HALF DEVIATION] in the Setup menu.

#### Communicating using the repeater

The FTM-100DR/DE includes the ARS (Automatic Repeater Shift) function which permits communication through repeaters automatically, by simply setting the receiver to the repeater frequency.

1 Tune to the repeater frequency.

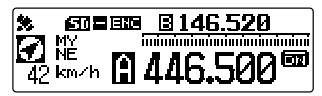

2 Press the [PTT] to transmit.

During transmission, radio waves having an 100.0 Hz\* tone signal are emitted on the frequency lower than reception frequency by 5 MHz\*.

\*: Depends on the transceiver version.

#### Tip =

From the Setup menu, you can change the repeater setting.
[8 CONFIG] → [4 AUTO REPEATER SHIFT]: Deactivates the ARS function.
[8 CONFIG] → [5 REPEATER SHIFT]: Allows setting the repeater shift direction.
[8 CONFIG] → [6 REPEATER SHIFT FREQ]: Allows changing the repeater shift frequency offset.

#### Tone Calling (1750 Hz)

If your transceiver is FTM-100DE (European version), press and hold in the program key [P1] of the microphone (MH-48) to generates a 1750 Hz burst tone to access the European repeater. The transmitter will automatically be activated, and a 1750 Hz audio tone will be superimposed on the carrier. Once access to the repeater has been gained, you may release the **[P1]** key, and use the **[PTT]** for activating the transmitter thereafter.

#### Changing the 100.0 Hz CTCSS tone squelch

To communicate with a repeater that uses a tone signal other than 100.0 Hz, change the CTCSS tone frequency using the setup menu.

- 1 Tune the transceiver receiver frequency to the repeater frequency.
- **2** Press (**DISP**) for more than one second. Setup menu appears.

- 3 Turn the DIAL to select [4 SIGNALING], and then press ( BISP) to display the menu list.
- **4** Turn the DIAL to select **[1 TONE SQL FREQ]** and then press (PISP), the CTCSS tone frequency will be displayed.
- **5** Turn the DIAL to change and select the different tone frequency.
- 42 km/h 🖪 446.5 SCAN GM 567 2 TX/RX 3 MEMORY **WIRES** 8 4≱SIGNALING CONFIG ETUP MENU ISIGNALING 19 1) TONE SQL FREQ 2 DCS CODE 3 AUTO DIALER 4 SQL TYPE

🖌 🕅

■146.520

| TONE SQL FREQ                                | _ |
|----------------------------------------------|---|
| 85.4 Hz<br>▶1 88.5 Hz]<br>91.5 Hz<br>94.8 Hz |   |

6 Press (BISP) for more than one second to set the new tone and return to the original operating screen.

Tip You can also return to the previous operating screen by pressing (BACK) 3 times.

7 Press the [PTT] to transmit.

The transmit frequency is automatically offset to the repeater input frequency, and the squelch tone signal is set.

The squelch tone and transmit offset frequency will be recorded whenever the displayed frequency is registered to a memory channel. (Refer to "Registering to the memory channel" on page 51).

Tip -

#### Other settings

#### Changing the beep volume

The volume of the key operation "beep sound" can be adjusted.

**1** Press and hold  $(\mathbb{R})$  for over one second. The Setup menu appears.

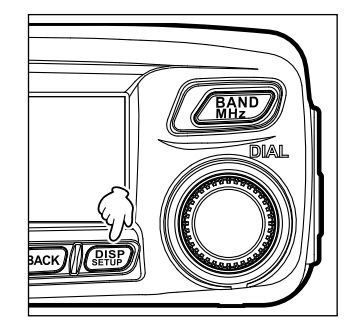

2 Rotate the DIAL to select [8 CONFIG], then press DISPLAY 1234 ING

The menu list appears.

DISP SETUP

**3** Rotate the DIAL to select **[8 BEEP]**, then press (DISP).

The volume setting value appears.

**4** Rotate the DIAL to select the desired volume level. "1 OFF"  $\rightarrow$  "2 LOW"  $\rightarrow$  "3 HIGH"

Tip The default setting: 2 LOW

**5** Press and hold  $(\mathbb{P}^{\text{ISP}})$  for over one second.

The selected beep volume level is set and the display returns to the previous operating screen.

Tip You can also return to the previous screen by pressing (BACK) 3 times.

| SETUP                                | MENU [CONFIG                            | 117 |
|--------------------------------------|-----------------------------------------|-----|
| 8 BEE1<br>9 CLO<br>10 MIC<br>11 RX ( | P<br>CK TYPE<br>PROGRAM KEY<br>COVERAGE |     |

BEEF

OFF ▶Ľо́⊍ нтён 5 SCAN 6 GM 7 WIRES-X 8▶CONFIG

#### Locking the DIAL and keys

To prevent accidental frequency change during operation, the DIAL and keys can be locked.

Tip VOL is not locked.

1 Press OLOCK briefly.

"LOCK" will be displayed on the screen and the DIAL and keys will be inoperative.

Press  $\textcircled{}_{Lock}$  briefly again to unlock the DIAL and keys. "UNLOCK" will be displayed on the screen.

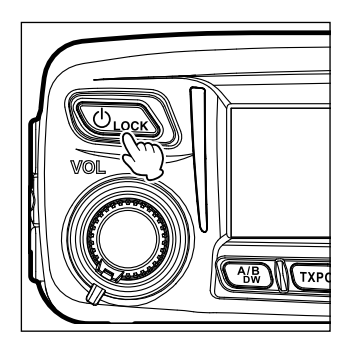

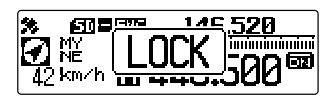

#### Adjusting the date and time

The FTM-100DR/DE transceiver has a built-in clock. Set the time and date before using the radio. Also the clock is automatically set when signals are received from the GPS.

1 Press and hold (PISP) for over one second. The Setup menu appears.

2 Rotate the DIAL to select [8 CONFIG], then press

The menu list appears.

3 Rotate the DIAL to select [1 DATE & TIME ADJUST], then press (PISP).

The current date and time settings appear.

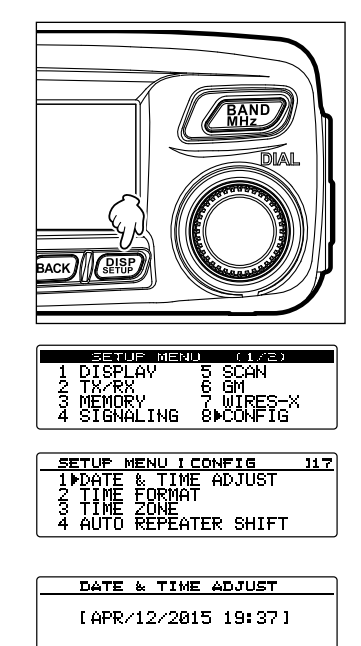

4 Press DISP.

The "Month" display blinks.

- 5 Rotate the DIAL to select the month
- 6 Press ( appears on the upper side).
  - The "Day" display blinks.
  - Tip Press ( to go back ( Section appears on the upper side).

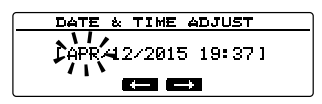

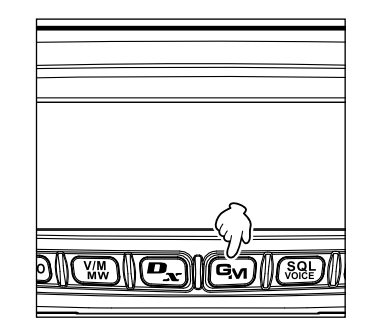

- 7 Rotate the DIAL to select the day.
- 8 Press (Find) (Find appears on the upper side). The "Year" display blinks.

Tip Press **P** to go back (**E** appears on the upper side).

- 9 Rotate the DIAL to select the year.
- **10** Press (**Inc.**) appears on the upper side).

The "Hour" display blinks.

Tip Press **Press** to go back (**E** appears on the upper side).

- 11 Rotate the DIAL to select the hour.
- 12 Press (**12** appears on the upper side).

The "Minute" display blinks.

Tip Press 💽 to go back ( appears on the upper side).

- **13** Rotate the DIAL to select the minute.
- 14 Press (DISP).

The date and time are set, and the screen returns to the setting screen.

**15** Press and hold (PISP) for over one second.

The display is returned to the previously viewed screen.

TIP You can also return to the previous operating screen by pressing (BACK) 3 times.

#### Tips -

- At normal temperature, the time accuracy is ±30 seconds per month. It may vary depending on the temperature and environment conditions.
- The time is automatically set when signals are received from the GPS.
- When you use the transceiver for the first time, the setting of the clock may be inaccurate. In such a case, readjust the time.
- The calendar can display dates from January 1, 2000 A.D. up to December 31, 2099 A.D.

#### Adjusting the display brightness

The brightness and contrast of the display can be adjusted.

1 Press and hold (PPP) for over one second. The Setup menu appears.

2 Rotate the DIAL to select [1 DISPLAY], then press

The menu list appears.

**3** Rotate the DIAL to select **[2 LCD BRIGHTNESS]**, then press (DISP).

The brightness level adjustment screen appears.

**4** Rotate the DIAL to select the desired brightness level.

The brightness level can be selected from the following 7 levels.

```
"MIN", "2", "3", "4", "5", "6" and "MAX"
```

- Tip The default setting: MAX
- 5 Press BACK.
  - To complete the setting, press and hold (DISP) for over one second. To adjust the contrast level thereafter, proceed to step 6.

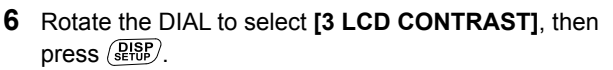

The screen where the contrast level may be selected appears.

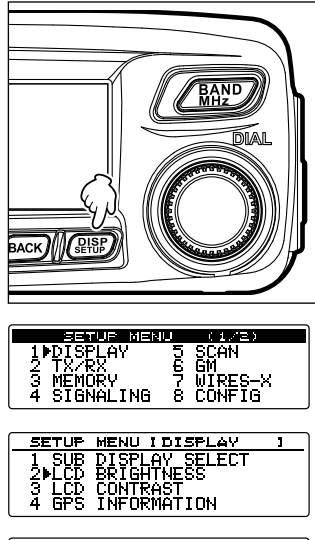

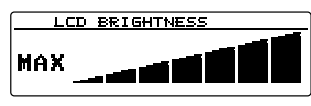

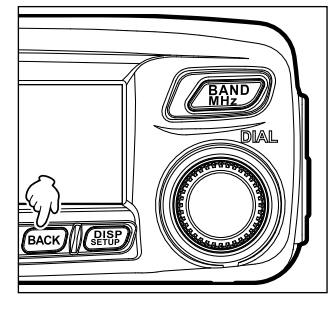

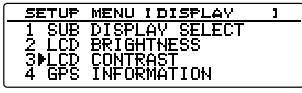

## **7** Rotate the DIAL to select the desired contrast level. The contrast may be selected from the following 7 levels.

- "−3", "−2", "−1", "0", "+1", "+2" and "+3" Tip The default setting: 0
- **8** Press and hold  $(\underline{\text{B}}_{\text{setup}}^{\text{ISP}})$  for over one second.

The selected contrast level is set and the display returns to the previous operating screen.

Tip You can also return to the previous screen by pressing (BACK) 3 times.

#### **Restoring defaults (All Reset)**

All transceiver settings and memory content may be restored to the defaults.

1 Press and hold ( ) for over one second. The Setup menu appears.

2 Rotate the DIAL to select [13 RST/CLONE], then press (REF).

The menu list appears.

- 3 Rotate the DIAL to select [1 FACTORY RESET], then press (DIP).

A beep sounds and the call sign input display appears on the screen.

5 Input the call sign.

Input the call sign using the numeric key pad. See "Input characters" on page 20 for instruction on inputting the call sign characters.

6 Press (DISP).

Sets the call sign and displays the frequency screen.

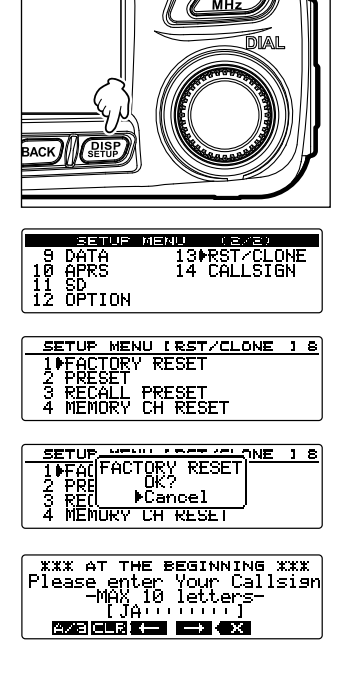

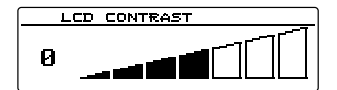

#### Caution -

Performing the All Reset function clears all information registered to the memory channels. Be sure to write memory data down on paper or back up the data on a micro-SD memory card. For instructions on saving the data onto a backup micro-SD memory card, see "Setup menu operations: 11 SD" on page 146.

Frequently used frequencies and settings can be registered to the memory channels. The preset channels may be quickly recalled for convenient operation. The transceiver is also equipped with the following memory functions:

- · Skip memory channels to preclude reception during scanning (I page 67)
- $\cdot$  Scan only the specified memory channels (128 page 67)
- "Programmable Memory Scan (PMS)" that scans only the specified frequency range (in the same frequency band) (INST page 68)

The individual operating frequency and operating mode (modulation mode), as well as the other operating information, can be saved for each normal memory channel and PMS memory channel.

- Operating frequency
- Modulation mode\*
- Memory tag
- DCS information

- Repeater informationMemory skip information
- Tone informationTransmit power
- \*Digital mode and analog mode information are not stored in the memory.

#### Registering to the memory channel

#### Caution

The information registered to the memory channel may be lost due to incorrect operation, static electricity or electrical noise. Data may also be lost due to component failures and repairs. Make sure to write down the information registered to the memory channels on a piece of paper or save the data to a backup micro-SD memory card.

A total of 500 memory channels channels are available for each of the A-band and B-band.

- 1 Switch to VFO mode.
- 2 Rotate the DIAL to tune to the desired frequency. Select the frequency you want to register to a memory channel.

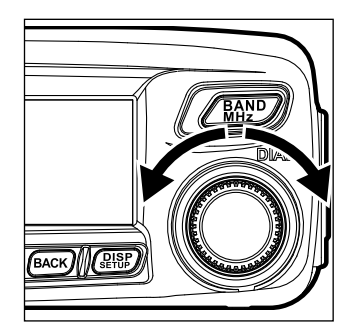

#### Using the Memory

**3** Press and hold  $\overbrace{}^{\text{WM}}$  for over one second.

The MEMORY WRITE screen appears.

The frequency automatically appears on an empty memory channel.

- Tips For details on how to assigning a nametag to a memory channel, see steps 4 to 12 in "Naming a memory channel" on page 56.
  - To specify a specific memory channel, follow step 4 in "Specifying memory channels" on page 66.
  - To set memory channels to skip, follow step 4 in "Setting memories to skip" on page 67.
- **4** Rotate the DIAL to select the desired memory channel.
  - Tip Pressing (TXPO) briefly each time skips memory channels in steps of 100 memory channels.
- 5 Press (DISP).

Completes memory registration and displays the frequency and the memory channel number on the screen.

- Tips The frequency which has been registered to a memory channel can be overwritten with a new frequency.
  - Press  $\underbrace{VM}_{WW}$  to return to VFO mode.

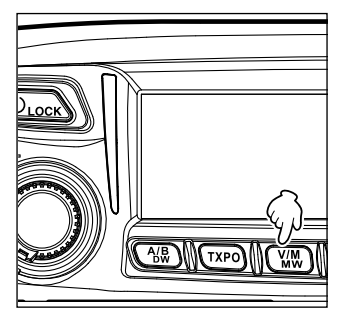

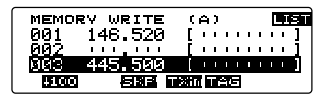

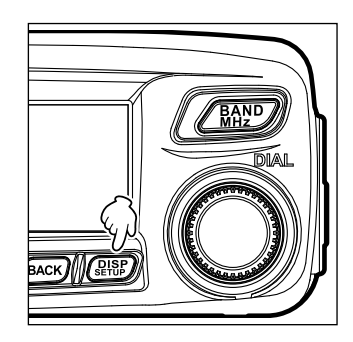

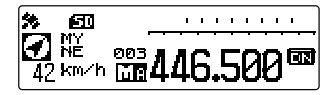

#### Tips =

- When shipped from the factory, the frequency in memory channel 1 of A-band is set to 144.000 MHz whereas the frequency in memory channel 1 of B-band is set to 430.000 MHz. These can be changed to other frequencies but cannot be erased.
- Names can also be assigned to the memory channels. See "Naming a memory channel" on page 56.
- 9 pairs of PMS memory channels can be written for the A-band and B-band each. See "Scanning the programmable memories (PMS)" on page 68.

#### **Recalling memories**

**1** Press **M**.

Switches to memory mode. The most recently used memory channel appears on the screen.

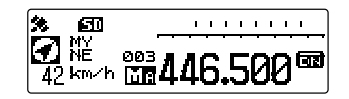

2 Rotate the DIAL to select the desired memory channel. Press W again to return to VFO mode.

Tip =

Unused memory channels are skipped.

#### **Recalling the home channel**

- 1 Press **[P2]** on the microphone. The home channel appears on the screen.
  - Tip Change the frequency by rotating the DIAL to return to VFO mode.

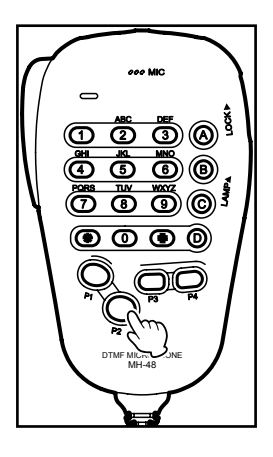

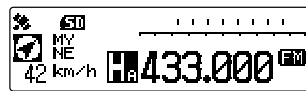

Press **[P2]** again to return to VFO mode and display the frequency that was selected before the home channel was recalled.

Tip =

When shipped from the factory, the home channel of 144 MHz band is set to 144.000 MHz while the home channel of 430 MHz band is set to 430.000 MHz.

#### Using the Memory

#### Changing the frequency of the home channel

The default frequency setting of the home channel can be changed.

- 1 Switch to VFO mode.
- 2 Rotate the DIAL to tune to the desired home channel frequency.
- Press and hold WW for over one second. The MEMORY WRITE screen appears.

- 4 Rotate the DIAL to select [HOME].
- 5 Press DISP.

The overwrite confirmation screen appears.

6 Rotate the DIAL to select [OK?],and then press

The home channel frequency is overwritten, and the new home channel frequency is displayed.

**Tip** To cancel overwriting, select **[Cancel]**, then press (

Using the Memory

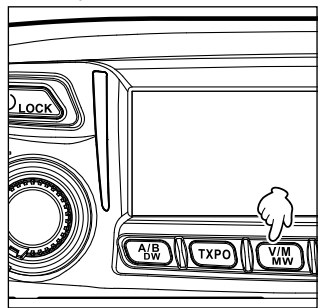

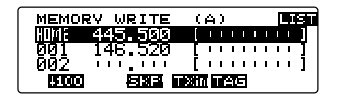

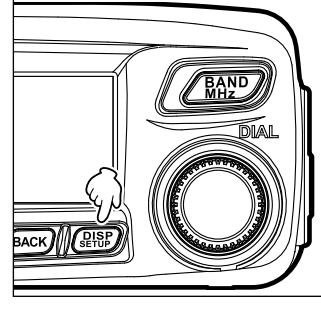

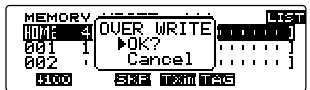

#### **Clearing memories**

1 Press and hold W for over one second. The MEMORY WRITE screen appears.

**2** Press (BAND), (**LIST** appears on the left side).

- **3** Rotate the DIAL to select the memory channel from which memories are to be cleared.
- 4 Press (), () appears on the upper side). The erase confirmation screen appears.

- 5 Rotate the DIAL to select **[OK?]**, then press (♣♣). Erases the memory and clears the display.
  - **Tips** Select **[Cancel]**, then press (DISP) to cancel the memory deletion.
    - Repeat steps 3 to 5 to clear memories from other channels.

#### Caution -

Memories on memory channel 1 and the home channel cannot be deleted.

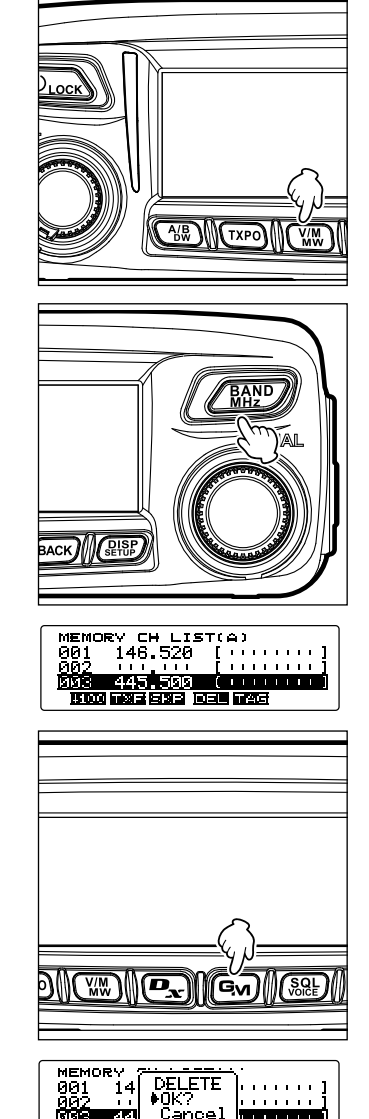

#### Using the Memory

6 Press BACK.

The display is returned to the previously viewed screen.

#### Naming a memory channel

Names (memory tags) such as call signs and the names of the broadcasting stations can be assigned to the memory channels and the home channel.

Up to 8 of the following characters can be entered as a memory tag.

· Alphabet (capital/small letters), numbers, symbols

#### Example: Assigning a name like "YM Grp01"

1 Press and hold WW for over one second. The MEMORY WRITE screen appears.

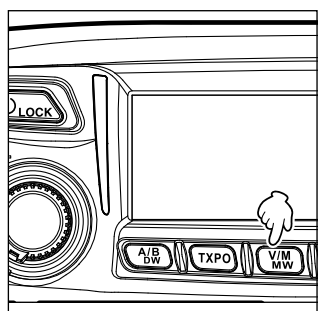

- **2** Press *BAND*, (**LIEII** appears on the left side).
- **3** Select the memory channel that is to be assigned a name.
  - Tip To assign a name to the home channel, recall the home channel.
- 4 Press ( ₩ Press ( Press ( Press ( Press ( Press ( Press ) + Press ( Press ) + Press ( Press ) + Press ( Press ) + Press ( Press ) + Press ( Press ) + Press ( Press ) + Press ) + Press ( Press ) + Press ) + Press ( Press ) + Press ) + Pre

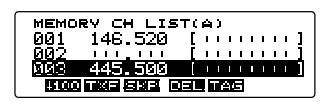

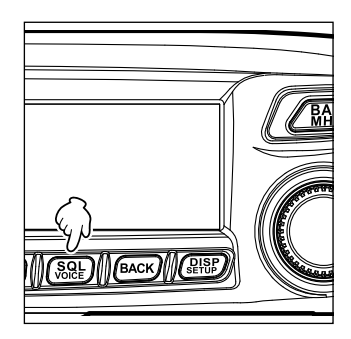

CH LIS **6** 7 1

#### Using the Memory

5 Rotate the DIAL to select **[Y]**, then press **(PM)** (**(D)** appears on the upper side).

"Y" is entered, and the cursor moves to the right.

- To delete the letter, press  $\underbrace{VM}$  (**LEE** appears on the upper side).
- 6 Rotate the DIAL to select [M], then press (Ev) (Initial appears on the upper side).

"M" is entered, and the cursor moves to the right.

- Tips To move the cursor to the left, press ( . .
- 7 Press TXPO twice (AZE appears on the upper side).

The symbols input screen appears.

8 Rotate the DIAL to select "space", then press (a) ( ) appears on the upper side).

A space is entered, and the cursor moves to the right.

- **9** Press **TKPO** (**PARE** appears on the upper side). Upper case letters can be entered.
- **10** Rotate the DIAL to select **[G]**, then press **G**<sub>M</sub> (**[Inc.12]**) appears on the upper side).

"G" is entered, and the cursor moves to the right.

- **11** Press (TXPO) 3 times (A.C. appears on the upper side). Lower case letters can be entered.
- **12** Rotate the DIAL to select **[r]**, then press **()** (**[12**] appears on the upper side). "r" is entered, and the cursor moves to the right.
- **13** Rotate the DIAL to select **[p]**, then press **Go** (**[Internal**] appears on the upper side). "p" is entered, and the cursor moves to the right.
- **14** Press **TXPO** 4 times (**A T E** appears on the upper side). The numbers input screen appears.
- **15** Rotate the DIAL to select **[0]**, then press **Gv** (**[100]** appears on the upper side). "0" is entered, then the cursor moves to the right.
- 16 Rotate the DIAL to select [1].

"1" is entered.

| MEMORY CH LIST | '(A)  |
|----------------|-------|
| 001 146.520    | [ ] . |
| <u> </u>       | [ ] . |
| 003 445.500    | [Y∎]  |
| A/3 CLR 🔶 🗕    | * • × |

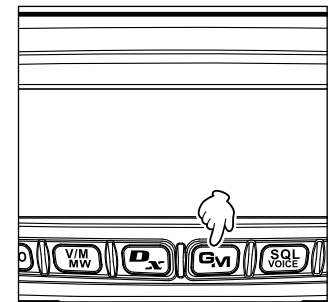

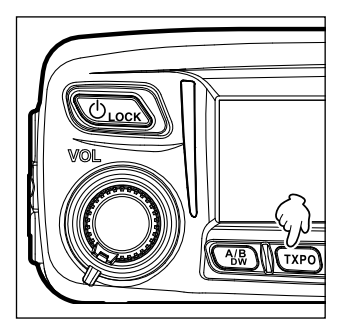

#### 17 Press (REALER).

The entered name appears on the right side of the screen.

18 Press (BLSP).

The entered name is registered to the memory channel and the display returns to the previous operating screen. The entered memory tag appears.

#### Displaying the memory tag

The frequency and name tag display format can be selected for each channel.

- **1** Press and hold  $(\mathbb{R}^{\text{PISP}})$  for over one second.
  - The Setup menu appears.

**2** Rotate the DIAL to select **[3 MEMORY]**, then press (DISP)

The menu list appears.

3 Rotate the DIAL to select [1 ALPHA TAG SIZE], then press (SETUP).

The setting options appear.

- **4** Rotate the DIAL to select the desired display size. "1 LARGE": Displays the memory tag in large letters.
  - "2 SMALL": Displays the memory tag in small letters.
  - Tip The default setting: 2 SMALL
- **5** Press and hold  $(\mathbb{R}^{\text{PLSP}})$  for over one second.

The display size is set, and the display returns to the previous operating screen.

Tip You can also switch the display by pressing and holding  $\begin{pmatrix} BAND \\ BAND \end{pmatrix}$  for over one second instead of following the procedure above.

LARGE

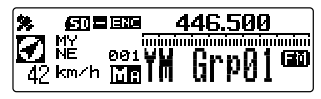

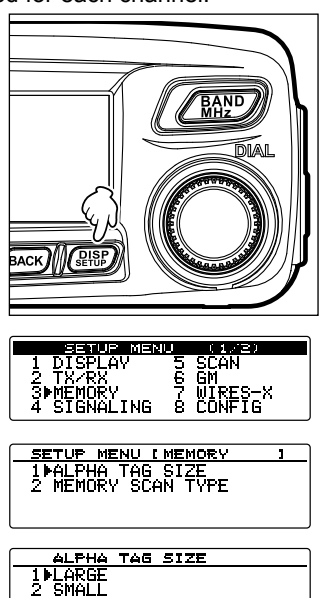

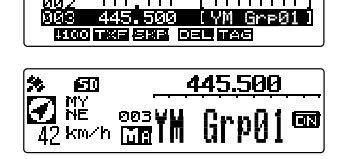

IVM GreQ1

MEMORY CH LIST(A) 001 146.520 [ ...

001

MM3

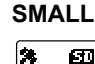

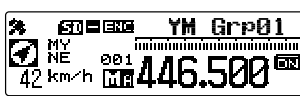

#### Split memory

A separate transmit frequency may be registered to a memory channel to which a receive frequency has already been registered.

- 1 In VFO mode, select the transmit frequency to be registered.
- 2 Press and hold W for over one second. The MEMORY WRITE screen appears. The entered transmit frequency automatically appears on the next blank memory channel.
- **3** Rotate the DIAL (if necessary) to select the memory channel to which the transmit frequency is to be registered.
  - Tip
     Pressing (TXPO) briefly skips memory channels in steps of 100 memory channels.
- 4 Press (a), ( ), appears on the upper side). The confirmation screen appears.

- 5 Rotate the DIAL to select **[OK?]**, then press (Registers the transmission frequency, then displays the memory mode screen.
  - **Tip** appears on the left side of a memory channel when a separate transmit frequency is registered. Also, when such a memory channel is selected, appears on the screen.

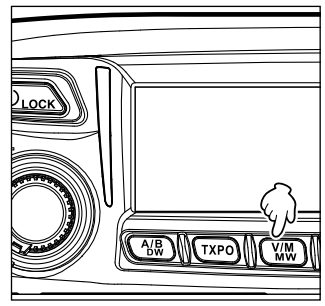

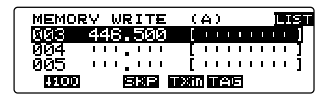

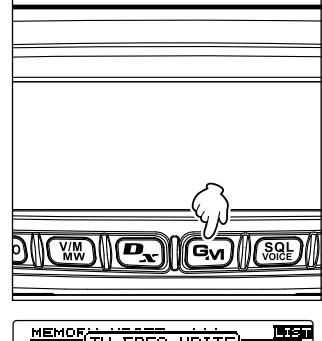

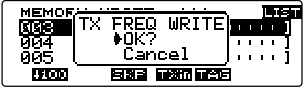

#### Using the Memory

#### **Receiving Weather Broadcast Channels (USA version only)**

This radio includes the preprogrammed VHF Weather Broadcast Station Memory Channel Bank, and can receive the broadcast or the weather alert by recalling or scanning a desired channel.

The following channels are stored in the weather station memory bank of this radio.

| Channel | Frequency   | Channel | Frequency   |
|---------|-------------|---------|-------------|
| No.     |             | No.     |             |
| WX01    | 162.550 MHz | WX06    | 162.500 MHz |
| WX02    | 162.400 MHz | WX07    | 162.525 MHz |
| WX03    | 162.475 MHz | WX08    | 161.650 MHz |
| WX04    | 162.425 MHz | WX09    | 161.775 MHz |
| WX05    | 162.450 MHz | WX10    | 163.275 MHz |

This "WX" function can only be used through the programmable keys **[P1]** to **[P4]** on the microphone.

#### Assigning the "WX" function to a programmable key on the microphone

- 1 Press and hold (PR) for over one second. The Setup menu appears.
- 2 Rotate the DIAL to select [8 CONFIG], then press Select.
- 3 Rotate the DIAL to select [10 MIC PROGRAM KEY], then press (ARP). The microphone program key setting screen appears.
- 4 Rotate the DIAL to select the program key ([P1] to [P4]) where the WX function is going to be assigned, then press (REP).
- 5 Rotate the DIAL to select **[WX]**, then press **B**
- **6** Press and hold  $(\underline{P}_{setup}^{\text{DISP}})$  for over one second.

The display returns to the previously viewed operating screen.

#### Recalling the weather channels

#### Example: When "WX" is assigned to [P1]

1 Press [P1] on the microphone.

The WX function is activated, and the weather channel selected last time the WX function was activated will be displayed on the screen.

- **2** Rotate the DIAL to select the other channels.
- 3 Press the [PTT] on the microphone to search for louder stations. Scanning of the channels stored in the weather station memory bank will start. When the scanning pauses on a station, press the [PTT] once to halt the scan, or press it twice to restart the scan.
- 4 Press the **[PTT]** to finish the scan.
- 5 Press [P1].

The WX function will be inactivated and returns the display to the previous viewed screen.

60

#### Listening the weather alert

In the event of extreme weather disturbances, such as storms and hurricanes, the NOAA (National Oceanic and Atmospheric Administration) sends a weather alert accompanied by a 1050 Hz tone and subsequent weather report on one of the NOAA weather channels. You may disable to receive the weather alert tone using **[4 SIGNALING]**  $\rightarrow$  **[10 WX ALERT]** in the Setup menu.

### Scanning

#### Searching for signals

The FTM-100DR/DE is equipped with a scanning function to search for memory channels and frequencies with active signals. Scanning can be performed using the following 5 methods:

- VFO scan Scan in VFO mode.
- All Memory Channel Scan Scan for all memory channels.
- Select Memory Channel Scan Scan for the specified memory channels.
- Skip Memory Channel Scan Skip the specified memory channels when scanning.
- Programmable Memory Channel Scan (PMS) Scan for the programmable memories.

#### VFO scan

- 1 Select the band to be scanned, and then switch to VFO mode.
- 2 Press and hold [UP] or [DWN] on the microphone for over one second.

Pressing **[UP]** scans in the higher frequency direction.

Pressing **[DWN]** scans in the lower frequency direction.

During scanning, the decimal point of the frequency display blinks.

Once the transceiver receives a signal, the transceiver continuously receives it until the signal disappears, and restarts scanning 2 seconds after the signal disappears.

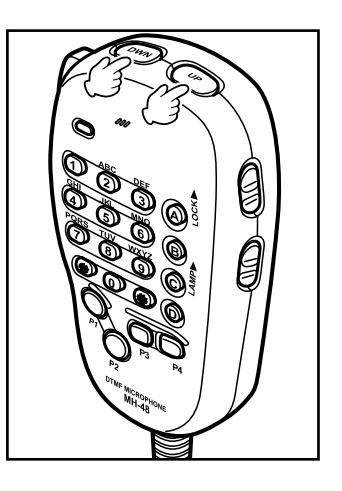

- Tips The scanning direction (UP/DOWN) can be set from [5 SCAN] → [2 SCAN DIRECTION] in the Setup menu. This scanning direction setting is applied for scanning performed by pressing one of the [P1] to [P4] keys on the microphone to which [SCAN] is assigned in advance from [8 CONFIG] → [10 MIC PROGRAM KEY] in Setup menu.
  - The scanning direction can be changed by pressing and holding **[UP]** or **[DWN]** on the microphone for over one second, or by rotating the DIAL while scanning.
  - The operation performed after the scan stops on a signal, can be set from [5 SCAN]  $\rightarrow$  [3 SCAN RESUME] in the Setup menu (refer to the next page).
  - The squelch level can be adjusted even during scanning, by pressing (SQL), and then rotating DIAL.

#### Canceling scanning

Press **[PTT]** on the microphone to cancel scanning (this does not put the transceiver into transmit mode).

#### Selecting the receiver operation performed after scanning stops

Select one of the following 3 receiving operations to be performed after the scanning stops.

- (1) Restart scanning after receiving the frequency for the set amount of time. Select from 1, 3 or 5 seconds.
- (2) Continue receiving the frequency until the signal disappears, and then restart scanning 2 seconds after the signal disappears (BUSY).
- (3) Stop scanning and receive that frequency (HOLD).
- 1 Press and hold (PRP) for over one second. The Setup menu appears.

2 Rotate the DIAL to select [5 SCAN], then press

The menu list appears.

**3** Rotate the DIAL to select [3 **SCAN RESUME]**, then press (SETE).

The options for receiver operation appear.

4 Rotate the DIAL to select the desired receiver operation, then press (DISP).
"1 BUSY" → "2 HOLD" → "3 1sec" → "4 3sec" → "5 5sec"

Tip The default setting: 1 BUSY

Tip =

**5** Press and hold  $(\underline{PISP}_{\text{setup}})$  for over one second.

The receiver scanning operation is set, and the display returns to the previous operating screen.

| The settings here are applied for "VEO Scan"  | "Memory Scan" and | d "Drogrammable | Momory Scan"  |
|-----------------------------------------------|-------------------|-----------------|---------------|
| The settings here are applied for vito Scarr, | Memory Scarr and  |                 | Memory Scan . |

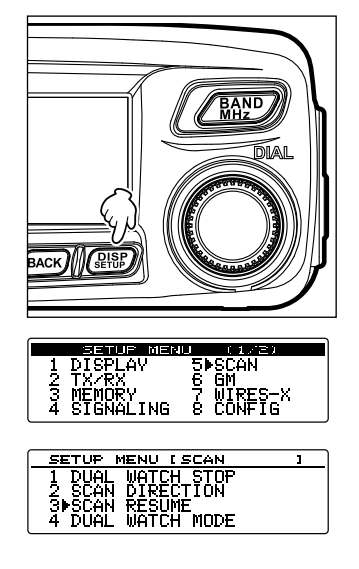

| SCAN RESUM                             | E |
|----------------------------------------|---|
| 1▶BUSY<br>2 HOLD<br>3 1 sec<br>4 3 sec |   |

Scanning

#### Memory scan

Frequencies registered to the memory channels can be scanned in the memory channel number order.

- **1** Switch to memory mode.
- 2 Press and hold [UP] or [DWN] on the microphone for over one second.

Pressing **[UP]** scans the memory channels in an upward direction.

Pressing **[DWN]** scans the memory channels in a downward direction.

During scanning, the decimal point of the frequency display blinks.

Once the transceiver receives a signal, the transceiver continuously receives it until the signal disappears, and restarts scanning 2 seconds after the signal disappears.

- Tips The scanning direction (UP/DOWN) can be set from [5 SCAN] → [2 SCAN DIRECTION] in the Setup menu. (This direction setting is also applied to scanning performed using one of the [P1] to [P4] keys on the microphone. The [SCAN] function can be assigned to the key in advance using [8 CONFIG] → [10 MIC PROGRAM KEY] in Setup menu).
  - The scanning direction can be changed by pressing and holding **[UP]** or **[DWN]** for over one second on the microphone or rotating the DIAL during scanning.
  - The receiver operation after scanning stops can be set from [5 SCAN] → [2 SCAN RESUME] in the Setup menu (refer to the previous page).
  - Press  $(\underline{SQL})$ , and then rotate the DIAL to adjust the squelch level, even during scanning.

#### Canceling scanning

To cancel scanning, press **[PTT]** on the microphone (this does not put the transceiver into transmit mode).

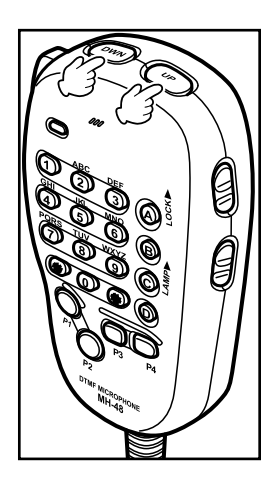

#### Selecting the scanning method

To scan all memory channels or only the specified memory channels.

- 1 Press and hold (PRP) for over one second. The Setup menu appears.
- BERULE MERCU
   MERCU

   BACK/MERCU
   MERCU

   BACK/MERCU
   MERCU

   BACK/MERCU
   MERCU

   BACK/MERCU
   MERCU

   BACK/MERCU
   MERCU

   BACK/MERCU
   SCAN

   STATE
   SCAN

   STATE
   SCAN

   STATE
   SCAN

   STATE
   SCAN

   STATE
   MEMORY

   SCAN
   TYPE

   MEMORY
   SCAN

   SELECT
   MEMORY
- 2 Rotate the DIAL to select [3 MEMORY], and then press (PISP).

The menu list appears.

3 Rotate the DIAL to select [2 MEMORY SCAN TYPE], then press ( REF).

The setting options appear.

**4** Rotate the DIAL to select the desired option. 1 ALL MEMORY:

Scans all memories.

2 SELECT MEMORY:

Scans only specified memories.

- Tip The default setting: 1 ALL MEMORY
- **5** Press and hold  $(\underline{P}_{serup}^{DISP})$  for over one second.

Sets the scanning method and returns the display to the previously operating screen.

#### Searching for signals

#### Specifying memory channels

Specific memory channels to be scanned may be selected using the Setup menu "2 MEMORY SCAN TYPE" set to "2 SELECT MEMORY".

1 Press and hold WM for over one second. The MEMORY WRITE screen appears.

2 Press ( TIT appears on the left side).

- **3** Rotate the DIAL to select the desired memory channel.
- 4 Press 🕰 twice, (EEE appears on the upper side).

On the right side of the memory channel number display, " $\blacktriangleright$ " lights up. This indicates the "SELECT" state. The memory channels marked with this indicator are scanned when scanning only specified channels.

- Tips To unselect the memory channel, press the button again. "  $\blacktriangleright$  " turns off.
  - $\bullet$  To specify other memory channels, repeat steps 3 to 4.
- 5 Press (DISP).

The previous screen returns and " $\blacktriangleright$ " is displayed on the left side of the memory channel number.

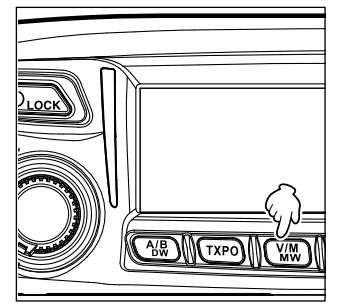

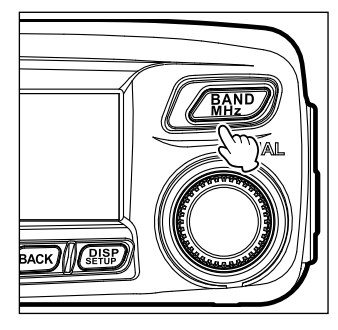

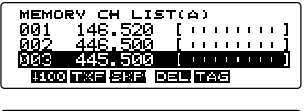

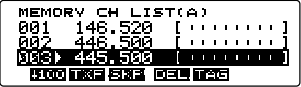

#### Scanning only the specified memory channels

- **1** Select the band to be scanned, and then switch to memory mode.
- **2** Press and hold (I) for over one second.
  - The Setup menu appears.
- **3** Rotate the DIAL to select **[3 MEMORY]**, then press (BISP). The menu list appears.
- 4 Rotate the DIAL to select [2 MEMORY SCAN TYPE], then press (DEP). The menu list appears.
- 5 Rotate the DIAL to select [2 SELECT MEMORY].
- 6 Press and hold (PRP) for over one second. The display is returned to the previously viewed screen.
- 7 Press and hold [UP] or [DWN] on the microphone for over one second.

Scanning of the specified memory channels begins.

- Tips Pressing [UP] scans in the memory channel numbers in the upward direction, whereas pressing [DWN] scans the memory channel numbers in the downward direction.
  - To cancel scanning, press **[PTT]** on the microphone (this does not put the transceiver into transmit mode).

#### Setting memories to skip

Memory channels which you do not want to receive can be skipped during scanning.

1 Press and hold <sup>™</sup> for over one second. The MEMORY WRITE screen appears.

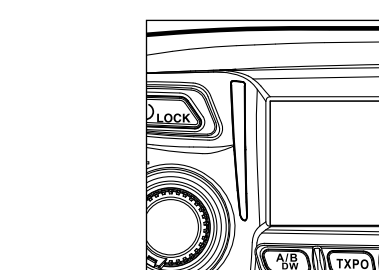

- 2 Press AND, (**LIST** appears on the left side).
- **3** Rotate the DIAL to select the desired memory channel.

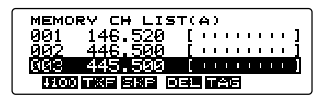

#### Searching for signals

MEMORY CH LIST(A) 001 146.520 **BRED** 500 1111 

Tips • To unselect the memory channel, press **P**<sub>x</sub> twice. "▶" turns off.

- To set other memory channels, repeat steps 3 to 4.
- 5 Press (BISP).

The display returns to the previously viewed screen. " $\blacktriangleright$ " blinks on the left side of the memory channel number.

#### Scanning the programmable memories (PMS)

Using the dedicated PMS memory channels, only the frequencies within the specified frequency range will be scanned.

Register the desired frequency range to the PMS memory channels in advance.

#### Registering to the programmable memory channels

9 pairs (LP1/UP1 to LP9/UP9) of frequencies can be entered to the PMS memory channels.

Register the lower limit of the desired scanning frequency range to the memory channel "LP\*" and the upper limit to the memory channel "UP\*".

One pair of PMS memories with the same channel number "\*" (a number from 1 to 9) are handled as one PMS channel "P\*".

#### Example: Set up a PMS channel by registering a lower frequency of 433.200 MHz and an upper frequency of 433.700 MHz to the P1 (LP1/UP1) memory channel.

- 1 Switch to VFO mode.
- 2 Rotate the DIAL tune to the desired lower limit scan frequency.

Tune in to the frequency to set for the lower limit (433.200 MHz).

Caution The frequency entered as the lower limit (LP1) must be lower than the upper limit (UP1).

**3** Press and hold M for over one second.

The MEMORY WRITE screen appears.

4 Rotate the DIAL to select [LP1].

Tip A name tag may also be assigned to each memory channel (IISF page 56).

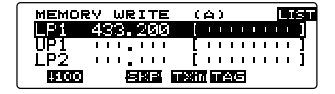

5 Press (DISP).

The display returns to the previous screen and shows the registered frequency and memory channel number.

6 Press WW to switch to VFO mode.

- **7** Rotate the DIAL to tune to the desired upper scanning limit frequency. Tune in to the frequency to set for the upper limit (433.700 MHz).
- 8 Press and hold WW for over one second. The MEMORY WRITE screen appears.
- 9 Rotate the DIAL to select [UP1].

Tip A name tag may also be assigned to each memory channel (1037 page 56).

#### 10 Press (BISP).

The display returns to the previous operating screen, and shows the registered frequency and memory channel number.

#### Lower limit frequency LP1

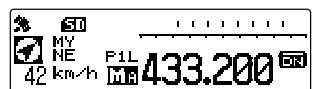

# Upper limit frequency UP1

#### Scanning the programmable memory channels

- **1** Press  $\underbrace{\forall M}$  to switch to memory mode.
- 2 Recall the upper or lower frequency PMS memory channel.
- **3** Press and hold **[UP]** or **[DWN]** on the microphone for over one second. Programmable memory scanning will begin.
  - Tips To cancel programmable memory scanning, press [PTT] on the microphone (this does not cancel PMS mode).
    - To cancel PMS mode, when programmable memory scanning stops, press  $\fbox{WM}$  .
    - The squelch level can be adjusted using the following procedure even while scanning. Press  $(\widehat{SQL})$ .  $\rightarrow$  Rotate the DIAL.

#### Caution -

If the upper and lower PMS frequencies are not set correctly, the programmable memory scan will not function.

You can assign [SCAN] to one of the [P1] to [P4] keys on the microphone using the Setup MENU [8 CONFIG] → [10 MIC PROGRAM KEY]. For details on assigning a function to the [P1] to [P4] keys, see "Setting the program keys on the microphone (10 MIC PROGRAM KEY)" on page 138. For operations using [P1] to [P4], refer to the following.

1 Press  $(\underline{W}_{MW})$  to switch to memory mode.

2 Recall the upper or lower frequency PMS memory channel.

3 Press one of the [P1] to [P4] keys on the microphone to which [SCAN] is assigned.

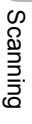

#### Monitoring the home channel

The FTM-100DR/DE transceiver is equipped with a dual receive function (also known as dual watch (DW)) which periodically checks for signals on the home channel. When a signal is detected, the transceiver receives on the home channel.

# Example: While receiving signals on 446.500 MHz, dual receive checks the home channel every 5 seconds.

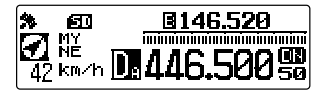

Receiving frequency Monitors the home channel at intervals of about 5 seconds.

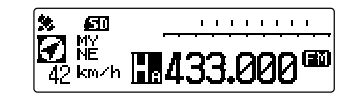

After receiving a signal on the home channel, the transceiver continues receiving until the signal disappears. About 3 seconds after the signal disappears, the dual reception starts again.

#### Caution

When shipped from the factory, the 144 MHz band home channel is set to 145.000 MHz, while the 430 MHz band home channel is set to 433.000 MHz. The registered home channel frequencies may be changed as desired. ( $\kappa$  page 54).

#### Using the dual receive function

- 1 Rotate the DIAL to tune to a memory channel or VFO receive frequency.
- Press and hold Algebra for over one second. The dual receive function is activated and the home channel is checked approximately every 5 seconds. When a signal is detected on the home channel, reception continues until the signal disappears. The time interval for checking the home channel may be changed in the Setup menu [5 SCAN] → [4 DUAL WATCH MODE] (page 71).

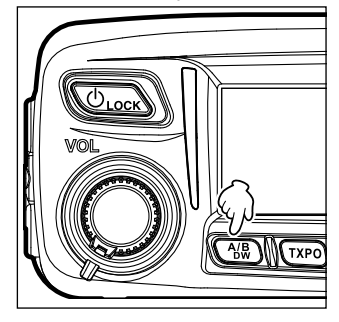

#### • Canceling the dual receive function

Press and hold (A/B) again for over one second.

#### Setting the dual receive restart setting

Set how the transceiver dual receive mode operates after the signal on the home channel disappears by selecting one of the following 2 options:

- (1) Restarts dual receive operation in 3 seconds (AUTO).
- (2) Stops dual reception and continues receiving signals on the home channel (HOLD).
- 2 Rotate the DIAL to select [5 SCAN], and then press

The menu list appears.

**3** Rotate the DIAL to select **[1 DUAL WATCH STOP]**, then press (Select).

The setting options appear.

4 Rotate the DIAL to select the desired setting.
 Select "1 AUTO" or "2 HOLD".
 Tip The default setting: 1 AUTO

**5** Press and hold  $(\mathbb{R}^{\text{PLSP}})$  for over one second.

Sets the dual reception restart setting and returns the display to the previously viewed screen.

#### Setting the channel signal reception time when using the dual reception function

Set the time interval to check the HOME channel when using the dual reception function.

1 Press and hold (REP) for over one second.

The Setup menu appears.

2 Rotate the DIAL to select [5 SCAN], and then press ( Refer to a select press ( Refer to a select press ( Refer to a sele

The menu list appears.

- Rotate the DIAL to select [4 DUAL WATCH MODE], then press (PISP).
   The setting options appear.
- **4** Rotate the DIAL to select the time interval to check the home channel.

Select one from [0.3sec] to [10sec].

Tip The default setting: 5.0 sec

Supplement The HOME channel reception time is fixed to 0.3sec.

**5** Press and hold  $(\underline{P})$  for over one second.

Sets the time interval to check the Home channel and returns the screen to the previously viewed screen.

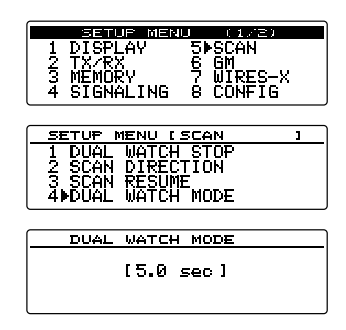

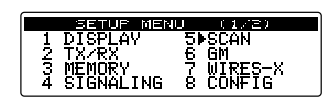

| SETUP MENU ISCAN  | 1 |
|-------------------|---|
| 1 DUAL WATCH STOP |   |
| 2 SCAN DIRECTION  |   |
| 3 SCAN RESUME     |   |
| 4 DUAL WATCH MODE |   |

| DUAL    | WATCH | STOP |  |
|---------|-------|------|--|
| 1 ⊫AUTO |       |      |  |
| 2 HOLD  |       |      |  |
|         |       |      |  |
|         |       |      |  |

# Using the GPS Function

The FTM-100DR/DE transceiver is equipped with an internal GPS reception unit to receive and display the location information at all times. The location information can be used for the following purposes:

Save the location information of other stations and note whether or not they are within communication range.

Refer to the separate GM Function Instruction Manual.

Exchange the location information and messages with other stations, during data communications.

Refer to the separate APRS Instruction Manual.

#### What is GPS?

GPS (Global Positioning System) is a space-based satellite navigation system that provides location and time information anywhere on the earth. It was developed by the U.S. Department of Defense as a military system. It receives signals from 3 or more of about 30 GPS satellites flying at an altitude of about 20,000 km, and displays the current position (latitude, longitude, altitude) within an accuracy of several meters. In addition, GPS can receive the exact time from the satellite's onboard atomic clock.

The transceiver is equipped with a high-sensitivity 66-channel GPS antenna supporting QZSS (Quasi-Zenith Satellite System) which shortens measuring time and improves the accuracy of the location information.

#### Activating the GPS function

**1** Press and hold  $\textcircled{}_{\text{Lock}}$  for over one second.

Starts satellite search and displays the sicon at the top left of the screen. Upon acquiring the satellites, the sicon blinks.

- Tips It may take several minutes to acquire the satellites.
  - When 3 or more satellites cannot be acquired, the scion keeps blinking. Under this circumstance, positioning is not possible and thus location information cannot be utilized.

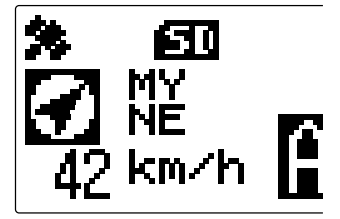
Using the GPS Function

## About GPS positioning

"Positioning" refers to the calculation of the GPS receiver position from the satellite orbit information, and the propagation time of the radio waves. For successful positioning, at least 3 satellites must be acquired. If positioning is unsuccessful, move the GPS receiver to an open space, as far from buildings as possible, where the view of the sky is unobstructed.

#### About errors

Environmental obstacles may cause positioning errors of several hundred meters. Under favorable conditions, positioning can be performed successfully using only 3 satellites. However, under the following poor conditions, the positioning accuracy may decrease or cause positioning to fail.

- · Between high-rise buildings
- · Narrow roads between buildings
- Indoors or under the shade of buildings
- Between trees in a forest or woods
- When used behind a solar energy-reflecting glass
- · Inside a tunnel or underground

Beneath high-voltage lines or overhead structures

- Areas with strong magnetic fields
- When the GPS is not in use for an extended period of time

Locating satellites may take several minutes when using the GPS function for the first time after purchase or when you have not used the transceiver for an extended time. Similarly, when several hours have passed since turning off the transceiver, a several minute wait may be required in order to locate the satellites.

## Checking the satellite acquisition status

The satellites acquired at the current location and the strength of the signals can be observed on the radar-like screen

1 Press (PISP) twice briefly.

Displays the radar-like GPS screen, and the acquired satellite numbers and signal strength using a chart.

indicates non-acquired satellites, whereas

indicates acquired satellites.

The location information of your station (longitude

and latitude) is also shown above the signal strength chart.

**Tips** • Pressing  $\left( \begin{array}{c} \text{DISP} \\ \text{setup} \end{array} \right)$  again returns the display to the previously viewed screen.

• In the Setup menu [1 DISPLAY] → [4 GPS INFORMATION], you can change the display above the signal strength chart to the frequency display.

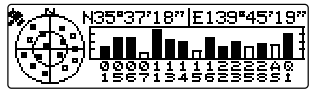

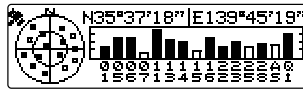

Using the GPS Function

## **Displaying the location information**

## Displaying your current location information

On the normal screen, the current location information of your station is displayed on the left side of the frequency display. The screen displays the compass indicating the direction you are heading in and your station movement speed.

## Displaying location information of the received station in digital mode

In C4FM digital V/D mode, the GPS location information and voice signals are transmitted simultaneously. Therefore, the direction and location of the received station can be calculated and displayed in real-time, even while communicating.

1 Press (PISP) once briefly.

Displays the current location information of the received station on the left side of the frequency display. The screen displays the compass indicating the direction to the received station and the distance to the received station.

#### Tip

In the Setup menu **[10 APRS]**  $\rightarrow$  **[11 APRS UNITS]**, you can change the display unit for each type of data.

## Saving location information (GPS Log Function)

Your location information can be periodically saved onto a micro-SD memory card.

- 1 Press and hold ( FIFF) for over one second. Displays the Setup menu.
- 2 Rotate the DIAL to select [8 CONFIG], then press

Displays the menu list.

3 Rotate the DIAL to select [17 GPS LOG], then press

Displays the screen for switching the GPS log function between ON and OFF and selecting the interval time for saving location points.

**Tip** When "OFF" is selected, the location information is not saved.

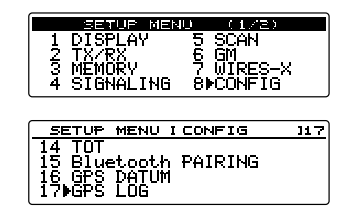

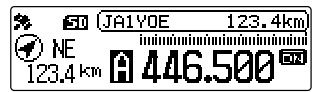

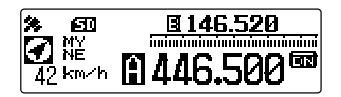

#### Activating the GPS function

4 Rotate the DIAL to select [1 ON [xx sec]], then press

<u>\_\_\_\_\_\_\_</u> 1⊧ON [10 sec] 2 OFF

Tip The default setting: 2 OFF

5 Rotate the DIAL to select the interval for saving the location information.

"1 sec", "2 sec", "5 sec", "10 sec", "30 sec", "60 sec"

Tip The default setting: 10 sec

**6** Press and hold  $(\underline{P}_{\text{BESP}})$  for over one second.

Sets the interval for saving the location information and returns the display to the previously viewed screen. The  $\blacksquare$  icon lights up on the screen.

Starts saving the location information at the set interval.

#### Tips

 The location information is periodically saved until the power to the transceiver is switched OFF or when "OFF" is selected in step 4.
 Saving of location information resumes under the same file name when the transceiver is turned

OFF and then ON again within the same day, or when the saving interval is selected again in step 5. • The data is saved under the filename "GPSyymmdd.log".

The portion "yymmdd" indicates the saving start time in "yy" (year), "mm" (month), and "dd" (day).

## Checking the route using a personal computer

The route can also be displayed on a computer with commercially available mapping software using the log data of the saved location information.

- **1** Turn off the transceiver.
- **2** Remove the micro-SD memory card.

Tip Refer to "Removing the micro-SD memory card" on page 32.

- **3** Insert the micro-SD memory card into the personal computer using an appropriate memory card reader.
- 4 Open the "FTM100D" folder located on the micro-SD memory card.
- 5 Open the "GPSLOG" folder.

The data is saved under the filename "GPSyymmdd.log".

The portion "yymmdd" indicates the saving start time in "yy" (year), "mm" (month), and "dd" (day).

**6** Import the data into the mapping software.

The route will be displayed on the map.

#### Tips =

- Refer to the operating manual of the mapping software for instructions on how to import and display the route data on the map.
- The location information can also be used by connecting the transceiver directly to a computer. See "Connecting an external device" on page 108.

## **Other settings**

#### • Changing the geodetic reference system

Set the geodetic reference in the Setup menu, [8 CONFIG]  $\rightarrow$  [16 GPS DATUM]. You can select the geodetic reference system-positioning standard:

- "1 WGS-84": Use the global geodetic reference system for positioning. This is the standard used all around the world.
- "2 TOKYO MEAN": Use the Japanese geodetic reference system for positioning. Reduces the chance of inaccuracies while positioning in Japan (Tokyo).

#### Tips =

- When the geodetic reference system is changed to "TOKYO MEAN", the location information will deviate by about 400 meters.
- · For normal usage, keep it set to "WGS-84".

#### Changing the time zone

Set the time zone differential in the Setup menu [8 CONFIG]  $\rightarrow$  [3 TIME ZONE]. The time difference with the UTC (Coordinated Universal Time) can be changed in 30-minute steps.

## Using the APRS Function

## What is the APRS (Automatic Packet Reporting System) function?

For amateur radios, there are several functions that display location information using GPS, however the APRS is a data communication system that transmits data such as location information and messages using the format developed by Bob Bruninga of WB4APR.

Upon receiving an APRS signal from another station, information such as: the direction and distance to that station from your station; the speed of the station; the identity and other information may be displayed on the screen of your transceiver.

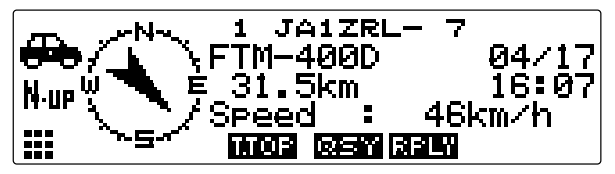

When using the APRS function, station information such as the call sign and symbol of your own station need to be set in the APRS initial setup menus.

For details, refer to the APRS Instruction Manual (download from Yaesu website).

## What is the GM (Group Monitor) Function?

The GM function automatically monitors for any other stations with the GM function in operation on the same frequency, or stations transmitting in DN mode, within communication range. The GM function then displays the acquired information, including the direction and distance, on the screen for each detected call sign. In addition to notifying you of the GM group members within your communication range, the GM function also displays the relative positions of all the members in the group on the transceiver screen.

Furthermore, the GM function may also be used to exchange data such as messages and images between group members.

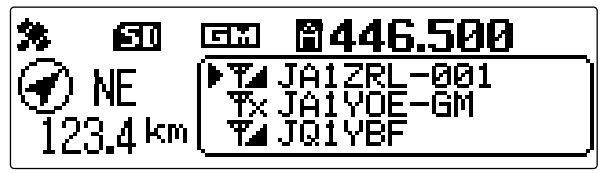

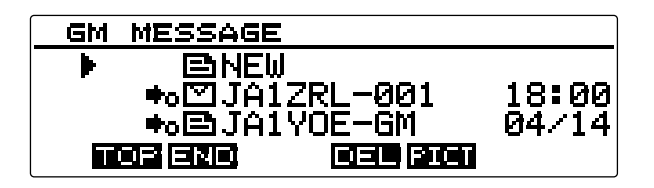

#### Tips -

- The GM function does not work while in the analog mode. When the GM function is activated, the
  operating band automatically switches to DN mode.
- When sending an image with the GM function in operation, the operating band automatically switches to FR mode (high-speed data communication mode). Upon completion of the data transmission, the mode automatically reverts to the original V/D mode (simultaneous voice/data communication mode).

## How to use the GM function

The GM function enables the display of all stations operating the GM function (up to 24 stations).

For detailed information about the operation and functions of the GM mode, refer to the separate GM Function Instruction Manual (download from Yaesu website).

Using the GM Function

## ${\ensuremath{\bullet}}$ Displaying all the stations that are transmitting in the GM function

- 1 Tune to the designated frequency on the operating band.
- 2 Press GM.

The GM function activates and displays up to 24 stations transmitting in the GM mode on the same frequency, or stations running in DN mode, within the communication range.

- **Tips** Displays **to** for stations within your communication range.
  - $\bullet$  Displays  $\ensuremath{\overline{\mathbf{T}}}\xspace$  for stations outside your communication range.

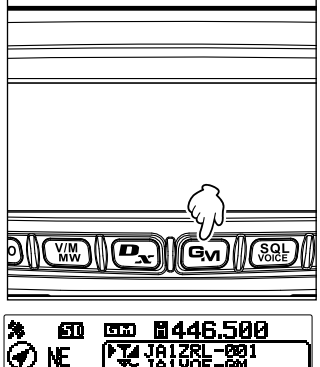

123,4 km

## What is the WIRES-X Function?

The WIRES-X is a system that links to other users via the Internet. This function enables users to communicate with other users world wide, regardless of the distance. When the transceiver is connected to WIRES-X, the call sings of other stations and rooms on the WIRES-X are displayed.

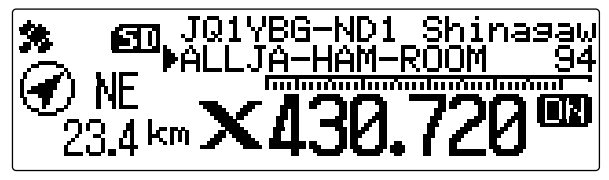

To establish a WIRES-X node station, the WIRES-X connection kit "HRI-200" sold separately is required. For details, refer to the separate WIRES-X Instruction Manual (download from the Yaesu website).

## Communicating with specific stations

## Using the tone squelch function

This radio is equipped with the CTCSS (Continuous Tone-coded Squelch System which allows audio to be heard only when receiving signals containing the same frequency tone as the tone that has been set in the tone squelch menu. By matching the tone frequency with the partner station in advance, a quiet standby monitoring is possible.

#### Caution -

CTCSS does not function in digital modes. To transmit a signal using a CTCSS code, use the **Ex** key to switch the communication mode to AMS (Auto Mode Select function) or analog (FM) mode.

## Selecting the tone frequency

The tone frequency can be selected from 50 frequencies (from 67.0 Hz to 254.1 Hz).

1 Press and hold (PPP) for over one second. The Setup menu appears.

2 Rotate the DIAL to select [4 SIGNALING], then press

The menu list appears.

- 3 Rotate the DIAL to select [1 TONE SQL FREQ], then press (DISP).
- Rotate the DIAL to select the desired frequency.
   Tip The default setting: 100.0 Hz
- 5 Press and hold (REF) for over one second.
   Sets the tone frequency and returns the display to the previously viewed screen.
   Tip You can also return to the previous screen by pressing (BACK) 3 times.

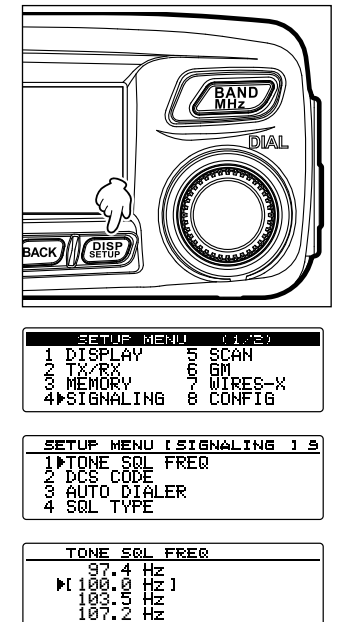

**Convenient Functions** 

## Using the tone squelch function

1 Press and hold (PRP) for over one second. The Setup menu appears.

2 Rotate the DIAL to select [4 SIGNALING], then press

The menu list appears.

- 3 Rotate the DIAL to select [4 SQL TYPE], then press
- 4 Rotate the DIAL to select **[TONE SQL]**, then press  $(\widehat{\text{SPSP}})$  for over one second.
  - Tips Rotating the DIAL changes the squelch type in the following order:

"OFF", "TONE ENC", "TONE SQL", "REV TONE", "DCS", "PR FREQ", "PAGER", "DCS ENC"\*, "TONE DCS"\*, "DCS TSQL"\*

\*To display these squelch types, from the Setup menu, select [4 SIGNALING]  $\rightarrow$  [9 SQL EXPANSION] followed by "1 ON".

• Instead of following the steps 1 to 4 above, you can change the squelch type by pressing and holding (TXPO) for over one second.

Displays **DEE** on the screen. The squelch opens only when receiving tone signals of the set frequency.

#### Tip =

A bell tone (beep) may be set to sound when signals containing a corresponding CTCSS tone are received. See "Notification of incoming calls from partner stations using the bell function" on page 89.

| BACK MEED |
|-----------|
|-----------|

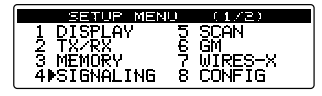

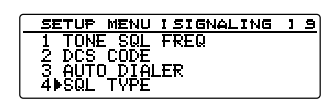

| SQL | TVPE   |       |  |
|-----|--------|-------|--|
|     | I TONE | SQL 1 |  |

**Convenient Functions** 

## Communicating with specific stations

## Transmitting tone signals

1 Press and hold (PRP) for over one second. The Setup menu appears.

2 Rotate the DIAL to select [4 SIGNALING], then press

The menu list appears.

- 3 Rotate the DIAL to select [4 SQL TYPE], then press
- 4 Rotate the DIAL to select **[TONE ENC]**, then press
  - Tips Rotating the DIAL changes the squelch type in the following order:

"OFF", "TONE ENC", "TONE SQL", "REV TONE", "DCS", "PR FREQ", "PAGER", "DCS ENC"\*, "TONE DCS"\*, "DCS TSQL"\*

\*The squelch types may also be selected from the Setup menu, select [4 SIGNALING]  $\rightarrow$  [9 SQL EXPANSION] followed by "1 ON".

• Instead of following the steps 1 to 4 above, the squelch type may be selected by pressing and holding (TXPO) for over one second.

Displays **ENC** on the screen.

5 Press [PTT] on the microphone.While pressing and holding [PTT], the signal containing the designated tone is transmitted.

| 1 TONE SQL FREQ<br>2 DCS CODE<br>3 AUTO DIALER<br>4▶SQL TYPE |
|--------------------------------------------------------------|
|                                                              |
| SQL TYPE                                                     |
|                                                              |

[ TONE ENC ]

|--|

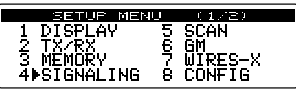

SETUP MENU [SIGNALING ] 9

| tone | is |  |  |
|------|----|--|--|

#### Communicating with specific stations

## Using the digital code squelch function

This radio is equipped with a DCS (Digital Coded Squelch) function that allows audio to be heard only when signals containing the corresponding DCS code are received. By matching the DCS code with the partner stations beforehand, a quiet receive standby is possible.

#### Caution -

DCS does not function in digital mode. To transmit a signal with a DCS code, use the  $\square_{\mathbf{x}}$  key to switch the communication mode to AMS (Auto Mode Select function) or analog mode (FM).

## Selecting the DCS code

The DCS code can be selected from 104 digital codes between 023 and 754.

1 Press and hold (PRP) for over one second. The Setup menu appears.

2 Rotate the DIAL to select [4 SIGNALING], then press

The menu list appears.

- 3 Rotate the DIAL to select [2 DCS CODE], then press
- 4 Rotate the DIAL to select the desired DCS code. Tip The default setting: 023
- 5 Press and hold (REF) for over one second.
   Sets the DCS code and returns the display to the previously viewed screen.
   Tip You can also return to the previous screen by pressing (BACK) 3 times.

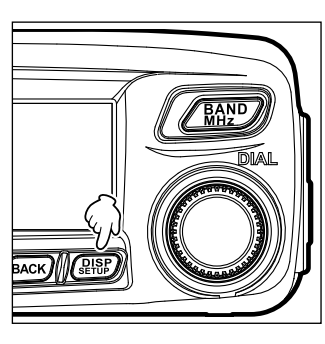

| SETUP MEN   | U (1/E)   |
|-------------|-----------|
| 1 DISPLAY   | 5 SCAN    |
| 2 TX/RX     | 6 GM      |
| 3 MEMORY    | 7 WIRES-X |
| 4▶SIGÑALING | 8 CONFIG  |
|             |           |

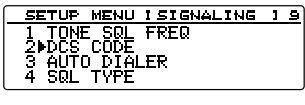

| M 02 <u>3</u> 1 |  |
|-----------------|--|
| 025             |  |
| 026             |  |
| 031             |  |

## Using the DCS function

1 Press and hold ( PISP) for over one second. The Setup menu appears.

**2** Rotate the DIAL to select **[4 SIGNALING]**, then press DISP SETUP.

The menu list appears.

- 3 Rotate the DIAL to select [4 SQL TYPE], then press
- 4 Rotate the DIAL to select [DCS], then press (SPISP) for over one second.

Tips • Rotating the DIAL changes the squelch type in the following order:

"OFF", "TONE ENC", "TONE SQL", "REV TONE", "DCS", "PR FREQ", "PAGER", "DCS ENC"\*, "TONE DCS"\*. "DCS TSQL"\*

\*To display these squelch types, from the Setup menu, select [4 SIGNALING] → [9 SQL EXPANSION] followed by "1 ON".

• Instead of following the steps 1 to 4 above, the squelch type may be changed by pressing and holding (TXPO) for over one second.

Displays DES on the screen.

The squelch opens only when receiving a signal containing the corresponding DCS code.

#### Tip =

A bell tone (beep) may be set to sound when signals containing a corresponding DCS code are received. See "Notification of incoming calls from partner stations using the bell function" on page 89.

| BACK | AND<br>DEAL |  |
|------|-------------|--|
|      |             |  |

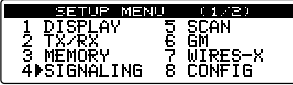

| SETUP MENU [SIGNALING | 1 | 9 |
|-----------------------|---|---|
| 1 TONE SQL FREQ       |   |   |
|                       |   |   |
| ANCOL TUDE            |   |   |
| 4FORL ITTE            |   |   |

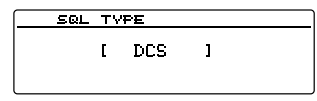

**Convenient Functions** 

## Using the new pager function

Use the pager code consisting of 2 CTCSS tones to exchange communications with specified stations.

## Caution -

The new pager does not function in digital mode. To transmit signals utilizing the pager codes, use the  $\textcircled{P_{x}}$  key to switch the communication mode to AMS (Auto Mode Select function) or analog (FM) mode.

## Setting the transceiver pager code

1 Press and hold (PISP) for over one second. The Setup menu appears.

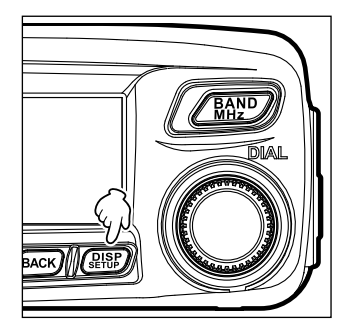

SETUP MENU (1/2) 1 DISPLAY 2 TX/RX 3 MEMORY 4 SIGNALING 5 SCAN 6 GM 7 WIRES-> 8 CONFIG

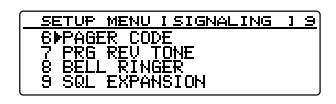

| PAG | ER CODE                                                                 |  |
|-----|-------------------------------------------------------------------------|--|
|     | CODE11 05 1<br>CODE21 47 1<br>CODE11 05 1<br>CODE11 05 1<br>CODE21 47 1 |  |

2 Rotate the DIAL to select [4 SIGNALING], then press

The menu list appears.

3 Rotate the DIAL to select [6 PAGER CODE], then press (REF).

The pager setting screen appears.

4 Rotate the DIAL to select **[RX CODE 1]**, then press

The code blinks.

- 5 Rotate the DIAL to select the desired code, and then press (PRP).
   Select the first part of the code from 01 to 50.
   Tip The default setting: 05
- 6 Rotate the DIAL to select [RX CODE 2], then press

| PAGER CODE     |
|----------------|
| RX CODE11 05 1 |
|                |
| TX CODE2I 47 I |

The code blinks.

- Rotate the DIAL to select the code, and then press (PISP).
   Select the second part of the code from 01 to 50.
  - Tip The default setting: 47

8 Press and hold (PISP) for over one second.

Sets your station pager code and returns the display to the previously viewed screen.

Tip You can also return to the previous screen by pressing (BACK) 3 times.

#### Tips -

- Even if the first and second parts of the pager code are reversed, for example, [47 05] from [05 47], they are still recognized as the same code.
- If multiple stations set the same pager code, they can be called simultaneously.

## Activating the new pager function

1 Press and hold (PRP) for over one second. The Setup menu appears.

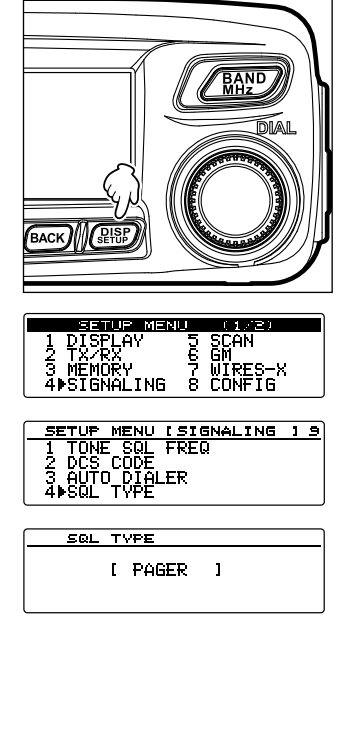

2 Rotate the DIAL to select [4 SIGNALING], then press

The menu list appears.

- 3 Rotate the DIAL to select [4 SQL TYPE], then press
- 4 Rotate the DIAL to select **[PAGER]**, then press **(DISP)** for over one second.

Tips • Rotating the DIAL changes the squelch type in the following order: "OFF", "TONE ENC", "TONE SQL", "REV TONE", "DCS", "PR FREQ", "PAGER", "DCS ENC"\*, "TONE DCS"\*, "DCS TSQL"\*

\*To display these squelch types, from the Setup menu, select [4 SIGNALING]  $\rightarrow$  [9 SQL EXPANSION] followed by "1 ON".

• Instead of following the steps 1 to 4 above, the squelch type may be changed by pressing (TXPO) and holding (TXPO) for over one second.

Displays **The** on the screen.

The operating band enters standby mode for receiving in the pager mode.

## Calling a specific station

1 Press and hold (PRP) for over one second. The Setup menu appears.

2 Rotate the DIAL to select [4 SIGNALING], then press

The menu list appears.

3 Rotate the DIAL to select [6 PAGER CODE], then press (

The code setting screen appears.

4 Rotate the DIAL to select **[TX CODE 1]**, then press

The code blinks.

5 Rotate the DIAL to select the desired code, then press ( BER ).

Select the first part of the code from 01 to 50. Tip The default setting: 05

6 Rotate the DIAL to select **[TX CODE 2]**, then press

The code blinks.

- Rotate the DIAL to select the code, then press (PISP).
   Select the second part of the code from 01 to 50.
   Tip The default setting: 47
- 8 Press and hold (PISP) for over one second.
   Sets the partner station code and returns the display to the previously viewed screen.
   Tip You can also return to the previous screen by pressing (BACK) 3 times.
- **9** See "Activating the new pager function" on page 87 to activate the PAGER function.
- **10** Press **[PTT]** on the microphone. Calls the partner station.

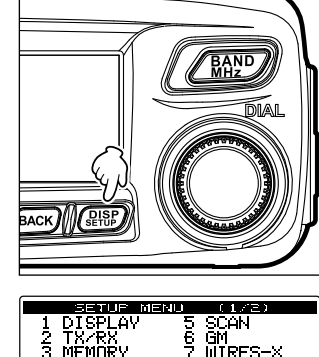

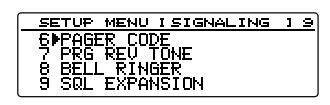

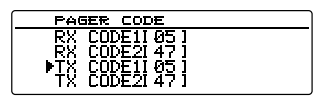

| PAGER CODE     |
|----------------|
| RX CODE11051   |
| EX CODE2I 47 I |
|                |
| ▶IX CUDEZL471  |

# Notification of incoming calls from partner stations using the bell function

While communicating using the tone squelch, DCS, or new pager function, a beep may be programmed to sound when a signal containing the corresponding code is received.

1 Press and hold (PRP) for over one second. The Setup menu appears.

2 Rotate the DIAL to select [4 SIGNALING], then press

The menu list appears.

- 3 Rotate the DIAL to select [8 BELL RINGER], then press (DISP).
- 4 Rotate the DIAL to select the desired number of successive bell rings.
  "1 OFF", "2 1 time", "3 3 times", "4 5 times", "5 8 times", "6 CONTINUOUS"
  Tip The default setting: 1 OFF
- 5 Press and hold (PBP) for over one second.
   Sets the selected beep setting and returns the display to the previously viewed screen.

Tip You can also return to the previous screen by pressing (BACK) 3 times.

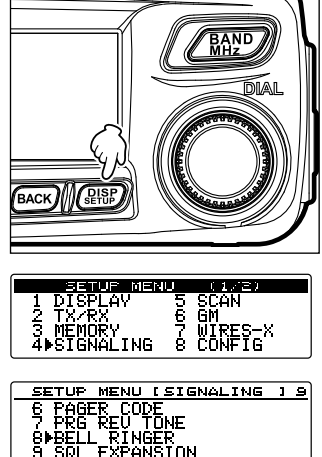

| BELL RINGER            |
|------------------------|
| 1▶OFF<br>2 1 time      |
| 3 3 times<br>4 5 times |

## Other squelch functions

#### Reverse tone

In Setup menu, select **[4 SIGNALING]**  $\rightarrow$  **[4 SQL TYPE]** followed by **[REV TONE]**. Using the Reverse Tone System, a tone is transmitted when there is no audio. When audio is transmitted on the signal, the tone is not transmitted.

The reverse tone frequency may be set in 100Hz intervals from 300Hz - 3000Hz (default 1500Hz) using the set-up menu [4 SIGNALING]  $\rightarrow$  [7 PRG REV TONE]

#### • User Programmed Reverse CTCSS Decoder

In Setup menu, select **[4 SIGNALING]**  $\rightarrow$  **[4 SIGNALING]**  $\rightarrow$  **[PR FREQ]**. The user programmable Reverse CTCSS Decoder will mute the FTM-100DR/DE receiver when a signal containing a matching CTCSS tone is received.

#### DCS transmission

From the Setup menu, select [4 SIGNALING]  $\rightarrow$  [4 SQL TYPE] followed by [DCS ENC].

The DCS code is sent during transmission.

To use this function, from the Setup menu, select [4 SIGNALING]  $\rightarrow$  [9 SQL EXPANSION] followed by "1 ON".

#### • CTCSS tone transmission / DCS code tone reception

From the Setup menu, select [4 SIGNALING]  $\rightarrow$  [4 SQL TYPE] followed by [TONE DCS].

The CTCSS tone is sent during transmission. In standby mode, the receiver waits for the matching DCS code signal to open the receiver audio.

To use this function, from the Setup menu, select [4 SIGNALING]  $\rightarrow$  [9 SQL EXPANSION] followed by "1 ON".

## DCS code transmission / CTCSS tone reception

From the Setup menu, select [4 SIGNALING]  $\rightarrow$  [4 SQL TYPE] followed by [DCS TSQL].

The DCS code is sent during transmission. In standby mode, the receiver waits for the matching CTCSS tone signal to open the receiver audio.

To use this function, from the Setup menu, select [4 SIGNALING]  $\rightarrow$  [9 SQL EXPANSION] followed by "1 ON".

## Using the DTMF function

DTMF tones (Dual Tone Multi Frequencies) are the tones you hear when dialing from a telephone keypad. The FTM-100DR/DE transceiver can transmit the DTMF codes by using the keys on the microphone or recalling registered numbers from memories. The maximum of 16-digit DTMF codes can be registered in up to 9 memory channels. It is convenient to register telephone patch numbers, and network linking sequences to the DTMF memory channels.

| Тi | n | - |
|----|---|---|
|    | μ | - |

Transmits the DTMF code consisting of frequencies shown as follows.

| 697Hz | 1 | 0 |   |   |
|-------|---|---|---|---|
|       |   | 2 | 3 | A |
| 770Hz | 4 | 5 | 6 | В |
| 852Hz | 7 | 8 | 9 | С |
| 941Hz | * | 0 | # | D |

## Registering the DTMF code

1 Press and hold ( PISP) for over one second.

The Setup menu appears.

2 Rotate the DIAL to select [4 SIGNALING], then press 

The menu list appears.

3 Rotate the DIAL to select [5 DTMF MEMORY], then press (SETUP)

The DTMF memory screen appears.

**4** Rotate the DIAL to select the desired memory channel to register the DTMF code, and then press 

The cursor jumps to the left end of [|||||||||| displayed on the right.

**5** Rotate the DIAL to select the desired DTMF code, then press  $(\mathbf{G}_{\mathbf{M}})$  ( **G**\_{\mathbf{M}}) appears on the upper side).

- 6 Repeat step 5.
  - **Tips** To move the cursor to the left, press  $\mathbf{P}_{\mathbf{X}}$  ( appears on the upper side).
    - · To delete the number you have just entered and move the cursor to the left, press (SQL) ( the upper side).
- 7 Press (BLISP)

Sets the DTMF code.

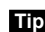

Tip To register DTMF codes to other channels, repeat steps 4 to 6.

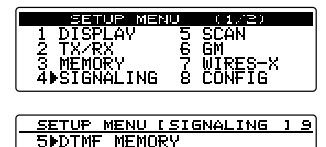

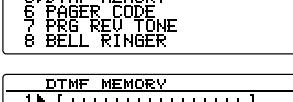

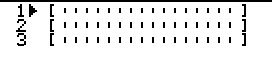

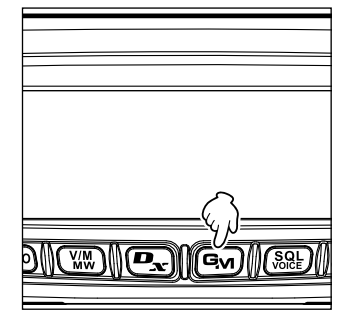

Tip You can also use the keypad on the microphone to input the DTMF code.

## Using the DTMF function

8 Press and hold (REF) for over one second.
 Sets the DTMF code and returns the display to the previously viewed screen.
 Tip You can also return to the previous screen by pressing (BACK) 3 times.

## Transmitting the registered DTMF code

- 1 Press and hold (PRP) for over one second. The Setup menu appears.
- 2 Rotate the DIAL to select [4 SIGNALING], then press

The menu list appears.

**3** Rotate the DIAL to select **[3 AUTO DIALER]**, then press (**DISP**)

The AUTO DIALER screen appears.

4 Rotate the DIAL to select "1 ON". Rotating the DIAL changes the function between "1 ON" and "2 OFF".

| SETUP MEN       | U (1/2)     |
|-----------------|-------------|
| 1 DISPLAY       | 5 SCAN      |
| <u>2 IX/88.</u> | <u>6 GM</u> |
|                 | / WIRES-X   |
| 4#SIGNHLING     | 8 CONFIG    |

| SETUP MENU ISIGNALING | 1 | 9 |
|-----------------------|---|---|
| 1 TONE SQL FREQ       |   |   |
| 2 DCS_CODE            |   |   |
| 3⊫AUTO_DIALER         |   |   |
| ( 4 SWL TYPE          |   |   |

| AUTO    | DIALER |  |
|---------|--------|--|
| 1 • ON_ |        |  |
| 2 OFF   |        |  |
|         |        |  |

**5** Press and hold (PISP) for over one second.

Returns the display to the previously viewed screen and displays 🚍 on the top right side of the screen.

Tip You can also return to the previous screen by pressing (BACK) 3 times.

6 While pressing and holding [PTT] on the microphone, use the number keys on the microphone to input the channel number to which the DTMF code is registered. The DTMF code sequence is automatically transmitted.

#### 7 Release [PTT].

While transmitting the DTMF code, transmission status is sustained even when **[PTT]** is pressed.

## Transmitting the DTMF code manually

- 2 Rotate the DIAL to select [4 SIGNALING], then press

The menu list appears.

3 Rotate the DIAL to select [3 AUTO DIALER], then press (DISP).

The AUTO DIALER screen appears.

| SETUP MENU (1/2)                                                          |   |
|---------------------------------------------------------------------------|---|
| 1 DISPLAY 5 SCAN                                                          |   |
| 3 MEMORY 7 WIRES-X                                                        |   |
| 4PSIGNHLING 8 CUNFIG                                                      |   |
|                                                                           |   |
|                                                                           |   |
| SETUP MENU ISIGNALING 1                                                   | э |
| SETUP MENU ISIGNALING 1<br>1 TONE SQL FREQ<br>2 DOE CODE                  | 9 |
| SETUP MENU ISIGNALING 1<br>1 TONE SQL FREQ<br>2 DCS CODE<br>3⊅AUTO_DIALER | 9 |

## Using the DTMF function

- 4 Rotate the DIAL to select "2 OFF". Rotating the DIAL changes the function between "1 ON" and "2 OFF".
- AUTO DIALER 1 ON 2⊫OFF

**5** Press and hold  $(\underline{P}_{\text{serup}}^{\text{DISP}})$  for over one second.

Returns the display to the previously viewed screen and displays **T** on the top right side of the screen.

Tip You can also return to the previous screen by pressing (BACK) 3 times.

- 6 While pressing and holding [PTT], press the desired DTMF characters ([0] to [9], [\*], [#], or [A] to [D]), sequentially on the microphone keypad.
- 7 Release [PTT].

While transmitting the DTMF code, transmission status is sustained even when **[PTT]** is pressed.

## Using the timer function

## **Using the APO function**

When the APO (Automatic Power-off) function is set to ON, the transceiver automatically turns off if no operation is performed for the designated time. A beep sounds about one minute before the transceiver turns off. For example, when connecting the transceiver to your car battery, the APO function prevents accidental draining of the battery.

- 2 Rotate the DIAL to select [8 CONFIG], then press

The menu list appears.

- 3 Rotate the DIAL to select **[13 APO]**, then press (REP). Displays the screen where the remaining time until the power turns off is set.
- **4** Rotate the DIAL to select the desired remaining time from the following 14 options.

"0.5 hour", "1.0 hour", "1.5 hour", "2.0 hour", "3.0 hour", "4.0 hour", "5.0 hour", "6.0 hour", "7.0 hour", "8.0 hour", "9.0 hour", "10.0 hour", "11.0 hour", "12.0 hour"

Tip When "OFF" is selected, the APO function does not activate.

**5** Press and hold  $(\underline{P})$  for over one second.

The APO function is activated and the display returns to the previously viewed screen.

Tip You can also return to the previous screen by pressing BACK 3 times.

| 2 TX/RX 5 GM<br>3 MEMORY 7 WIRES-X<br>4 SIGNALING 8⊫CONFIG |     |
|------------------------------------------------------------|-----|
| SETUP MENU I CONFIG                                        | 117 |
| 15 Bluetooth PAIRING<br>16 GPS DATUM                       |     |

(1/E)

SETUP MENU

| APO |     |        |  |
|-----|-----|--------|--|
| I   | 0.5 | hour 1 |  |

## Using the TOT function

By setting the TOT (Timeout Timer) function to ON, the transceiver automatically returns to receive after a transmission continues for the designated time. A beep sounds about 10 seconds before the transceiver returns to receive mode\*. The TOT prevents unintentional transmissions, interference to other communications and excessive battery power consumption.

\* Beep sound does not function in the digital mode.

- 1 Press and hold (REP) for over one second. The Setup menu appears.
- 2 Rotate the DIAL to select [8 CONFIG], then press

The menu list appears.

- 3 Rotate the DIAL to select **[14 TOT]**, then press (REP). The screen is displayed where the time remaining until the transceiver returns to the receive mode may be set.
- **4** Rotate the DIAL to select the desired remaining time from the following 8 options.

"1 min", "2 min", "3 min", "5 min", "10 min", "15 min", "20 min", "30 min"

- When "OFF" is selected, the TOT function does not activate.
- **5** Press and hold (PISP) for over one second.

The TOT function is activated and the display returns to the previous operating screen.

Tip You can also return to the previous screen by pressing (BACK) 3 times.

| AETUR MENU (1/2)<br>1 DISPLAY 5 SCAN                         |   |
|--------------------------------------------------------------|---|
| 2 TX∕RX 6 GM<br>3 MEMORY 7 WIRES-X<br>4 SIGNALING 8⊫CONFIG   | _ |
| SETUP MENU (CONFIG )1'                                       | 7 |
| 14ÞTOT<br>15 Bluetcoth PAIRING<br>16 GPS DATUM<br>17 GPS LOG |   |

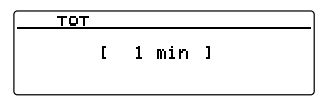

## Exchanging messages or images

While operating in digital mode, you can receive messages (text data) or images. Transmitted and received messages and images are all saved in the common list.

#### Cautions -

- To receive a message or image, press 🕰 to switch the communication mode to AMS (Automatic Mode Select Function) or digital mode in advance.
- When sending a message or image, the communication mode automatically switches to digital mode.
- To save images, insert a micro-SD memory card into the transceiver (reg page 32).

#### Tips

There are three types of digital mode as follows. For details, see "Selecting communication mode" on page 39.

- V/D mode (simultaneous voice/data communication mode)
- Voice FR mode (voice full rate mode)
- Data FR mode (high speed data communication mode)

## Viewing the message or image list

You can display the list of transmitted and received data. You can also select the desired data to check it.

1 Press and hold (a) for over one second. Displays "LOG SELECT" on the screen.

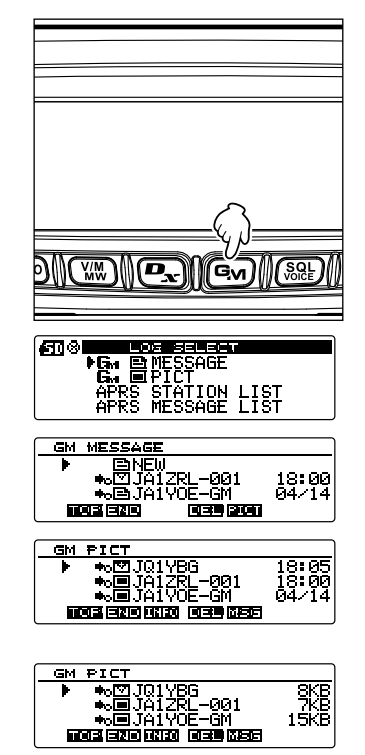

2 Rotate the DIAL to select [GM = MESSAGE] or [GM = PICT], then press (PISP).

When **[GM I MESSAGE]** is selected, the "GM MESSAGE" screen appears.

When **[GM PICT]** is selected, the "GM PICT" screen appears and the images and time stamps are listed.

Press  $\bigcirc$  (**III**) appears on the upper side) to switch the display to image size display. Pressing  $\bigcirc$  each time switches the display.

- Tips D displayed on the left side of the icon indicates that the image was successfully received.
  - · Icons on the left side of the LOG list indicate the following.

| NEW         | Creating and sending a new message |  |
|-------------|------------------------------------|--|
| <b>≉</b> ₀⊠ | Message received (unread)          |  |
| *₀≘         | Message received (read)            |  |
| +₀⊡         | Message sent                       |  |
| <b>*</b> ×≘ | Message failed to send             |  |
| ≉₀♥         | Image received (unread)            |  |
| *•          | Image received (read)              |  |
| <b>*</b> 0  | Image sent                         |  |
| <b>+</b> ×■ | Image failed to send               |  |

- The data most recently received is on the top of the list.
- Press (WW) (ERE) appears on the upper side) to jump to the bottom of the list. When there are many files, it may take a while to jump to the bottom of the list. Press [PTT] to cancel the operation halfway.
- Press TXPO (TTTP appears on the upper side) to jump to the top of the list.
- 3 Rotate the DIAL to select the data you want to check, then press (ℜℜ). Displays the selected data.
- 4 Press BACK twice.

The display returns to the previously viewed operating screen.

## **Deleting messages or images**

You can delete unnecessary messages and images from the micro-SD memory card.

#### Deleting data from the content display screen

- 1 Display the data you want to delete.
- 2 Press ( ) appears on the upper side) Displays the confirmation screen.

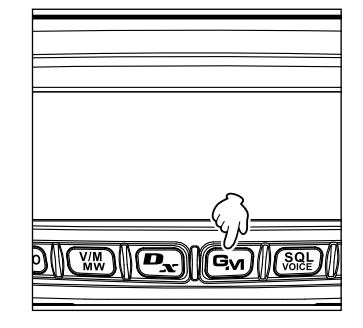

#### Exchanging messages or images

Rotate the DIAL to select [OK?], then press (PISP).
 Starts the deletion process.

After completing deletion, the display returns to the data list screen.

Rows move up by one.

**Tip** To cancel deletion, select [Cancel], then press  $\left( \begin{array}{c} \text{DISP} \\ \text{SETUP} \end{array} \right)$ .

## Deleting data from the list

- 1 From the data list, select the data you want to delete by rotating the DIAL.
- 2 Press ( ) ( ) appears on the upper side). Displays the confirmation screen.
- **3** Rotate the DIAL to select [OK?], then press (EVEP). Starts the deletion process.

After completing deletion, the display returns to the data list screen.

Rows move up by one.

**Tip** To cancel deletion, select [Cancel], then press (

## Downloading messages or images

When there is a message or image sent in digital mode from a station on the same operating frequency, the content of the message or image is displayed for a certain period of time on the transceiver screen. Message data can be downloaded to the memory of the transceiver and image data can be downloaded to the micro-SD memory card inserted into the transceiver.

#### When receiving a message

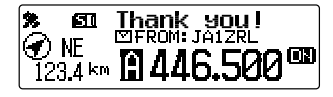

#### When receiving an image

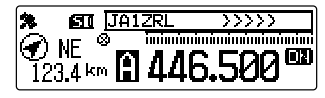

#### Tips

Convenient Functions

- While receiving an image, sender's call sign and ">>>" appear to indicate the reception progress of the data.
- If the message cannot be downloaded successfully due to unsupported file format or other reasons, "Not Completed" appears.
- If the image data cannot be downloaded to the micro-SD memory card successfully due to insufficient memory space, "Insufficient SD's Memory" appears.

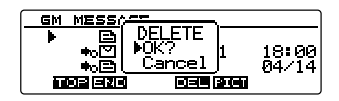

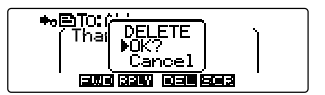

## Sending massages or images

Send messages or images from the transceiver. Sent data can be viewed by all stations operating in digital mode on the same frequency.

There are the following three ways for sending messages or images.

- (1) Creating and sending a new message
- (2) Replying to the sender of the downloaded message or image data
- (3) Forwarding the downloaded message or image data

## Creating and sending a new message

Create a new message and send.

1 Press and hold (Implied for over one second. Displays "LOG SELECT" screen.

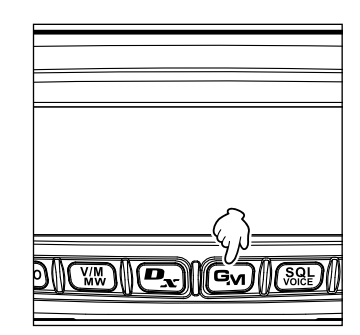

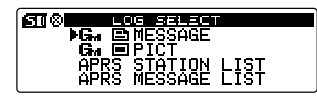

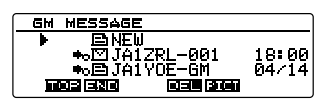

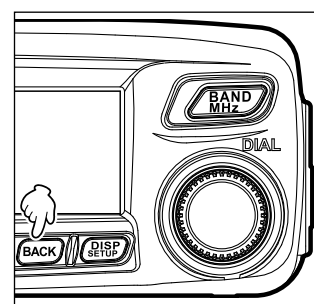

Rotate the DIAL to select [GM B MESSAGE], then press (BISP).
 Displays the "GM MESSAGE" screen.

Displays the GM MESSAGE screen.

- **3** Rotate the DIAL to select **[NEW]**, then press **(DISP)**.
- 4 Press TXPO (EDD) appears on the upper side) Displays the message entry screen.
- **5** See "Input characters" on page 20 to input a message.
- 6 Press BACK

Displays the entire message.

- Tips To save the created message press ( ) appears on the upper side). For details, see "Registering routine messages" on page 101.
  - To continue message entry, press (TXPO) (EDD) appears on the upper side).

**7** Press ( **SEE**) (**SEED** appears on the upper side).

Sends the message.

Tip To cancel transmission, press BACK.

When message transmission completes, "Completed" appears and then the screen returns to the message list screen. The tag of the transmitted message is added to the top of the list.

## Using routine message

The following 19 routine messages are stored on the transceiver at the time of factory shipment for quick input.

| QRM          | Good night    |
|--------------|---------------|
| QRP          | Send messages |
| QRT          | Send pictures |
| QRX          | on my way     |
| QRZ          | wait for you  |
| QSY          | Pick me up    |
| Good morning | Thank you     |
| Good job     | ОК            |
| Good day     | urgent        |
| Good evening |               |

- **1** Follow the steps 1 through 3 of "Creating and sending a new message" on page 99 to display the message details screen.
- 2 Press () ( appears on the upper side) The routine messages are displayed at the top of the screen.
  - Tip For "01" to "10", you can register a message comprising up to 16 letters. See "Registering routine messages" on page 101.
- **3** Rotate the DIAL to select the desired routine message, then press (DISP).

Displays the selected routine message in the message entry field.

4 Press () ( appears on the upper side) Hides the routine message display field at the top of the screen.

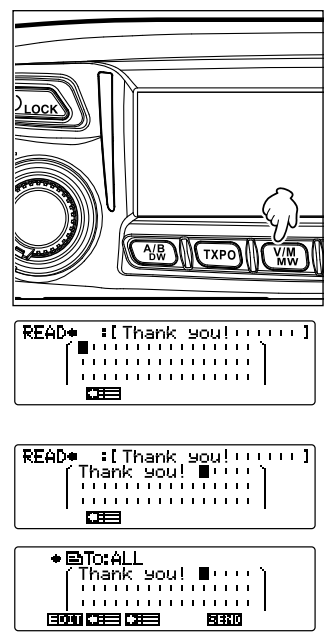

**5** To add letters to the message, input letters following steps 4 through 5 of "Creating and sending a new message" on page 99.

## Registering routine messages

You can register up 10 routine messages using a maximum of 80 characters.

Messages you registered can be selected and used in the same way as the 43 prepared routine messages.

**1** Follow steps 1 to 5 in "Creating and sending a new message" on page 99 to input a text message.

Tip Alphanumeric characters including symbols can be used.

- 2 Press BACK
- Press ( appears on the upper side).
   Displays the routine message field at the top of the screen.

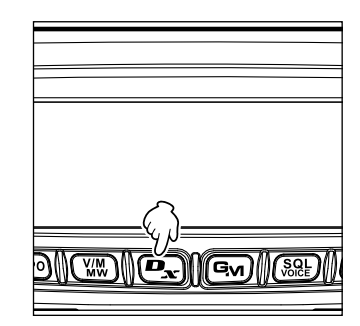

4 Rotate the DIAL to select the number where you want to register the message, then press (

**Tip** You can select a number from "01" to "10".

Registers the text as a routine message and closes the routine message field.

- **Tips** If you register a new message to a number where a message already have registered, the old message is overwritten.
  - To cancel registration, press again (

| SAUE | •( | ð  | 1  | :  | Ľ | 1 | I | 1 | 1 | I | 1 | I | ı | I  | I | 1  | I | 1 | 1 | 1 | I | I |
|------|----|----|----|----|---|---|---|---|---|---|---|---|---|----|---|----|---|---|---|---|---|---|
|      | ſ  | Т  | а  | k  | e |   | а |   | ь | r | e | а | k |    | 1 | I. | 1 |   | 1 |   |   |   |
|      |    | ı. | I. | I. | т | ı | т | ı | 1 | т | 1 | т | н | I. | т | I. | т |   |   |   |   |   |
|      |    | ı. | I. | I. | т | ı | т | ı | 1 | т | 1 | т | н | I. | т | I. | т |   |   |   |   |   |
|      |    |    |    |    |   | E | ł |   |   |   |   |   |   |    |   |    |   |   |   |   |   |   |

## Replying to the sender of the downloaded message or image data

Reply to the sender of the checked message or image data.

- 1 Press and hold (Find) for over one second. Displays the "LOG SELECT" screen.
- Rotate the DIAL to select [GM A MESSAGE] or [GM PICT], then press (PISP).
   When [GM M MESSAGE] is selected, the "GM MESSAGE" screen appears.
   When [GM PICT] is selected, the "GM PICT" screen appears.

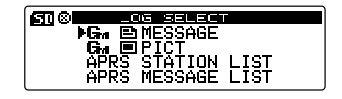

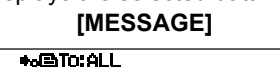

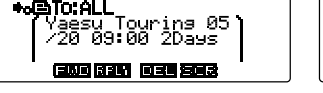

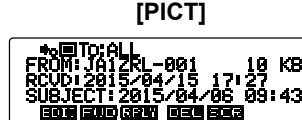

4 Press **P** (**FFLT** appears on the upper side).

Displays the message entry screen.

**5** Enter the reply message.

See "Creating and sending a new message" on page 99 to enter the reply message.

- Tips When replying, the call sign of the MESSAGE/PICT data sender is automatically specified for "to:".
  - In other words, even if you specify the data sender's call sign (name) for "to:" to reply, other stations operating GM on the same frequency can still view the message or image as long as they are within the communication range.
- 6 Press BACK.

Displays the entire message.

7 Press (SQL) (SEND appears on the upper side).

Sends the message. When message or image transmission completes, "Completed" appears and then the screen returns to either the message list screen or image list screen.

**Convenient Functions** 

ണ്ടി

**K**8

[PICT]

2015/0

### Forwarding the downloaded message or image data

You can forward the checked message or image data.

- **1** Press and hold (GM) for over one second. Displays the "LOG SELECT" screen.
- 2 Rotate the DIAL to select [GM E MESSAGE] or [GM PICT], then press (PISP). When [GM ] MESSAGE] is selected, the "GM MESSAGE" screen appears. When [GM PICT] is selected, the "GM PICT" screen appears.
- **3** Rotate the DIAL to select the data you want to forward, then press (PISP).

Displays the selected data.

+₀@TO:ALL

#### [MESSAGE]

su Touring 05 09:00 2Days FWO RALY DELLISCR 800 200 924 933 883

- 4 Press () (FUL) appears on the upper side). "SEND "to: ALL"" appears.
- **5** Rotate the DIAL to select **[OK?]**, then press (PISP). Sends the message or image. When message or image transmission completes, "Completed" appears and then the screen returns to either the message list screen or image list screen.

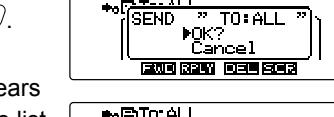

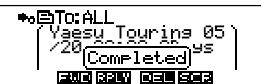

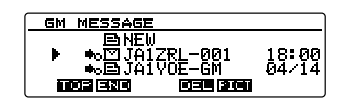

551 50

APRS STATION LIST APRS MESSAGE LIST

▶G ... ■ MESSAGE G ... ■ PICT

The memory channels and settings in the set-up menu can be copied to another FTM-100DR/DE transceiver. This is convenient, for example, to configure the transceiver to match to the settings of stations that you communicate with frequently.

## Using a micro-SD memory card

The data files saved in the FTM-100DR/DE can be selected and copied to a micro-SD memory card which may then be used to transfer the data to other FTM-100DR/DE transceivers.

## Copying data to a micro-SD memory card

- 1 Insert a micro-SD memory card into the transceiver. Tip See "Inserting a micro-SD memory card" on page 32.

- **3** Rotate the DIAL to select **[11 SD]**, then press **DISP**. The menu list appears.
- 4 Rotate the DIAL to select [1 BACKUP], then press

Displays the screen where you can select the copy direction.

5 Rotate the DIAL to select [1 Write to SD], then press

The screen is displayed where the type of data to be transferred is selected.

- "1 ALL": Copies all data in the transceiver.
- "2 MEMORY": Copies only information registered to the memory channels.
- "3 SETUP": Copies only settings in the Setup menu.
- 6 Rotate the DIAL to select the data to be copied, and then press (REF).

The confirmation screen appears.

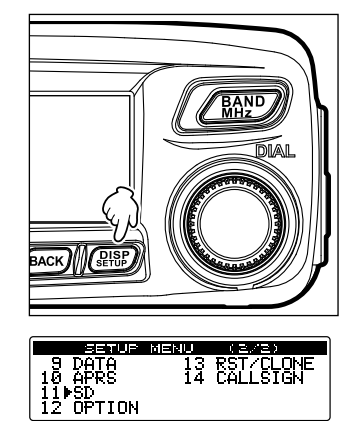

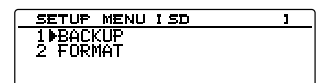

| BACKUP                          |  |
|---------------------------------|--|
| 1⊮Write to SD<br>2 Read from SD |  |

| BACKUP                       | -WRITE |
|------------------------------|--------|
| 1▶ALL<br>2 MEMORY<br>3 SETUP |        |

7 Rotate the DIAL to select **[OK?]**, and then press

The data selected in step 6 is copied to the micro-SD memory card. While copying, "Writing..." appears, and when completing, it disappears.

Press and hold (PP) for over one second.
 The display returns to the previously viewed operating screen.

#### Copying data from the micro-SD memory card

- 1 Insert the micro-SD memory card into the FTM-100DR/DE transceiver from which data is to be copied, and then copy the data to the card.
- **2** Remove the micro-SD memory card and insert it into the FTM-100DR/DE transceiver to which the data is to be copied.
- 3 Press and hold (இ₽₽) for over one second. The Setup menu appears.
- 4 Rotate the DIAL to select **[11 SD]**, then press (PISP). The menu list appears.
- 5 Rotate the DIAL to select [1 BACKUP], then press

Displays the screen where the copy direction may be selected.

6 Rotate the DIAL to select [2 Read from SD], then press (DISP).

Displays the screen where the data type may be selected.

- 7 Rotate the DIAL to select the desired data type, then press (Reference).
  - 1 ALL: Copies all data in the transceiver.
  - 2 MEMORY: Copies only information registered to the memory channels.
  - 3 SETUP: Copies only settings in the Setup menu.
  - 4 MEMORY (Import FTM-400DR):

Copies the memory channel data saved on the micro-SD memory card of the FTM-400DR transceiver.

Caution Insert the micro-SD memory card to which the FTM-400DR transceiver memory channel data is copied, into the transceiver.

The confirmation screen appears.

| BACKUP                       | 1 100.00.000          |  |
|------------------------------|-----------------------|--|
| 1 ALL<br>2 MEMORY<br>3 SETUP | ALL<br>▶OK?<br>Cancel |  |

| 9 DATA 13 RST/CLONE<br>10 APRS 14 CALLSIGN | SETUP     | 제크집니 | (2/2)      |
|--------------------------------------------|-----------|------|------------|
| 10 APRS 14 CALLSIGN                        | 9 DATA    | 13   | RST/CLONE  |
| 11400                                      | 10 APRS   | 14   | CALLSTON   |
|                                            | 11ASD     |      | 0112202011 |
| 15 65 10                                   | 15 66 100 |      |            |
|                                            | IZ UFIIUM |      |            |

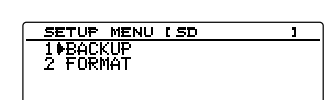

| BACKUP         |  |
|----------------|--|
| 1 Write to SD  |  |
| 2⊫Read from SD |  |
|                |  |

| BACKUP -READ                                    |             |
|-------------------------------------------------|-------------|
| 1⊫ALL<br>2 MEMORY<br>3 SETUP<br>4 MEMORY(Import | . FTM-400D) |

8 Rotate the DIAL to select [OK?], and then press

The data selected in step 7 is copied from the micro-SD memory card. While copying, "Reading..." appears, and when completing, it disappears.

#### Using the clone function

Using the clone function, all data saved in the transceiver can be copied directly to other FTM-100 transceivers.

#### Example: When using the clone function in two FTM-100DR/DE transceivers

- **1** Turn off the both transceivers.
- **2** Connect the optional clone cable "CT-166" to the DATA jack on the rear side of the transceivers.

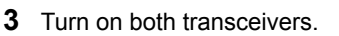

- 4 Press and hold (PRP) for over one second. The Setup menu appears.
- 5 Rotate the DIAL to select [13 RST/CLONE], then press (REF).

The menu list appears.

6 Rotate the DIAL to select [7 CLONE], then press

Displays the screen where the copy direction may be selected.

7 On the transceiver from which data is to be copied, rotate the DIAL to select [1 This radio  $\rightarrow$  other], then press (REP).

The confirmation screen appears.

8 On the transceiver to which data is to be copied, rotate the DIAL to select [2 Other  $\rightarrow$  This radio], then press (REAL).

The confirmation screen appears.

9 On the transceiver to which data is to be copied, rotate the DIAL to select [OK?], then press (REP).

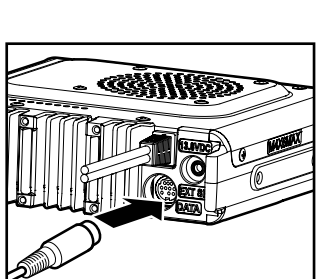

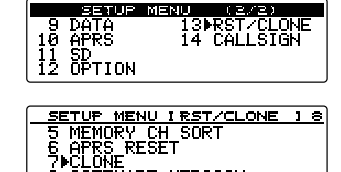

8 SOFTWARE VERSION

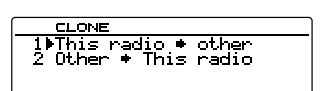

CLONE 1 This radio ♥ other 2⊫Other ♥ This radio

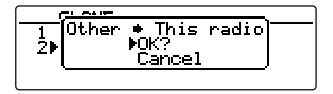

1 ALL 2 MEMORY 3 SETUP ALL MOK? Cancel

10 On the transceiver from which data is to be copied, rotate the DIAL to select [OK?], then press (DISP). The data copy starts.

When data copy completes, "Completed" appears. The FTM-100DR/DE transceiver to which you copy the data restarts automatically. The screen displayed differs depending on the copied data.

| 0     | 1.0.1.10 |       |    |       |  |
|-------|----------|-------|----|-------|--|
| 1 1   | This     | radio |    | other |  |
| - 5 I |          | ▶0K?  |    |       |  |
| _     |          | Cano  | el |       |  |
|       |          |       |    |       |  |
|       |          |       |    |       |  |

| <u> </u> |                                      |  |
|----------|--------------------------------------|--|
| 1<br>2▶  | Other • This radio<br>>OK?<br>Cancel |  |
|          |                                      |  |

11 On the transceiver from which data is to be copied, press and hold (IPP) for over one second.

The display returns to the previously viewed operating screen.

**12** Turn off the both transceivers, then disconnect the clone cable.

#### Cautions -

- When "ERROR" appears on the screen during the copy (clone) operation, the copy (clone) operation has not completed. Check the clone cable connection, and perform the operation from the beginning.
- To ensure the security of your data, it is recommended to copy your backup file onto a micro-SD memory card.
- If the operation is terminated due to power loss during the copy (clone) operation, the transceiver to which the data copies will be reset automatically. Check that there is no abnormality in the power supply and perform the operation again from the beginning.

## Connecting an external device

Using the provided PC connection cable "SCU-20" or another optional cable, the transceiver can be connected to a personal computer as a COM port for the following operations:

- Transferring GPS location data and import route mapping information into the computer software
- · Updating the transceiver firmware
- · Packet communication

The DATA jack on the rear side of the transceiver permits connecting external devices such as a computer. The pin assignment of the DATA jack is shown below.

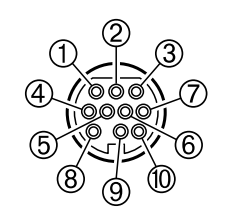

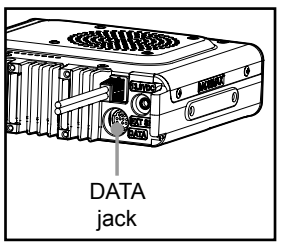

- ① PKD (packet data input)
- 2 GND
- 3 PSK (PTT)
- ④ RX 9600 (9,600 bps packet data output)
- ⑤ RX 1200 (1,200 bps packet data output)
- ⑥ PK SQL (squelch control)
- $\oslash$  TXD (serial data output [transceiver  $\rightarrow$  PC])
- $\circledast$  RXD (serial data input (transceiver  $\leftarrow$  PC])
- ⑨ CTS (data communication control)
- ® RTS (data communication control)

## Connecting to a computer

#### Preparation

- Computer
- PC connection cable "SCU-20" (supplied)... When connecting to the USB jack of the computer

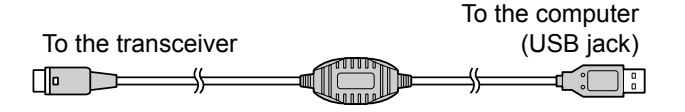

#### Tips -

- Make sure to turn off the transceiver before connecting any cables.
- When using the SCU-20 PC connection cable, install the designated driver on the computer. Download the driver and installation manual from the Yaesu website.
Data cable "CT-165" (optional)... When connecting to the RS-232C jack of the computer

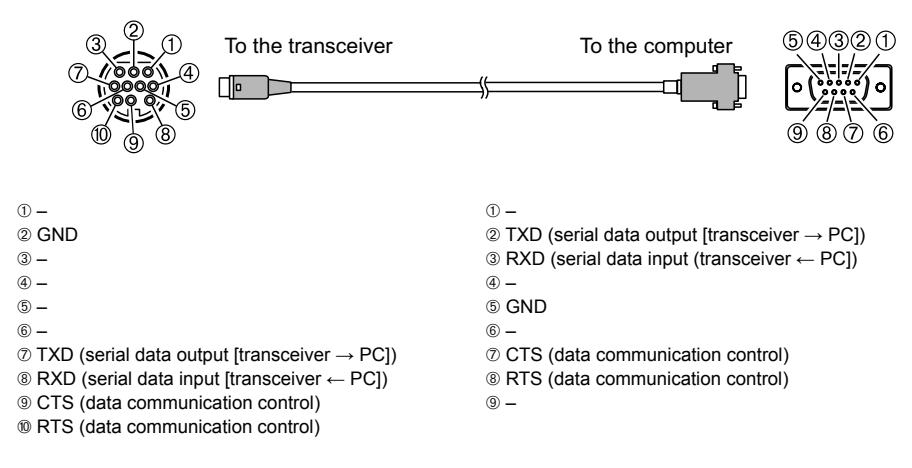

#### Tips =

- Make sure to turn off the transceiver before connecting any cables.
- When using the SCU-20 PC connection cable, install the designated driver on the computer. Download the driver and installation manual from the Yaesu website.

#### Transmitting GPS location information

- **1** Turn on the transceiver.
- 2 Press and hold (REP) for over one second. The Setup menu appears.

- 3 Rotate the DIAL to select [9 DATA], then press (ARE). The menu list appears.
- 4 Rotate the DIAL to select [1 COM PORT SETTING], then press ( ).

The detail settings screen appears.

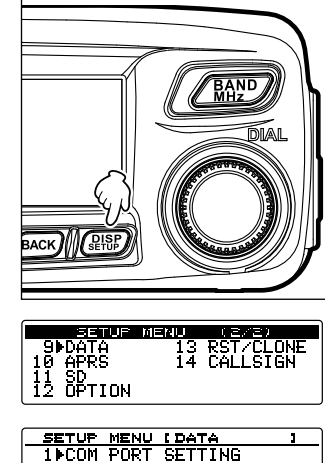

1▶COM PORT SET 2 DATA SPEED 3 DATA SQUELCH SETTING

#### Connecting an external device

5 Rotate the DIAL to select [COM OUTPUT], then press (

| COM FORT SETTING                                                             |  |
|------------------------------------------------------------------------------|--|
| COM SPEED I9600bps<br>▶COM OUTPUTIOFF<br>₩P FORMAT INMEA 9<br>₩P FILTER IALL |  |

- 6 Rotate the DIAL to select "GPS OUT", then press ( BUSP ). The setting changes in the following order. "OFF" → "GPS OUT" → "PACKET" → "WAYPOINT" Tip The default setting: OFF
- 7 Rotate the DIAL to select [COM SPEED], then press

| COM PORT SETTING                    |   |
|-------------------------------------|---|
| ▶COM SPEED I 9600bps                | 1 |
| UUN UUTPUTTUFF<br>NE EREMAT INMEA 9 | ł |
| WP FILTER I ALL                     | j |

- 8 Rotate the DIAL to select the desired communication speed, then press ( BHP). The setting changes in the following order.
  "4800 bps" → "9600 bps" → "19200 bps" → "38400 bps" → "57600 bps"
  Tip The default setting: 9600bps
- **9** Press and hold  $\bigcirc$  for over one second.

Returns the display to the previously viewed screen.

Transmits the location information data. Transmits the location information data to the computer at about one second intervals.

#### Tip

To use this information, software operating with NMEA-0183 specified GGA and RMC sentence is required.

#### Updating the transceiver firmware

When a new firmware update for the transceiver is available, download the information from the Yaesu website to update the transceiver to the latest state.

### Using the transceiver for packet communications

Connecting the transceiver to a TNC (Terminal Node Controller) enables packet communications through the transceiver.

#### Preparation

- TNC
- Computer
- Data cable\* ... Prepare a cable suitable for the connected device.

\*The following optional products are available.

• Data cable "CT-167" (optional)

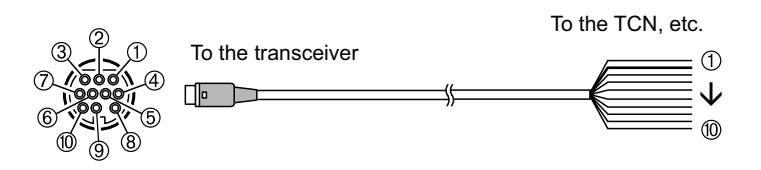

- ① PKD (packet data input) 1 brown PKD (packet data input) 2 GND 2 thick black GND ③ PSK (PTT) PSK (PTT) ③ red ④ RX 9600 (9,600 bps packet data output) RX 9600 (9,600 bps packet data output ④ orange ⑤ RX 1200 (1,200 bps packet data output) 5 vellow RX 1200 (1,200 bps packet data output) ⑥ PK SQL (squelch control) 6 green PK SQL (squelch control) O TXD (serial data output [transceiver  $\rightarrow$  PC]) ⑦ blue TXD (serial data output [transceiver  $\rightarrow$  PC])  $\otimes$  RXD (serial data input [transceiver  $\leftarrow$  PC]) 8 gray RXD (serial data input (transceiver  $\leftarrow$  PC]) ⑨ CTS (data communication control) 9 white CTS (data communication control) ® RTS (data communication control) 10 black RTS (data communication control) Data cable "CT-164" (optional) To the transceiver To the TCN. etc. Πlo
- ① PKD (packet data input)
- 2 GND
- 3 PSK (PTT)
- ④ RX 9600 (9,600 bps packet data output)
- ⑤ RX 1200 (1,200 bps packet data output)
- 6 PK SQL (squelch control)
- 7 –
- 8 –
- 9 –
- 10 -

Functions to Use as Necessary

- PKD (packet data input)
   GND
   PSK (PTT)
- 4 RX 9600 (9,600 bps packet data output)
- 6 RX 1200 (1,200 bps packet data output)
- 6 PK SQL (squelch control)

• Data cable "CT-163" (optional)

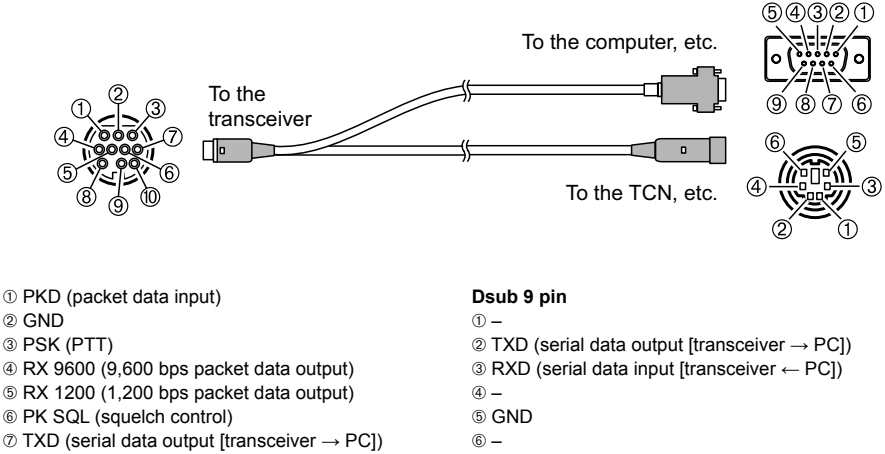

- (serial data output [transceiver  $\rightarrow$  PC])
- © CTS (data communication control)
- ® RTS (data communication control)
- ② TXD (serial data output [transceiver → PC]]
  ③ RXD (serial data input [transceiver ← PC])
  ④ ⑤ GND
  ⑥ ⑦ CTS (data communication control)
  ⑧ RTS (data communication control)
  ⑨ DIN 6 pin
  ① PKD (packet data input)
  ② GND
  ③ PSK (PTT)
  - RX 9600 (9,600 bps packet data output)
  - ⑤ RX 1200 (1,200 bps packet data output)
  - ⑥ PK SQL (squelch control)

#### Tips

- Make sure to turn off the transceiver before connecting cables.
- For details on connecting to a TNC or computer, see the instruction manual supplied with the TNC.
- The computer may cause interference with reception. When signals cannot be received normally, move the computer away from the transceiver and use a photo-coupler and noise filter to connect.

#### • Setting the packet communication operation

- **1** Turn on the transceiver.
- 2 Press and hold ( Press and hold ( Press and hold ( Press and hold ( Press) for over one second. The Setup menu appears.
- Rotate the DIAL to select [9 DATA], then press (PFP).
   The menu list appears.

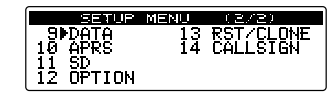

Functions to Use as Necessary

Connecting an external device

COM PORT SETTING

COM SPEED [9600bps ▶COM OUTPUT[OFF

1 COM PORT SET 2 DATA SPEED 3 DATA SQUELCH

4 Rotate the DIAL to select [1 COM PORT SETTING], then press (DISP).

The detail settings screen appears.

- 5 Rotate the DIAL to select [COM OUTPUT], then press (
- 6 Rotate the DIAL to select "PACKET", then press (PISP).
   "OFF" → "GPS OUT" → "PACKET" → "WAYPOINT"
   Tip The default setting: OFF
- 7 Rotate the DIAL to select [COM SPEED], then press

8 Rotate the DIAL to select the desired communication speed, then press (PHP). The setting changes in the following order.
"4800 bps" → "9600 bps" → "19200 bps" → "38400 bps" → "57600 bps"
Tip The default setting: 9600 bps

9 Press BACK.

10 Rotate the DIAL to select [2 DATA SPEED], then press (REF).

The detail settings screen appears.

- 11 Rotate the DIAL to select [DATA], and then press
- **12** Rotate the DIAL to select the desired packet communication speed, then press

Rotating the DIAL changes the speed between "1200 bps" and "9600 bps".

Tip The default setting: 1200 bps

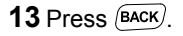

ETTINE

nĖA 9

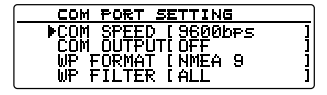

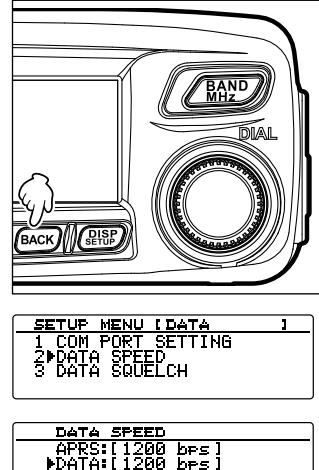

#### Connecting an external device

**14** Rotate the DIAL to select **[3 DATA SQUELCH]**, then press (DISP).

The detail settings screen appears.

**15** Rotate the DIAL to select the desired squelch detection method for the packet communication, then

press (RISP).

Select "1 TX:ON" or "2 TX:OFF". Tip The default setting: 1 TX:ON

**16** Press and hold (SETUP) for over one second.

Returns the display to the previously viewed operating screen.

Enables the packet communication.

- 17 Using the settings in the Setup menu, select the band and frequency.
- 18 Rotate VOL.

Sets the output level to the TNC from the transceiver.

19 Adjust the TNC output level.

to continuous transmission.

Sets the input level to the transceiver.

#### Caution -

Tip

Transmitting a large amount of data may take a long time, causing for the transceiver to overheat. When overheating occurs, the high temperature prevention circuit activates to lower the transmit power output. If transmission continues further, the transceiver automatically cancels transmit and returns to receive mode in order to prevent damage to the transceiver.

When the high temperature protection circuit activates, turn the power OFF or leave the transceiver in receive mode until the temperature cools.

Use the optional cooling fan SMB-201 to effectively cool down the transceiver that has heated up due

SETUP MENU IDATA 1 1 COM PORT SETTING 2 DATA SPEED 3 DATA SQUELCH

DATA SQUELCH 1NTX:ON 2 TX:OFF

#### Other connectable devices

#### External speaker

The optional high output, high fidelity, waterproof external speaker "MLS-200-M10" may be connected to the transceiver.

Plug the external speaker into the EXT SP jack on the rear side of the transceiver.

#### Tip

When an external speaker is connected to the EXT SP jack, the internal speaker does not output audio.

#### Caution -

When connecting an external speaker other than the optional MLS-200-M10 to the EXT SP jack on the rear of the transceiver, use only a stereo type speaker plug. Sound outputs only from the L (left) side. Using a monaural speaker plug may cause a malfunction of the transceiver. When connecting a monaural speaker, use the supplied stereo to monaural adapter plug (refer to the illustration below).

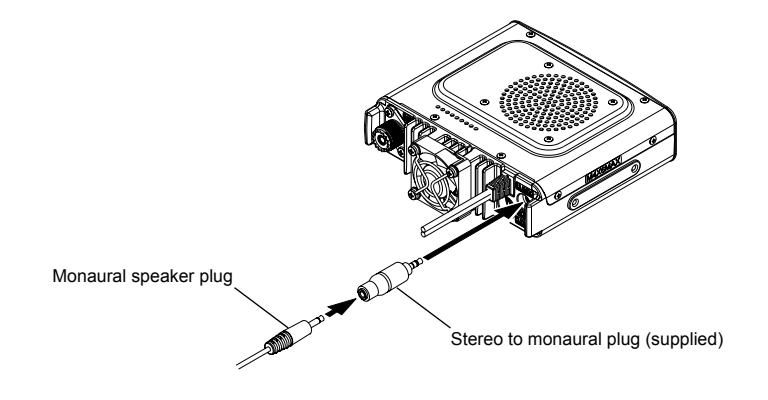

## **Customizing Menu Settings and User Preferences**

From the Setup menu, the various functions of the transceiver may be customized according to your personal preferences. The functions are categorized into: display, transmission/reception, memory, device configuration, etc,. in the menu. It is easy to select the item to adjust from each menu list, and then input or select the desired setting.

## Setup menu basic operations

- 1 Press and hold (PBP) for over one second. The Setup menu appears.
- 2 Rotate the DIAL to select the desired menu item, then select (

The menu list appears.

**3** Rotate the DIAL to select the item to be set, then press (SETISP).

5 SCAN

1 DISPLAY 5

**4** Rotate the DIAL to change the setting value.

| 4 685    | INFORMAT | IUN    |
|----------|----------|--------|
|          |          |        |
| SUB      | DISPLAY  | SELECT |
| 1 ▶SUB   | BAND     |        |
| 2 TIME   |          |        |
| I 3 VOLT | -        |        |

**5** Press and hold (SEVP) for over one second, or press [PTT].

The selected value is set, and the display returns to the previous operating screen.

- **Tips** Pressing the **Gv** key can also confirm the set value and return the screen to the previously viewed screen.
  - To set other items from the same menu list, press  $(\underline{\mathtt{BACK}})$  to confirm the setting value and return the display to the menu list screen.
  - Pressing (BACK) on each screen returns the display to previously viewed screen.

Tip =

When a selected Setup Menu item is displayed, the previously set value will be shown on the screen. A beep sounds when the default value is selected while setting the new setting value.

| Menu / Item |                      | Menu / Item           | Description                                                      | Selectable options<br>(Options in bold are the default<br>settings)                                                                                                    |  |  |
|-------------|----------------------|-----------------------|------------------------------------------------------------------|----------------------------------------------------------------------------------------------------|--|--|
| 1 DI        | 1 DISPLAY            |                       |                                                                  |                                                                                                    |  |  |
|             | 1                    | SUB DISPLAY SELECT    | Sets the sub-display                                             | SUB BAND / TIME / VOLT                                                                                                    |  |  |
|             | 2                    | LCD BRIGHTNESS        | Sets the screen                                                  | MIN / 2 / 3 / 4 / 5 / 6 / <b>MAX</b>                                                                                                    |  |  |
|             | 3                    | LCD CONTRAST          | Sets the screen contrast                                         | -3/-2/-1/0/+1/+2/+3                                                                                                    |  |  |
|             | 4                    | GPS INFORMATION       | Switches the GPS                                                 | LOCATION / FREQUENCY                                                                                                    |  |  |
| 2 TX        |                      |                       |                                                                  | I                                                                                                    |  |  |
|             | 1                    | ANALOG MODE<br>SELECT | Sets analog mode                                                 | AUTO / MANUAL (FM) / MANUAL (AM)                                                                                                    |  |  |
|             | 2                    | MIC GAIN              | Sets the microphone sensitivity                                  | MIN / LOW / <b>NORMAL</b> / HIGH /<br>MAX                                                                                                    |  |  |
|             | 3                    | AMS TX MODE           | Sets the transmission mode                                       | AUTO / <b>TX MANUAL</b> / TX FM FIXED / TX<br>DN FIXED / TX VW FIXED                                                                                                    |  |  |
|             | 4                    | DIGITAL SQL TYPE      | Sets the squelch type in digital mode                            | OFF / CODE / BREAK                                                                                                    |  |  |
|             | 5                    | DIGITAL SQL CODE      | Sets the squelch code in digital mode                            | CODE: 001 to 126                                                                                                    |  |  |
|             | 6 DIGITAL POPUP TIME |                       | Sets the information pop-up time                                 | OFF / 2 sec / 4 sec / 6 sec / 8 sec /<br><b>10 sec</b> / 20 sec / 30 sec / 60 sec /<br>CONTINUE                                                                                   |  |  |
|             | 7                    | LOCATION SERVICE      | Sets your location<br>information display in<br>digital mode     | ON / OFF<br>For details, refer to the GM Function<br>Instruction Manual.                                                                                                    |  |  |
|             | 8                    | STANDBY BEEP          | Activates/deactivates<br>the standby beep                        | ON / OFF                                                                                                    |  |  |
|             | 9                    | HALF DEVIATION        | Activates/deactivates the half deviation                         | ON / <b>OFF</b>                                                                                                    |  |  |
| 3 ME        | EMOR                 | RY                    |                                                                  |                                                                                                    |  |  |
|             | 1                    | ALPHA TAG SIZE        | Sets the memory channel tag display size                         | SMALL / LARGE                                                                                                    |  |  |
|             | 2                    | MEMORY SCAN TYPE      | Sets the memory scan method                                      | ALL MEMORY / SELECT MEMORY                                                                                                    |  |  |
| 4 SI        | GNAI                 | LING                  |                                                                  |                                                                                                    |  |  |
|             | 1                    | TONE SQL FREQ         | Sets the tone frequency                                          | 67.0 Hz to 254.1 Hz 100.0 Hz                                                                                                    |  |  |
|             | 2                    | DCS CODE              | Sets the DCS code                                                | 023 to 754                                                                                                    |  |  |
|             | 3                    | AUTO DIALER           | Activates/deactivates<br>the DTMF code<br>automatic transmission | ON / OFF                                                                                                    |  |  |
|             | 4                    | SQL TYPE              | Sets the squelch type                                            | OFF / TONE ENC / TONE SQL / REV<br>TONE / DCS / PR FREQ / PAGER / DCS<br>ENC* / TONE DCS* / DCS TSQL*<br>*Displays only when [4 SIGNALING] → [9<br>SQL EXPANSION] is set to "ON". |  |  |
|             | 5                    | DTMF MEMORY           | Registers the DTMF code                                          | 1 to 9, 16 characters for each                                                                                                    |  |  |
|             | 6                    | PAGER CODE            | Sets the individual pager code                                   | RX CODE 1: 01 to 50 <b>05</b><br>RX CODE 2: 01 to 50 <b>47</b><br>TX CODE 1: 01 to 50 <b>05</b><br>TX CODE 2: 01 to 50 <b>47</b>                                                  |  |  |

| Menu / Item                                                              |      | Menu / Item                   | Description                      | Selectable options<br>(Ontions in hold are the default |  |
|--------------------------------------------------------------------------|------|-------------------------------|----------------------------------|--------------------------------------------------------|--|
|                                                                          |      |                               | Description                      | settings)                                              |  |
|                                                                          | 7    | PRG REV TONE                  | Set the idle line squelch        | 300 Hz to 3000 Hz 1500 Hz                              |  |
|                                                                          | 8    | BELL RINGER                   | Sets the number of               | OFF / 1 time / 3 times / 5 times /                     |  |
|                                                                          |      |                               | successive bell rings            | 8 times / CONTINUOUS                                   |  |
|                                                                          | 9    | SQL EXPANSION                 | Sets the squelch                 | ON / OFF                                               |  |
|                                                                          |      |                               | type separately for              |                                                        |  |
|                                                                          |      |                               | transmission and                 |                                                        |  |
|                                                                          |      |                               | reception                        |                                                        |  |
|                                                                          | 10   | WX ALERT                      | Weather alert operation          | ON / OFF                                               |  |
|                                                                          |      | (USA Version Only)            | setting                          |                                                        |  |
| 5 SC                                                                     | AN   |                               |                                  |                                                        |  |
|                                                                          | 1    | DUAL WATCH STOP               | Sets the signal reception method | AUTO / HOLD                                            |  |
|                                                                          | 2    | SCAN DIRECTION                | Sets the scanning                | UP / DOWN                                              |  |
|                                                                          |      |                               | direction when scanning          |                                                        |  |
|                                                                          |      |                               | starts                           |                                                        |  |
|                                                                          | 3    | SCAN RESUME                   | Sets the operation when          | BUSY / HOLD / 1 sec / 3 sec / 5 sec                    |  |
|                                                                          |      |                               | scanning stops                   |                                                        |  |
|                                                                          | 4    | DUAL WATCH MODE               | Sets the reception time          | 0.3 sec to 10 sec 5.0 sec                              |  |
|                                                                          |      |                               | while processing the             |                                                        |  |
|                                                                          | _    |                               | dual reception function          |                                                        |  |
| 6 GN                                                                     | 1    |                               |                                  |                                                        |  |
|                                                                          | 1    | RANGE RINGER                  | Activates/deactivates            | OFF / ON                                               |  |
|                                                                          |      |                               | the alert sound when             |                                                        |  |
|                                                                          |      |                               | detecting stations within        |                                                        |  |
|                                                                          | 2    |                               |                                  |                                                        |  |
|                                                                          | 2    | WESSAGE FOFUF                 | the non un message               | OFF / UN                                               |  |
|                                                                          |      |                               | disnlav                          |                                                        |  |
|                                                                          | 3    | RADIO ID                      | Displays the transceiver         | - (uneditable)                                         |  |
|                                                                          |      |                               | IDs                              |                                                        |  |
| * For                                                                    | deta | ils of the functions, refer t | the GM Function Instruction      | tion Manual.                                           |  |
| 7 WI                                                                     | RES  | -X                            |                                  |                                                        |  |
|                                                                          | 1    | RPT/WIRES FREQ                | Sets the operating               | MANUAL / PRESET                                        |  |
|                                                                          |      |                               | frequencies for                  |                                                        |  |
|                                                                          |      |                               | repeater and WIRES-X             |                                                        |  |
|                                                                          |      |                               | operations.                      |                                                        |  |
|                                                                          |      | FREQ                          | Registers the preset             | Depends on the transceiver version                     |  |
|                                                                          |      |                               | Ifrequency                       | l                                                      |  |
| " For details of the functions, refer to the WIRES-X Instruction Manual. |      |                               |                                  |                                                        |  |
| 8 66                                                                     |      |                               | Sote the date and time           | month/day/year_bour : minuto                           |  |
|                                                                          | •    | DATE & TIME ADJUST            | using the internal clock         | month/day/year, nour . minute                          |  |
|                                                                          | 2    |                               | Sets the time display            | <b>24 hour</b> / 12 hour                               |  |
|                                                                          | ~    |                               | format                           |                                                        |  |
|                                                                          | 3    | TIME ZONE                     | Sets the time zone               | UTC ±14h (0.5 h interval) UTC ±0:00                    |  |
|                                                                          | 4    | AUTO REPEATER                 | Activates/deactivates            | OFF / <b>ON</b>                                        |  |
|                                                                          | -    | SHIFT                         | the automatic repeater           |                                                        |  |
|                                                                          |      |                               | shift function                   |                                                        |  |
|                                                                          | 5    | REPEATER SHIFT                | Sets the repeater shift          | SIMPLEX / - REPEATER / + REPEATER                      |  |
|                                                                          |      |                               | direction                        | (Differs depending on frequency)                       |  |
|                                                                          | 6    | REPEATER SHIFT                | Sets the repeater shift          | 0.000 to 99.950MHz                                     |  |
|                                                                          |      | FREQ                          | width                            | (Differs depending on frequency)                       |  |

| Menu / Item |    | Menu / Item          | Description              | Selectable options<br>(Options in bold are the default<br>settings) |  |
|-------------|----|----------------------|--------------------------|---------------------------------------------------------------------|--|
|             |    |                      | Becomption               |                                                                     |  |
|             | 7  | FM AM STEP           | Sets the channel step    | AUTO / 5.00 KHz / 6.25 KHz /                                        |  |
|             |    |                      |                          | (8.33 KHz) / 10.00 KHz / 12.50 KHz /                                |  |
|             |    |                      |                          | 15.00 KHz / 20.00 KHz / 25.00 KHz /                                 |  |
|             | -  |                      |                          | 50.00 KHz / 100.00 KHz                                              |  |
|             | 8  |                      | Sets the beep function   | OFF / LOW / HIGH                                                    |  |
|             | 9  |                      | Sets the clock shift     |                                                                     |  |
|             | 10 | WIC PROGRAWINET      | buttons                  |                                                                     |  |
|             |    |                      | buttoris                 |                                                                     |  |
|             |    |                      |                          | T CALL / VOICE* / D X / WX / S LIST /                               |  |
|             |    |                      |                          | MSG / REPLY / M-EDIT                                                |  |
|             |    |                      |                          | *Displays when the optional FVS-2 is                                |  |
|             |    |                      |                          | attached                                                            |  |
|             |    |                      |                          | P1KEY: SQL OFF                                                      |  |
|             |    |                      |                          | (T-CALL: European version)                                          |  |
|             |    |                      |                          | P2KEY: HOME                                                         |  |
|             |    |                      |                          | РЗКЕҮ: <b>D_X</b>                                                   |  |
|             |    |                      |                          | P4KEY: TX POWER                                                     |  |
|             | 11 | RX COVERAGE          | Sets the reception range | NORMAL / WIDE                                                       |  |
|             |    |                      | expansion setting to     |                                                                     |  |
|             |    |                      | on/off                   |                                                                     |  |
|             | 12 | UNIT                 | Sets the unit used for   | METRIC / INCH                                                       |  |
|             | 40 | 400                  | the display              | (Depends on the transceiver version)                                |  |
|             | 13 | APO                  | Sets the APO action      | OFF / 0.5 hour to 12.0 hour                                         |  |
|             | 14 | тот                  | Sets the time out timer  | $OEE / 1 \min / 2 \min / 3 \min / 5 \min /$                         |  |
|             | 14 |                      |                          | 10  min / 20  min / 30  min                                         |  |
|             | 15 | Bluetooth PAIRING    | Sets the PIN code and    | 0000 to 9999 6111                                                   |  |
|             |    | Blactootin i Airtino | starts paring            |                                                                     |  |
| 1           | 16 | GPS DATUM            | Selects the GPS          | WGS-84 / TOKYO MEAN                                                 |  |
|             |    |                      | function positioning     |                                                                     |  |
|             | 17 | GPS LOG              | Sets the time interval   | OFF / 1 sec / 2 sec / 5sec / 10 sec /                               |  |
|             |    |                      | to log the GPS location  | 30 sec / 60 sec                                                     |  |
|             |    |                      | information              |                                                                     |  |
| 9 DATA      |    |                      |                          |                                                                     |  |
|             | 1  | COM PORT SETTING     | Sets the COM port        | COM SPEED: 4800bps / 9600bps /                                      |  |
|             |    |                      |                          |                                                                     |  |
|             |    |                      |                          | COM OUTPUT: OFF / GPS OUT /                                         |  |
|             |    |                      |                          |                                                                     |  |
|             |    |                      |                          | NMEAS / NMEAO                                                       |  |
|             |    |                      |                          |                                                                     |  |
|             |    |                      |                          | FREQUENCY / OBJECT/ITEM /                                           |  |
|             |    |                      |                          |                                                                     |  |
|             |    |                      |                          | YAESU / CALL RINGER /                                               |  |
|             |    |                      |                          | RNG RINGER                                                          |  |
|             | 2  | DATA SPEED           | Sets the APRS/DATA       | APRS: <b>1200 bps</b> / 9600 bps                                    |  |
|             |    |                      | communication baud       | DATA: <b>1200 bps</b> / 9600 bps                                    |  |
|             |    |                      | rate                     | · ·                                                                 |  |
|             | 3  | DATA SQUELCH         | Sets the squelch         | TX: ON / TX: OFF                                                    |  |
|             |    |                      | detection to on/off      |                                                                     |  |

| settings)                                                               |                     |
|-------------------------------------------------------------------------|---------------------|
| oottingo,                                                               |                     |
| 10 APRS                                                                 |                     |
| 1 APRS COMPASS Sets the APRS compass NORTH UP / HEADING UP display      |                     |
| 2 APRS DISTINATION Displays the model code APY*** (cannot edit)         |                     |
| 3 APRS FILTER Sets the filter function Mic-E: ON / OFF                  |                     |
| POSITION: <b>ON</b> / OFF                                               |                     |
| WEATHER: <b>ON</b> / OFF                                                |                     |
| OBJECT: ON / OFF                                                        |                     |
| ITEM: <b>ON</b> / OFF                                                   |                     |
| STATUS: <b>ON</b> / OFF                                                 |                     |
| OTHER: ON / OFF                                                         | _                   |
| RANGE LIMIT: 1 to 3000 / OF                                             | F                   |
| ALT.NET: ON / OFF                                                       |                     |
| 4 APRS MESSAGE IEXT inputs the 1 to 8 ch                                |                     |
|                                                                         |                     |
|                                                                         |                     |
| the APRS function                                                       |                     |
| 6 APRS MUTE Activates/deactivates OFF / ON                              |                     |
| the AF mute function                                                    |                     |
| when using the APRS                                                     |                     |
| function                                                                |                     |
| 7 APRS POP-UP Sets the duration time BEACON: OFF / 3 sec / 5 sec        | / 10 sec /          |
| for displaying the pop-up HOLD                                          |                     |
| beacons and messages MESSAGE: OFF / 3 sec / 5 se                        | c / <b>10 sec</b> / |
| HOLD                                                                    |                     |
| MYPACKET: OFF / ON                                                      |                     |
| 8 APRS RINGER Sets the audio alert TX BEACON: ON / OFF                  |                     |
| when receiving beacons TX MESSAGE: ON / OFF                             |                     |
|                                                                         |                     |
| RX MESSAGE. UN / OFF                                                    |                     |
|                                                                         |                     |
| DANCE DINCED: 1 to 100 / C                                              | EE                  |
| MSG VOICE: ON / OFF                                                     | 4.1                 |
| 9 APRS RINGER (CALL) Sets the call sign for 1 to 8 stations (******-**) |                     |
| CALL RINGER                                                             |                     |
| 10 APRS TX DELAY Sets the data 100 ms / 150 ms / 200 ms / 25            | <b>0 ms</b> / 300   |
| transmission delay time ms / 400 ms / 500 ms / 750 ms                   | s / 1000 ms         |
| 11 APRS UNITS Sets the unit used for POSITION: dd°mm'mm" / dd°          | 'mm.mm'             |
| the APRS display DISTANCE: km / mile                                    |                     |
| SPEED: km/h / mph / knot                                                |                     |
| ALTITUDE: m / ft                                                        |                     |
| BARO: hPa / mb / mmHg / inF                                             | lg                  |
|                                                                         |                     |
| RAIN: mm / inch                                                         |                     |
|                                                                         |                     |
| Sets the beacon AMBIGULLY: OFF / 1 to 4 digit                           |                     |
|                                                                         |                     |

|                  | Menu / Item        | Description                | Selectable options<br>(Options in bold are the default<br>settings) |  |
|------------------|--------------------|----------------------------|---------------------------------------------------------------------|--|
| 13               | BEACON STATUS      | Sets the status text input | SELECT: TEXT 1 to 5 / OFF                                           |  |
|                  | TEXT               |                            | TX RATE: <b>1/1</b> to 1/8 /                                        |  |
|                  |                    |                            | 1/2 (FREQ) to 1/8 (FREQ)                                            |  |
|                  |                    |                            | TEXT 1 to 5: NONE / FREQUENCY /                                     |  |
|                  |                    |                            | FREQ & SQL & SHIFT                                                  |  |
| 14               | BEACON TX          | Switches the beacon        | AUTO: OFF / ON / SMART                                              |  |
|                  |                    | transmission between       | INTERVAL: 30sec to 60min 5min                                       |  |
|                  |                    | automatic transmission     | PROPORTIONAL: <b>ON</b> / OFF                                       |  |
|                  |                    | and manual                 | DECAY: <b>ON</b> / OFF                                              |  |
|                  |                    | transmission               | LOW SPEED: 1 to 99 3                                                |  |
|                  |                    |                            | RATE LIMIT: 5sec to 180sec 30sec                                    |  |
| 15               | DIGI PATH SELECT   | Sets the digital repeater  | OFF / WIDE1-1 / WIDE1-1,WIDE2-1                                     |  |
|                  |                    | route                      |                                                                     |  |
| 16               | MY CALLSIGN (APRS) | Sets your call sign        | *****                                                               |  |
| 17               | MESSAGE GROUP      | Sets the group filter for  | GROUP 1: ALL*****                                                   |  |
|                  |                    | received messages          | GROUP 2: CQ*****                                                    |  |
|                  |                    |                            | GROUP 3: QST*****                                                   |  |
|                  |                    |                            | GROUP 4: YAESU****                                                  |  |
|                  |                    |                            | GROUP 5: -                                                          |  |
|                  |                    |                            | GROUP 6: -                                                          |  |
|                  |                    |                            | BULLETIN 1: BLN?****                                                |  |
|                  |                    |                            | BULLETIN 2: BLN?                                                    |  |
|                  |                    |                            | BULLETIN 3: BLN?                                                    |  |
| 18 MESSAGE REPLY |                    | Sets the automatic         | REPLY: OFF / ON                                                     |  |
|                  |                    | response for received      | CALLSIGN: *****-**                                                  |  |
|                  |                    | messages                   | REPLY TEXT: -                                                       |  |
| 19               | MY POSITION SET    | Sets your location         | GPS / MANUAL                                                        |  |
| 20               | MY POSITION        | Sets your location         | LAT:[N *°**.**' ('**")]                                             |  |
| manua            |                    | manually                   | LON:[E *°**.**' ('**")]                                             |  |
| 21 MY SYMBOL     |                    | Sets your station symbol   | ICON 1: [/>] Car                                                    |  |
|                  |                    |                            | ICON2: [/R] REC.Vehicle                                             |  |
|                  |                    |                            | ICON3: [/-] House QTH (VHF)                                         |  |
|                  |                    |                            | USER: [YY] Yaesu Radios                                             |  |
| 22               | POSITION COMMENT   | Sets the location          | Off Duty / En Route / In Service /                                  |  |
|                  |                    | comments                   | Returning / Committed / Special /                                   |  |
|                  |                    |                            | Priority / Custom 0 to 6 / Emergency!                               |  |
| 23               | SmartBeaconing     | Sets the smart             | STATUS: OFF / TYPE1 / TYPE2 / TYPE3                                 |  |
|                  |                    | beaconing                  | LOW SPEED: 2 to 30 5                                                |  |
|                  |                    |                            | HIGH SPEED: 3 to 90 70                                              |  |
|                  |                    |                            | SLOW RATE: 1 to 100min 30min                                        |  |
|                  |                    |                            | FAST RATE: 10 to 180sec 120sec                                      |  |
|                  |                    |                            | TURN ANGLE: 5 to 90° 28°                                            |  |
|                  |                    |                            | TURN SLOPE: 1 to 255 26                                             |  |
|                  |                    |                            | TURN TIME: 5 to 180sec 30sec                                        |  |
| 24               | SORT FILTER        | Sets the sort and filter   | SORT: TIME / CALLSIGN / DISTANCE                                    |  |
|                  |                    | functions                  | FILTER: ALL / MOBILE /                                              |  |
|                  |                    |                            | FREQUENCY / OBJECT/ITEM /                                           |  |
|                  |                    |                            | DIGIPEATER / VoIP / WEATHER /                                       |  |
|                  |                    |                            | YAESU / OTHER PACKET / CALL                                         |  |
|                  |                    |                            | RINGER / RANGE RINGER / 1200 bps                                    |  |
|                  |                    |                            | / 9600 bps                                                          |  |

| Menu / Item  |      | Menu / Item                   | Description                                              | Selectable options<br>(Options in bold are the default<br>settings)                                                                                 |
|--------------|------|-------------------------------|----------------------------------------------------------|----------------------------------------------------------------------------------------------------|
|              | 25   | VOICE ALERT                   | Sets the voice alert<br>function                         | V ALERT: <b>NORMAL</b> / TONE SQL / DCS /<br>RX-TSQL / RX-DCS<br>TONE SQL: 67.0Hz to 254.1Hz <b>100.0Hz</b><br>DCS: 023 to 754 <b>023</b>           |
| * Foi        | deta | ils of the functions, refer t | o the APRS Instruction Ma                                | anual.                                                                                                    |
| <u>11 S</u>  | D    | DAOKUD                        | Operations informations to (                             | Write to OD / Dead from OD                                                                                                    |
|              | 1    | BACKUP                        | from the micro-SD<br>memory card                         | Write to SD / Read from SD                                                                                                    |
|              | 2    | FORMAT                        | Initializes the micro-SD                                 | -                                                                                                    |
| 10.0         |      |                               | memory card                                              |                                                                                                    |
| 12 0         |      | N<br>Blueteeth                | Sata the Blueteeth                                       |                                                                                                    |
|              |      | Bidetootii                    | headset                                                  | BATTERY: NORMAL / SAVE<br>PTT MODE: MOMENTARY / TOGGLE<br>VOX: ON / OFF<br>GAIN: HIGH / LOW                                                         |
|              | 2    | VOICE MEMORY                  | Sets the voice memory<br>function                        | PLAY/REC: <b>FREE 5min</b> / LAST 30sec<br>ANNOUNCE: <b>AUTO</b> / MANUAL<br>LANGUAGE: JAPANESE / <b>ENGLISH</b><br>VOLUME: <b>HIGH</b> / MID / LOW |
| 13 RST/CLONE |      |                               |                                                          |                                                                                                    |
|              | 1    | FACTORY RESET                 | Restores all settings to the default state               | -                                                                                                    |
|              | 2    | PRESET                        | Presets the desired setting value                        | -                                                                                                    |
|              | 3    | RECALL PRESET                 | Recalls the preset                                       | -                                                                                                    |
|              | 4    | MEMORY CH RESET               | Clears the information registered to the memory channels | -                                                                                                    |
|              | 5    | MEMORY CH SORT                | Sorts the memory channels you use                        | -                                                                                                    |
|              | 6    | APRS RESET                    | Restores all the APRS settings to the default state      | -                                                                                                    |
|              | 7    | CLONE                         | Copies all the saved data                                | This radio $\rightarrow$ other / Other $\rightarrow$ This radio                                                                                     |
|              | 8    | SOFTWARE VERSION              | Displays the transceiver software version                | MAIN CPU Ver: *.** /<br>PANEL CPU Ver: *.** /<br>DSP CPU Ver: *.**                                                                                  |
| 14 C         | ALL  | SIGN                          |                                                          |                                                                                                    |
|              | 1    | MY CALLSIGN<br>(DIGITAL)      | Sets your station call sign                              | ****                                                                                                    |

## Setup menu operations: 1 DISPLAY

#### Setting up the screen display (1 SUB DISPLAY SELECT)

Choose the information be shown on the sub-display.

1 Press and hold ( FIFF) for over one second. The Setup menu appears.

- 2 Rotate the DIAL to select [1 DISPLAY], then press
- 3 Rotate the DIAL to select [1 SUB DISPLAY SELECT], then press (

The sub-display setting screen appears.

**4** Rotate the DIAL to select the information to display on the sub-display.

1 SUB BAND: Displays the sub-band operating information.

2 TIME: Displays the time.

3 VDD: Displays the voltage.

Tip The default setting: 1 SUB BAND

**5** Press and hold (Place) for over one second.

Sets the information displayed on the sub-display and returns the display to the previous operating screen.

### Setting the display brightness (2 LCD BRIGHTNESS)

You can adjust the display brightness. For details, see "Adjusting the display brightness" on page 48.

### Setting the display contrast (3 LCD CONTRAST)

You can adjust the display contrast.

For details, see "Adjusting the display brightness" on page 48.

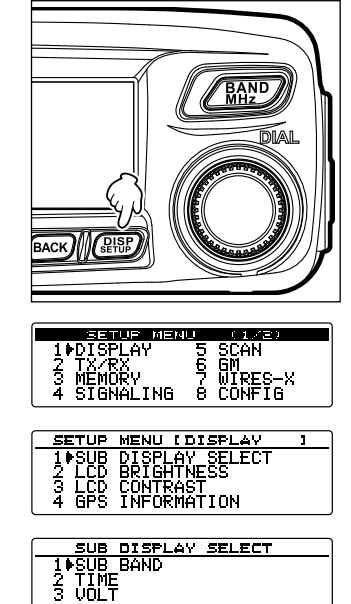

#### Switching the GPS information (4 GPS INFORMATION)

You can set the information to display on the GPS INFO screen.

- 1 Press and hold (PSP) for over one second. The Setup menu appears.
- 2 Rotate the DIAL to select [1 DISPLAY], then press
- 3 Rotate the DIAL to select [4 GPS INFORMATION], then press (DISP).
- **4** Rotate the DIAL to select the GPS information to be displayed.

1 LOCATION: Displays your location information.

2 FREQUENCY: Displays the frequency.

Tip The default setting: 1 LOCATION

5 Press and hold (PBP) for over one second.
 Sets the display information and returns the display to the previously viewed screen.

| ESTUP MERU (AME)<br>1 DISPLAY 5 SCAN<br>2 TX-RX 6 GM<br>3 MEMORY 7 WIRES-X<br>4 SIGNALING 8 CONFIG       |
|----------------------------------------------------------------------------------------------------|
| SETUP MENU IDISPLAY J<br>1 SUB DISPLAY SELECT<br>2 LCD BRIGHTNESS<br>3 LCD CONTRAST<br>4 GPS INFORMATION |
| GPS INFORMATION<br>1 LOCATION<br>2 FREQUENCY                                                             |

## Setup menu operations: 2 TX/RX

#### Setting the modulation mode (1 ANALOG MODE SELECT)

You can select the modulation mode in analog mode. For details, see "Switching the modulation mode" on page 40.

### Setting the microphone sensitivity (2 MIC GAIN)

You can set the microphone sensitivity (microphone gain). For details, see "Adjusting the microphone sensitivity" on page 42.

## Setting the transmission mode when using the AMS function (3 AMS TX MODE)

You can select the transmission mode when using the AMS function.

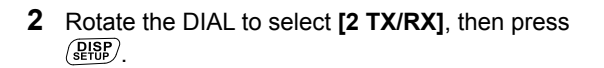

- 3 Rotate the DIAL to select [3 AMS TX MODE], then press (DISP).
- **4** Rotate the DIAL to select the desired transmission mode.

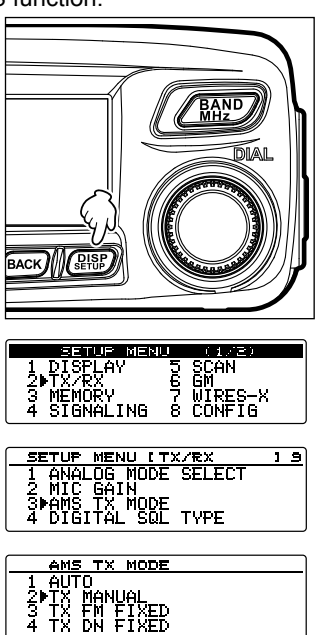

#### 1 AUTO:

Automatically selects one of the 4 communication modes according to the received signal.

2 TX MANUAL:

Automatically selects one of the 4 communication modes according to the received signal. Briefly pressing [PTT] on the microphone switches between digital mode and analog mode.

3 TX FM FIXED:

Automatically selects one of the 4 communication modes according to the received signal. Always switches to FM mode for transmission.

4 TX DN FIXED:

Automatically selects one of the 4 communication modes according to the received signal. Always switches to DN mode for transmission.

5 TX VW FIXED:

Automatically selects one of the 4 communication modes according to the received signal. Always switches to VW mode for transmission.

- Tips The default setting: 2 TX MANUAL
  - When "-" blinks: 2 TX MANUAL
  - When " $_{\odot \odot}$  " blinks: 3 TX FM FIXED / 4 TX DN FIXED / 5 TX VW FIXED
  - When "..." lights up: 1 AUTO

\*The " $\circ\circ$  " part differs depending on the received signal.

**5** Press and hold (PISP) for over one second.

Sets the transmission mode when using the AMS function and returns the display to the previously viewed screen.

#### Setting the squelch type in digital mode (4 DIGITAL SQL TYPE)

You can set the squelch type in digital mode.

- 1 Press and hold ( ♣ Press and hold ( ♣ Press and hold ( ♣ Press and hold ( ♣ Press and hold ) + Press and hold ) + Press and hold ( ♣ Press and hold ) + Press and hold ( ♣ Press and hold ) + Press and hold ( ♣ Press and hold ) + Press and hold ( ♣ Press and hold ) + Press and hold ) + Press and hold ( ♣ Press and hold ) + Press and hold ) + Press and
- 2 Rotate the DIAL to select [2 TX/RX], then press
- 3 Rotate the DIAL to select [4 DIGITAL SQL TYPE], then press ( DISP).

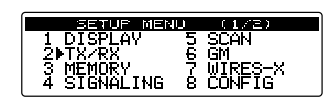

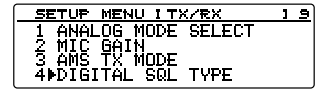

## Setup menu operations: 2 TX/RX

- **4** Rotate the DIAL to select the desired squelch type.
  - 1 OFF: Outputs sound whenever receiving digital signals from Yaesu transceivers.
  - 2 CODE: Outputs sound only when receiving signals containing the SQL CODE corresponding to the code you set.
  - 3 BREAK: Regardless of the SQL CODE setting, outputs sound when the partner station transmits with the BREAK setting activated.
  - Tip The default setting: 1 OFF
- **5** Press and hold  $(\underbrace{\text{DISP}}_{\text{SETUP}})$  for over one second.

Sets the squelch type and returns the display to the previously viewed screen.

#### Setting the digital mode squelch code (5 DIGITAL SQL CODE)

You can set the squelch code in digital mode.

- 1 Press and hold (PRP) for over one second. The Setup menu appears.
- 2 Rotate the DIAL to select [2 TX/RX], then press
- 3 Rotate the DIAL to select [5 DIGITAL SQL CODE], then press ( PISP).
- 4 Rotate the DIAL to select the desired code.
  Tips The code can be selected from 001 to 126.
   The default setting: 001

Press and hold (PISP) for over one second.
 Sets the squelch code and returns the display to the previously viewed screen.

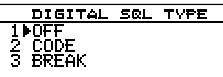

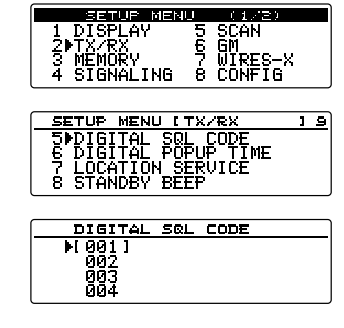

128

#### Setup menu operations: 2 TX/RX

#### Setting the time to display the partner station information in a popup window (6 DIGITAL POPUP TIME)

You can set the time to display the partner station information such as the call sign.

- 1 Press and hold ( ) for over one second. The Setup menu appears.
- 2 Rotate the DIAL to select [2 TX/RX], then press
- **3** Rotate the DIAL to select **[6 DIGITAL POPUP TIME]**, then press (PISP).
- 4 Rotate the DIAL to select the time to display the popup window.
  "1 OFF", "2 2 sec", "3 4 sec", "4 6 sec", "5 8 sec", "6 10 sec", "7 20 sec", "8 30 sec", "9 60 sec", "10 CONTINUE"

Tip The default setting: 6 10 sec

**5** Press and hold  $(\underline{P}_{\text{HSP}})$  for over one second.

Sets the time and returns the display to the previously viewed screen.

#### Setting your location information display (7 LOCATION SERVICE)

For details of the functions, refer to the GM Function Instruction Manual (download from Yaesu website).

| SETUP MENU      | 1        | (1/2)   |
|-----------------|----------|---------|
| 1 DISPLAY       | ch       | SCAN    |
| 2▶ <u>TX/RX</u> | <u>6</u> | GM      |
| 3 MEMURY        | £.       | WIRES-X |
| 4 SIGNALING     | 8        | CONFIG  |

| SETUP MENU I TX/RX   | 1 | 9 |
|----------------------|---|---|
| 6 DIGITAL POPUP TIME |   |   |
| 7 LOCATION SERVICE   |   |   |
| B SINNUBY BEEF       |   |   |
| D THEF DEVIATION     |   |   |

| DIGITAL          | POPUP | TIME |
|------------------|-------|------|
| 5,8_sec          |       |      |
| <u>6</u> ⊫10 sec |       |      |
| χ <u>∠</u> g sec |       |      |
| 8 30 SeC         |       |      |

# Sounding a beep when a partner station ends a transmission (8 STANDBY BEEP)

In digital communication, the transceiver can inform you that the partner station completes a transmission by emitting a beep.

- 2 Rotate the DIAL to select [2 TX/RX], then press
- **3** Rotate the DIAL to select **[8 STANDBY BEEP]**, then press (**BISP**).
- **4** Rotate the DIAL to switch the setting between ON and OFF.
  - 1 ON: Emits a beep when the partner station completes a transmission.
  - 2 OFF: Does not emit a beep when the partner station completes a transmission.
  - Tip The default setting: 1 ON
- **5** Press and hold (PRP) for over one second.

Returns the display to the previously viewed screen.

| SETUP MEN           | U (1/2           | )  |
|---------------------|------------------|----|
| 1 DISPLAY           | 5 SCAN           |    |
| Z₽IA/KA<br>3 MEMORY | 7 WIRES          | -x |
| 4 SIGNALING         | 8 CONFI          | G  |
|                     |                  |    |
| SETUP MENU [        | TX/RX            | 19 |
| 6 DIGITAL PO        | <u>PUP_TI</u> ME |    |
| / LUCATION S        | ERUICE           |    |
| 9 HALF DEUTA        | ΤΤΛΝ             |    |

| STANDBY | BEEP |
|---------|------|
|         |      |
| 2 011   |      |
|         |      |

#### Using the half deviation function (9 HALF DEVIATION)

You can lower the degree of modulation by half.

- 1 Press and hold (PSP) for over one second. The Setup menu appears.
- 2 Rotate the DIAL to select [2 TX/RX], then press
- 3 Rotate the DIAL to select [9 HALF DEVIATION], then press (PISP).
- 4 Rotate the DIAL to select the desired setting.
  1 ON: Reduces the FM modulation to half.
  2 OFF: Uses the normal FM modulation
  Tip The default setting: 2 OFF
- 5 Press and hold ( BHB) for over one second. Returns the display to the previously viewed screen.

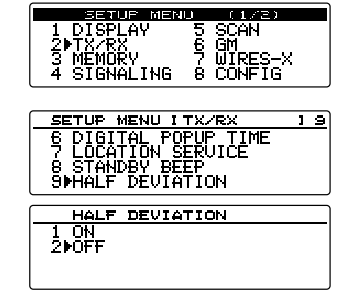

### Setup menu operations: 3 MEMORY

#### Setting the memory tag display (1 ALPHA TAG SIZE)

You can change the displays of the name and frequency registered to each channel. For details, see "Displaying the memory tag" on page 58.

#### Setting the memory scan method (2 MEMORY SCAN TYPE)

You can scan either all the memory channels or only the specified memory channels. For details, see "Selecting the scanning method" on page 65.

#### Setting the tone frequency (1 TONE SQL FREQ)

The tone frequency may be changed. For details, see "Selecting the tone frequency" on page 81.

### Setting the DCS code (2 DCS CODE)

You can set the DCS code. For details, see "Selecting the DCS code" on page 84.

#### Setting the DTMF code transmission method (3 AUTO DIALER)

You can set method (Auto or Manual) to transmit the registered DTMF code. For details, see "Transmitting the registered DTMF code" on page 92.

#### Setting the squelch type (4 SQL TYPE)

Select the squelch type. For details, see "Communicating with specific stations" on page 81.

#### Registering the DTMF code (5 DTMF MEMORY)

The maximum of 16-digit DTMF codes can be registered for telephone numbers to make a call through the public telephone line from a phone patch. For details, see "Registering the DTMF code" on page 91.

#### Calling only the specific stations (6 PAGER CODE)

Using the new pager code permits calls to specific stations only. For details, see "Using the new pager function" on page 86.

#### Notification of calls from partner stations (8 BELL RINGER)

The beep may be set to alert you of a call from partner stations. For details, see "Notification of incoming calls from partner stations using the bell function" on page 89.

## Setting the squelch type separately for transmission and reception (9 SQL EXPANSION)

You can set the squelch type separately for transmission and reception.

- **1** Press and hold (DESP) for over one second. The Setup menu appears.
- 2 Rotate the DIAL to select [4 SIGNALING], then press
- **3** Rotate the DIAL to select **[9 SQL EXPANSION]**, then press (REF).
- 4 Rotate the DIAL to select the desired setting.
  - 1 ON: Uses different squelch types for transmission and reception. For details, see "Other squelch functions" on page 90.
  - 2 OFF: Uses the same squelch for transmission and reception.
  - Tip The default setting: 2 OFF
- **5** Press and hold (PISP) for over one second.

Sets the squelch type for transmission and reception and returns the display to the previously viewed screen.

## Setting the weather alert operation (USA Version Only) (10 WX ALERT)

The reception of the weather alert can be disabled.

- 1 Press and hold ( The Setup menu appears.
- 2 Rotate the DIAL to select [4 SIGNALING], then press (SEISP).
- 3 Rotate the DIAL to select [10 WX ALERT], then press (SETUP).
- 4 Rotate the DIAL to select the desired setting.

1 ON: The weather alert will be received.

2 OFF: The weather alert will not be received.

- Tip The default setting: 2 OFF
- 5 Press and hold () for over one second. Sets the weather alert operation and returns the display to the previously viewed screen.

| SETUP MENU (1/2)                  |
|-----------------------------------|
| 1 DISPLAY 5 SCAN                  |
| 3 MEMORY 7 MIRES-X                |
| 4≱SIGNALING 8 CONFIG              |
|                                   |
| SETUP MENU ISIGNALING 13          |
| S PAGER_CODE                      |
| 7 PKG KEV LUNE<br>  0 DELL DINCED |
| 9 BELL KINGER<br>9 SQL FXPANSION  |
|                                   |
| SQL EXPANSION                     |
| 1 ON                              |
| 200FF                             |
|                                   |

#### Setting the signal reception method (1 DUAL WATCH STOP)

While operating in the DW (Dual Watch) mode, the receive operation after detecting signals on the home channel may be changed.

For details, see "Setting the dual receive restart setting" on page 71.

### Setting the scanning direction (2 SCAN DIRECTION)

In the Setup menu, from [8 CONFIG]  $\rightarrow$  [10 MIC PROGRAM KEY], assign [SCAN] to one of the [P1] to [P4] keys on the microphone to set whether to scan in the higher direction or lower direction of the frequencies or memory channels when scanning on that key.

For details on how to assign the function to **[P1]** to **[P4]**, see "Setting the program keys on the microphone (10 MIC PROGRAM KEY)" on page 138.

- 2 Rotate the DIAL to select [5 SCAN], then press
- 3 Rotate the DIAL to select [2 SCAN DIRECTION], then press (REF).
- 4 Rotate the DIAL to set the desired setting.
  1 UP: Scans in the higher direction of the frequencies or memory channels.
  - 2 DOWN: Scans in the lower direction of the frequencies or memory channels.
  - Tip The default setting: 1 UP
- 5 Press and hold (ARD) for over 1 second.
   Sets the scanning direction and returns the screen to the previously viewed screen.

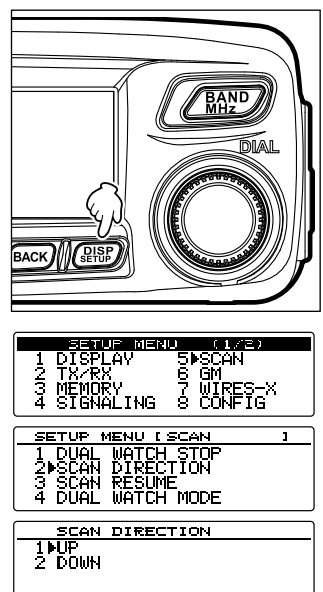

# Selecting the receiver operation performed after scanning stops (3 SCAN RESUME)

You can select the receiver operation to be performed after the scanning stops. For details, see "Selecting the receiver operation performed after scanning stops" on page 63.

# Setting the channel signal reception time when using the dual reception function (4 DUAL WATCH MODE)

Set the time to check the HOME channel when using the dual reception function. For details, see "Setting the channel signal reception time when using the dual reception function" on page 71.

## Setup menu operations: 6 GM

The GM (group monitor) function enables the transceiver to automatically check whether the members on the same frequency are within communication range.

For details, refer to the separate GM Function Instruction Manual (download from Yaesu website).

## Setup menu operations: 7 WIRES-X

The WIRES-X is a communication system to broaden the amateur radio communication linking worldwide using the Internet.

For details, refer to the separate WIRES-X Instruction Manual (download from Yaesu website).

#### Setting the date and time (1 DATE & TIME ADJUST)

Set the date and time of the internal clock.

For details, see "Adjusting the date and time" on page 46.

#### Setting the time display format (2 TIME FORMAT)

Select the internal clock time display: 24 hour display or 12 hour display.

1 Press and hold ( ) for over one second. The Setup menu appears.

- 2 Rotate the DIAL to select [8 CONFIG], then press
- 3 Rotate the DIAL to select [2 TIME FORMAT], then press (

Displays the time display setting screen.

- Rotate the DIAL to select "24 hour" or "12 hour".
   Tip The default setting: 24 hour
- 5 Press and hold (REP) for over one second.
   Set the time displayed on the screen and returns the display to the previously viewed screen.

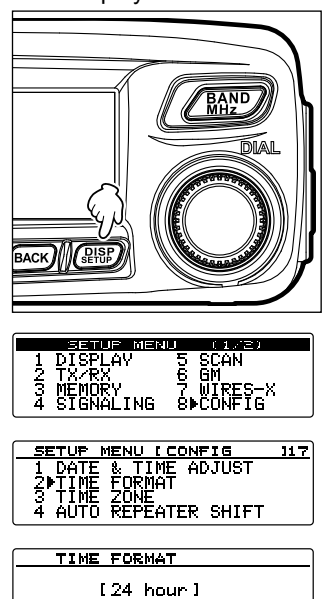

136

#### Setup menu operations: 8 CONFIG

#### Setting the time zone (3 TIME ZONE)

The internal clock can be synchronized with the Coordinated Universal Time via GPS. The time zone can be set at 0.5 hour increments within the range of  $\pm$ 14 hours.

- 1 Press and hold ( STBP) for over one second. The Setup menu appears.
- 2 Rotate the DIAL to select [8 CONFIG], then press
- 3 Rotate the DIAL to select [3 TIME ZONE], then press
- 4 Rotate the DIAL to select the time zone. The time zone can be set at 0.5 hour increments within the range of ±14 hours.
  Tip The default setting: UTC ±0:00
- **5** Press and hold (PISP) for over one second.

Sets the time zone and returns the display to the previously viewed screen.

### Using the auto repeater shift function (4 AUTO REPEATER SHIFT)

When communicating using a repeater channel, the repeater offset frequency may be automatically set just by tuning the VFO to the repeater frequency. The automatic repeater shift function may be changed between ON and OFF.

- 1 Press and hold (RBF) for over one second. The Setup menu appears.
- 2 Rotate the DIAL to select [8 CONFIG], then press
- 3 Rotate the DIAL to select [4 AUTO REPEATER SHIFT], then press (PERP).
- 4 Rotate the DIAL to select the desired setting.
  1 ON: Activates the auto repeater shift function.
  2 OFF: Deactivates the auto repeater shift function.
  Tip The default setting: 1 ON
- 5 Press and hold (ALLE) for over one second. Applies the auto repeater shift function setting and returns the display to the previously viewed screen.

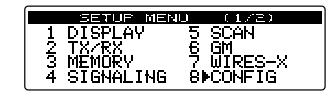

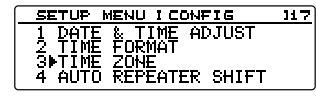

TIME ZONE

IUTC ±0:001

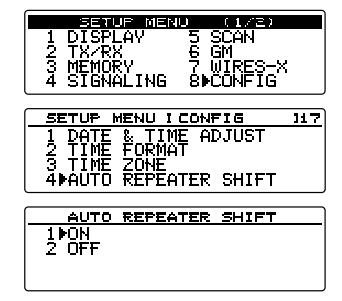

117

#### Setup menu operations: 8 CONFIG

#### Setting the repeater shift direction (5 REPEATER SHIFT)

You can set the repeater shift direction.

- 1 Press and hold (PSP) for over one second. The Setup menu appears.
- 2 Rotate the DIAL to select [8 CONFIG], then press
- 3 Rotate the DIAL to select [5 REPEATER SHIFT], then press (REP).
- **4** Rotate the DIAL to select the shift direction.
  - 1 SIMPLEX: Does not shift.
  - 2 REPEATER: Shifts in the lower frequency direction.
  - 3 + REPEATER: Shifts in the higher frequency direction.

Tip The default setting: Differs depending on frequency

**5** Press and hold (PISP) for over one second.

Sets the repeater shift direction and returns the display to the previously viewed screen.

#### Setting the repeater shift width (6 REPEATER SHIFT FREQ)

You can set the repeater shift width.

- 2 Rotate the DIAL to select [8 CONFIG], then press
- 3 Rotate the DIAL to select [6 REPEATER SHIFT FREQ], then press (PISP).
- 4 Rotate the DIAL to select the desired shift width. The shift width can be set at 0.05MHz increments from 0.000MHz to 99.950MHz.
   Tip The default setting: Differs depending on frequency
- Press and hold (PBP) for over one second.
   Sets the repeater shift width and returns the display to the previously viewed screen.

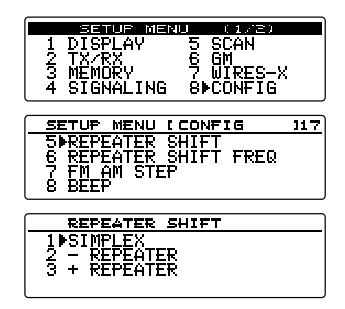

| 9 FM AM STEP<br>8 BEEP<br>9 CLOCK TYPE |           |
|----------------------------------------|-----------|
| REPEATER SHIFT FREQ                    | न्द्राज्ञ |
| [ 0.000MHz ]                           |           |

SETUP MENU I CONFIG

SCAN

ē ē! 7 ₩; 8⊮Ci

#### Setting the frequency step (7 FM AM STEP)

Using the knobs (DIAL/VOL) and keys, you can change the frequency step. For details, see "Changing the frequency steps" on page 37.

#### Setting the beep volume (8 BEEP)

You can change the volume of the operation beep sound. For details, see "Changing the beep volume" on page 45.

#### Setting the microcomputer clock shift (9 CLOCK TYPE)

You can set the transceiver microcomputer clock shift to change an internal spurious signal that may be interfering with a particular receiver frequency. Select "A" for the normal operation.

- 1 Press and hold ( PRP) for over one second. The Setup menu appears.
- 2 Rotate the DIAL to select [8 CONFIG], then press
- 3 Rotate the DIAL to select [9 CLOCK TYPE], then press (REF).
- 4 Rotate the DIAL to select [1 A] or [2 B].
  - 1 A: Automatically switches the clock shift operation between ON and OFF.
  - 2 B: Always activates the clock shift operation.
  - Tip The default setting: 1 A
- Press and hold (RBF) for over one second.
   Sets the clock shift type and returns the display to the previously viewed screen.

## Setting the program keys on the microphone (10 MIC PROGRAM KEY)

Assign functions to each program key ([P1] to [P4]) on the supplied microphone (MH-48).

- 1 Press and hold (RBP) for over one second. The Setup menu appears.
- 2 Rotate the DIAL to select [8 CONFIG], then press

|       | SETUP MEN | 0 (1/2)               |
|-------|-----------|-----------------------|
| 1     | DISPLAY   | 5 SCAN                |
| 1 - 2 |           | 6 GM                  |
| a a   | STRNALING | 7 WIKESTA<br>SHCONFIG |
| 4     | SIGNALING | 2 NIRESTA<br>8⊫CONFIG |

|   | SETUP MENU (1/2/                    |     |
|---|-------------------------------------|-----|
|   | 1 DISPLAY 5 SCAN                    |     |
|   | 2 18/188 5 GM<br>5 MEMORU 7 NTDEC_V |     |
|   | 4 SIGNALING 8⊫CONFIG                |     |
|   |                                     |     |
|   |                                     |     |
|   | SETUP MENU I CONFIG                 | 117 |
|   |                                     |     |
|   | 10 MIL PRUGRAM KEY                  |     |
|   | 11 KA LUVEKHUE<br>12 UNIT           |     |
|   |                                     |     |
| 1 |                                     |     |
|   | 1 60                                |     |
|   | 2°8                                 |     |
|   |                                     |     |
|   |                                     |     |
|   |                                     |     |

#### Setup menu operations: 8 CONFIG

3 Rotate the DIAL to select [10 MIC PROGRAM KEY], then press (DISP).

The microphone program key setting screen appears.

- 4 Rotate the DIAL to select the program key ([P1] to [P4]) to which you want to assign a function, then press ( Select).
- **5** Rotate the DIAL to select the function you want to assign to the key, then press (PSP).

6 Repeat the assigning operation for other keys.

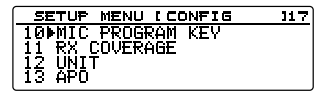

| MIC PROGRAM KEY  |   |
|------------------|---|
| ▶PIKEY [ SQL_OFF | ] |
| I BAKEN I HUME   |   |
| PAKEY I TX POWER | i |

| Function  | Description                                                                     |
|-----------|---------------------------------------------------------------------------------|
| OFF       | Deactivates the program key function                                            |
| SQL TYPE  | Changes the squelch type                                                        |
| SCAN      | Starts/stops scanning (available while performing PMS)                          |
| HOME      | Recalls the home channel                                                        |
| DCS CODE  | Selects the DCS code                                                            |
| TONE FREQ | Selects the tone frequency                                                      |
| RPT SHIFT | Activates the repeater shift function                                           |
| REVERSE   | Reverse function                                                                |
| TX POWER  | Sets the transmission power level                                               |
| SQL OFF   | Deactivates the squelch function                                                |
| T-CALL    | T-CALL function                                                                 |
| VOICE     | Announces the current frequency (available when the optional FVS-2 is attached) |
| D_X       | Functions of the 🖳 key on the front panel                                       |
| WX        | Switches operation to the Weather Channel Bank                                  |
| S-LIST    | Displays the station list                                                       |
| MSG       | Displays the message list                                                       |
| REPLY     | Enters APRS reply message writing mode                                          |
| M-EDIT    | Enters APRS message writing mode                                                |

Repeat the steps 4 to 5 to assign functions to other keys.

**7** Press and hold (BESP) for over one second.

Assigns the selected function to the program key and returns the display to the previously viewed screen.

Tip The default setting: P1: SQL OFF (T.CALL: European version) P2: HOME

P2: HOME P3: D\_X P4: TX POWER

## Expanding the reception range (11 RX COVERAGE)

You can expand the reception range to receive the aircraft band frequencies (108 to 137 MHz) and the information band frequencies (174 to 400 MHz, 480 to 999.99 MHz) as well.

- 2 Rotate the DIAL to select [8 CONFIG], then press
- **3** Rotate the DIAL to select **[11 RX COVERAGE]**, then press (PRF).
- Rotate the DIAL to select the reception range.
   1 NORMAL: Receives only 144 MHz and 430 MHz bands.
  - 2 WIDE: Receives the aircraft band and information band as well.
  - Tip The default setting: 1 NORMAL
- Press and hold (PP) for over one second.
   Sets the reception range and returns the display to the previously viewed screen.

## Setting the unit displayed on the screen (12 UNIT)

You can change the unit used for displaying the altitude, distance and speed.

- 1 Press and hold (REF) for over one second. The Setup menu appears.
- 2 Rotate the DIAL to select [8 CONFIG], then press
- 3 Rotate the DIAL to select [12 UNIT], then press
- 4 Rotate the DIAL to select the desired unit.
  1 METRIC: Uses the metric system.
  2 INCH: Uses the imperial system (US).
  The default setting: Depends on the transceiver version
- **5** Press and hold (STOP) for over one second.

Sets the unit and returns the display to the previously viewed screen.

|        | SETUP MEN          | U (1/2)  |     |
|--------|--------------------|----------|-----|
| 1 [    | <u>&gt;ISPLAY</u>  | 5 SCAN   |     |
| 2]     |                    | 6 GM     |     |
| 3 8    | ЕЛОКҮ<br>Стемогтые |          | •   |
|        | JONALINO           | OFCUNFIG |     |
|        |                    |          |     |
| SE1    | <u>UP MENU I</u>   | CONFIG   | 117 |
| 11⊫F   | X COVERAG          | E        |     |
| 12 L   | JNIT               |          |     |
| 13 A   | iPO                |          |     |
| 14   1 | TOT                |          |     |
|        |                    |          |     |
| F      | X COVERAG          | E        |     |
| 11     | IORMAL             |          |     |
|        | 1 7 7 7            |          |     |

| IDISPLAY 5 SCAN<br>1 DISPLAY 5 SCAN<br>2 TX×RX 6 GM<br>3 MEMORY 7 WIRES-X<br>4 SIGNALING 8⊨CONFIG |   |
|---------------------------------------------------------------------------------------------------|---|
| SETUP MENU I CONFIG 11<br>12DUNIT<br>13 APO<br>14 TOT<br>15 Bluetooth PAIRING                     | 7 |
| UNIT<br>10METRIC<br>2 INCH                                                                        | - |

| User Preferences |
|------------------|
| 0,               |
|                  |

## Turning off the transceiver automatically (13 APO)

You can set the transceiver so that it automatically turns off if you do not perform any operation for the designated time.

For details, see "Using the APO function" on page 94.

## Limiting the continuous transmission time (14 TOT)

You can set the transceiver so that it automatically returns to receive mode after continuously transmitting for the designated time. (TOT...Time-Out-Timer) For details, see "Using the TOT function" on page 95.

# Setting the PIN code for the Bluetooth headset (15 Bluetooth PAIRING)

When a Bluetooth unit is installed in the transceiver, it may identify and be paired with the Bluetooth headset in use.

See "Identifying the Bluetooth headset" on page 155.

## Setting the geodetic reference system (16 GPS DATUM)

You can set the geodetic reference system used for the GPS function positioning reference.

- 1 Press and hold (PRP) for over one second. The Setup menu appears.
- 2 Rotate the DIAL to select [8 CONFIG], then press
- **3** Rotate the DIAL to select **[16 GPS DATUM]**, then press (REF).
- **4** Rotate the DIAL to select the desired geodetic reference system.
  - 1 WGS-84: To use the global geodetic reference system for positioning. This is the standard used all around the world.
  - 2 TOKYO MEAN: To use the Japanese geodetic reference system for positioning. Reduces the chance of inaccuracies while positioning in Japan (Tokyo).

Tip The default setting: 1 WGS-84

| SETUP MENU (1/2)              |     |
|-------------------------------|-----|
| 1 DISPLAY 5 SCAN              |     |
| 2 TX/RX 6 GM                  |     |
| A CIENALINE ONCONEIE          | r.  |
| 4 STONALING OFCONFIG          |     |
| ,                             |     |
| SETUP MENU [CONFIG            | 117 |
| 14 TOT                        |     |
| 15 <u>Bluetooth</u> PAIRING - |     |
| ISPGPS DAIUM                  |     |
| [17 GPS LUG                   |     |
| ,                             |     |
| GPS DATUM                     |     |
| 1▶WGS-84                      |     |
| 2 TOKYO MEAN                  |     |
|                               |     |

#### Setup menu operations: 8 CONFIG

**5** Press and hold  $(\underline{P}_{\text{serup}}^{\text{ISP}})$  for over one second.

Sets the GPS function geodetic reference system and returns the display to the previously viewed screen.

Tip -

Select "1 WGS-84" for the normal operation.

## Setting the interval for saving the GPS location information (17 GPS LOG)

Set the interval for saving your location information onto the micro-SD memory card. For details, see "Saving location information (GPS Log Function)" on page 74.

## Setup menu operations: 9 DATA

### Setting the COM port (1 COM PORT SETTING)

Set the communication speed and functions when using the DATA jack on the rear panel of the transceiver as the COM port.

1 Press and hold ( Press and hold ( Pres The Setup menu appears.

- 2 Rotate the DIAL to select [9 DATA], then press (REFP).
- **3** Rotate the DIAL to select **[1 COM PORT SETTING]**, then press (PLSP).

The detail settings screen appears.

- **4** Rotate the DIAL to select **[COM SPEED]**, then press DISP SETUP).
- 5 Rotate the DIAL to select the desired communication speed, then press (SETUP). The setting switches as follows:

"4800 bps"  $\rightarrow$  "9600 bps"  $\rightarrow$  "19200 bps"  $\rightarrow$  "38400 bps"  $\rightarrow$  "57600 bps"

Tip The default setting: 9600 bps

6 Rotate the DIAL to select [COM OUTPUT], then press (SETUP).

7 Rotate the DIAL to select the information you want to output. "OFF" → "GPS OUT" → "PACKET" → "WAYPOINT" OFF: Does not use the COM port output function (deactivate the function). GPS OUT: Outputs the GPS data that the transceiver acquired. PACKET: Outputs the AX.25 packet communication data received using the internal modem function. WAYPOINT: Outputs the beacon location information of other stations you can

acquire from the received APRS packet as WAYPOINT data.

Tip The default setting: OFF

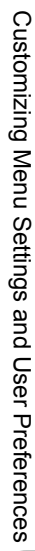

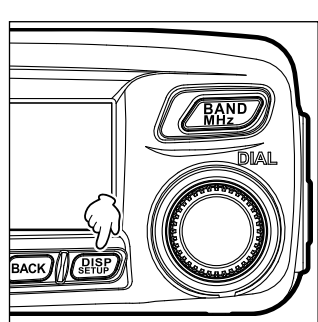

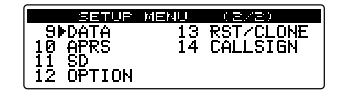

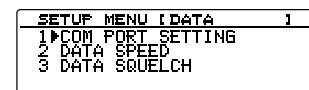

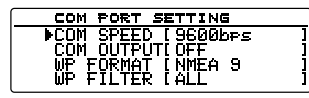

COM PORT SETTING COM SPEED [9600bps COM OUTPUT[OFF WP FORMAT [NMEA 9

WP FORMAT [NME WP FILTER [ALL

Customizing Menu Settings and User Preferences

8 Press BACK.

- 9 Rotate the DIAL to select [WP FORMAT], then press
- **10** Rotate the DIAL to select the number of digits of the APRS beacon station call sign information which is added to each data.

This setting is required when "WAYPOINT" is selected in step 8. The data is output in the NMEA-0183 \$GPWPL format.

The setting switches as follows:

"NMEA 9"  $\rightarrow$  "NMEA 8"  $\rightarrow$  "NMEA 7"  $\rightarrow$  "NMEA 6"

- NMEA 9: Displays the last 9 digits of the call sign (Example: JQ1YBG-14 is output as "JQ1YBG-14").
- NMEA 8: Displays the last 8 digits of the call sign (Example: JQ1YBG-14 is shortened to "Q1YBG-14").
- NMEA 7: Displays the last 7 digits of the call sign (Example: JQ1YBG-14 is shortened to "1YBG-14").
- NMEA 6: Displays the last 6 digits of the call sign (Example: JQ1YBG-14 is shortened to "YBG-14").
- Tip The default setting: NMEA 9
- 11 Press BACK.
- 12 Rotate the DIAL to select [WP FILTER], then press

| 13 Rotate the DIAL to select the beacon type you want to output. |  |
|------------------------------------------------------------------|--|
| This setting is required when "WAYPOINT" is selected in step 7.  |  |
| The setting switches as follows:                                 |  |

"ALL" → "MOBILE" → "FREQUENCY" → "OBJECT/ITEM" → "DIGIPEATER" → "VoIP" → "WEATHER" → "YAESU" → "CALL RINGER" → "RNG RINGER"

ALL: Outputs all the received beacons.

MOBILE: Outputs only mobile station beacons.

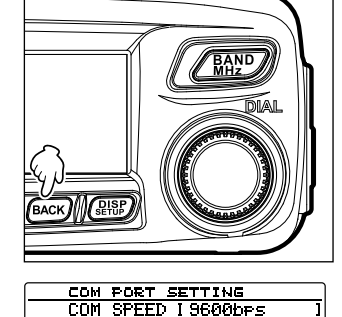

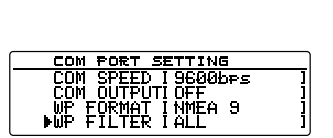
FREQUENCY: Outputs only the beacons of stations with frequency information.

 $\mathsf{OBJECT}/\mathsf{ITEM}$ : Outputs only the beacons of object stations or item stations.

DIGIPEATER: Outputs only the beacons of digital repeater stations.

VoIP: Outputs only beacons of VoIP stations such as WIRES.

WEATHER: Outputs only beacons of the weather station.

YAESU: Outputs only beacons of stations which are using Yaesu transceivers.

- CALL RINGER: Outputs only the information of call sign ringer stations which are set from [9 APRS RINGER (CALL)] in the APRS Setup menu.
- RNG RINGER: Outputs only the information of stations recognized as an approaching station by the **[8 APRS RINGER]** range ringer function in the APRS Setup menu.

Tip The default setting: ALL

**14** Press and hold  $(\underline{\text{BLSP}})$  for over one second.

Sets the COM port and returns the display to the previous operating screen.

# Setting the APRS and data communication speed (2 DATA SPEED)

Set the communication speed of the APRS (internal modem) and data communications (when using the DATA jack on the rear panel of the transceiver).

- 1 Press and hold (PRP) for over one second. The Setup menu appears.
- **2** Rotate the DIAL to select **[9 DATA]**, then press (
- 3 Rotate the DIAL to select [2 DATA SPEED], then press (PISP).

The detail settings screen appears.

4 Rotate the DIAL to select [APRS], then press (STOP).

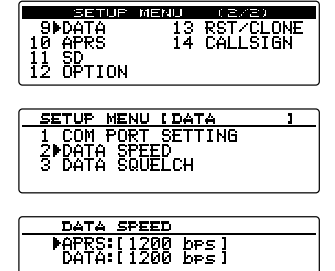

**5** Rotating the DIAL changes the speed between "1200 bps" and "9600 bps".

1200 bps: Sets the speed to AFSK1200bps packet.

9600 bps: Sets the speed to GMSK9600bps packet.

- Tip The default setting: 1200 bps
- 6 Press BACK.
- Rotate the DIAL to select [DATA], then press (PISP).
   Repeat step 5 to set the data communication speed.
   Tip The default setting: 1200 bps
- **8** Press and hold  $(\underline{PISP})$  for over one second.

Sets the communication speed of APRS and data communication and returns the display to the previously viewed screen.

# Squelch detection and squelch jack output settings (3 DATA SQUELCH)

Set the squelch detection condition for APRS (internal modem) operations and squelch jack output condition for data communications (when using the DATA jack on the rear panel of the transceiver). See "Setting the packet communication operation" on page 112.

# Setup menu operations: 10 APRS

The transceiver is equipped with the APRS function which enables receiving and transmitting GPS location data, information and messages in the APRS format. For details, refer to the APRS Instruction Manual (download from Yaesu website).

# Setup menu operations: 11 SD

# Copying the transceiver settings to a micro-SD memory card (1 BACKUP)

Using a micro-SD memory card, the information registered to the memory channels, and the Setup menu settings may be recorded and transferred to other FTM-100DR/DE transceivers.

The settings saved on a micro-SD memory card may be imported to your transceiver. For details, see "Copying the radio data to another transceiver" on page 104.

## Initializing a micro-SD memory card (2 FORMAT)

When using a new micro-SD memory card, initialize the memory card. For details, see "Initializing micro-SD memory cards" on page 33.

## Setting the Bluetooth headset operations (1 Bluetooth)

You can wirelessly receive and transmit voice messages using the Bluetooth headset by installing the Bluetooth unit onto the transceiver.

For details, see "Setting the Bluetooth headset operations" on page 153.

## Setting the voice memory operations (2 VOICE MEMORY)

By installing the voice guide unit onto the transceiver, you can record and play received audio, and also record and play audio from the microphone. For details, see "Using the voice memory" on page 160.

## Setup menu operations: 13 RST/CLONE

## Resetting the transceiver settings (1 FACTORY RESET)

You can restore the transceiver configuration and memory registration settings to the default state. For details, see "Restoring defaults (All Reset)" on page 49.

## **Presetting (2 PRESET)**

You can preset one desired setting value such as a frequency or memory channel.

1 Press and hold ( PRP) for over one second. The Setup menu appears.

- 2 Rotate the DIAL to select [13 RST/CLONE], then press (REF).
- 3 Rotate the DIAL to select [2 PRESET], then press

The preset confirmation screen appears.

4 Rotate the DIAL to select **[OK?]**, then press (REF). Presets the desired setting value.

To cancel the preset operation, select **[Cancel]**, then press (STIP).

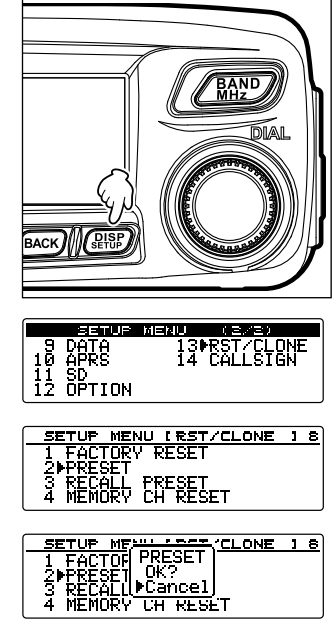

#### Setup menu operations: 13 RST/CLONE

Press and hold (ABB) for over one second.
 Returns the display to the previous operating screen.

#### **Recalling the preset setting (3 RECALL PRESET)**

You can recall the preset setting from the Setup menu.

- 1 Press and hold (RBP) for over one second. The Setup menu appears.
- 2 Rotate the DIAL to select [13 RST/CLONE], then press (REF).
- 3 Rotate the DIAL to select [3 RECALL PRESET], then press (PISP).

The confirmation screen appears.

4 Rotate the DIAL to select [OK?], and then press

Recalls the preset setting and returns the display to the previously viewed screen.

To cancel the Setup menu without any change, select **[Cancel]**, then press (BEF).

Press and hold ( press and hold ( press and hold ( press and hold ( press) for over one second.
 Returns the display to the previously viewed screen.

# Deleting the registered data from the memory channels (4 MEMORY CH RESET)

Deletes the registered data from the memory channels.

- 1 Press and hold (PBP) for over one second. The Setup menu appears.
- 2 Rotate the DIAL to select [13 RST/CLONE], then press (REF).

- 3 Rotate the DIAL to select [4 MEMORY CH RESET], then press (RESE).
- 4 Rotate the DIAL to select [OK?], and then press

Tip To cancel resetting, select [Cancel].

Deletes the registered data from the memory channels and returns the screen to the previously viewed screen.

|                                       | UP MENU        | (2/2)                  |
|---------------------------------------|----------------|------------------------|
| 9 DATA<br>10 APRS<br>11 SD<br>12 OPTI | 13<br>14<br>ON | ▶RST∕CLONE<br>CALLSIGN |

| SETUP MENU IRST/CLONE | 1 | 8 |
|-----------------------|---|---|
| 1 FACTORY RESET       |   |   |
|                       |   |   |
| A MEMODU CU DECET     |   |   |
| 4 MEMUKY CH RESEI     |   |   |

| SETUR-             | 1 | 8 |
|--------------------|---|---|
| 1 FACRECALL_PRESET |   |   |
| 2.PRE  ▶UK?        |   |   |
| 3₽ <u>RE(L</u>     |   |   |
| 4 MEMURY CH RESEI  |   |   |

| 9 DATA 13PRST/CLONE<br>10 APRS 14 CALLSIGN<br>11 SD<br>12 OPTION                                 |
|--------------------------------------------------------------------------------------------------|
| SETUP MENU IRST/CLONE 18<br>1 FACTORY RESET<br>2 PRESET<br>3 RECALL PRESET<br>4 MMEMORY CH RESET |
| SETURATION CHARACTER 18<br>1 F4(MEMORY CHARSET<br>2 F4 DOK?<br>3 R4 Cancel<br>4 MEMUKY CHARSET   |

The menu list appears.

#### Setup menu operations: 13 RST/CLONE

#### Sorting the memory channels (5 MEMORY CH SORT)

Sort the memory channels where data registered.

- 1 Press and hold (PISP) for over one second. The Setup menu appears.
- 2 Rotate the DIAL to select [13 RST/CLONE], then press (REF).

The menu list appears.

- 3 Rotate the DIAL to select [5 MEMORY CH SORT], then press (PISP).
- 4 Rotate the DIAL to select [OK?], and then press

Tip To cancel sorting, select [Cancel].

Sorts the memory channels in ascending order of frequency.

The transceiver restarts.

#### **Resetting the APRS setting (6 APRS RESET)**

Reset the APRS setting.

- 1 Press and hold (PRP) for over one second. The Setup menu appears.
- 2 Rotate the DIAL to select [13 RST/CLONE], then press (REF).

The menu list appears.

- 3 Rotate the DIAL to select [6 APRS RESET], then press (RESP).
- 4 Rotate the DIAL to select [OK?], and then press

Tip To cancel resetting, select [Cancel].

Resets the APRS setting and returns the screen to the previously viewed screen.

#### Copying the saved data (7 CLONE)

All the data saved on the transceiver directory may be copied (Cloned) to other FTM-100DR/DE transceivers.

For details, see "Using the clone function" on page 106.

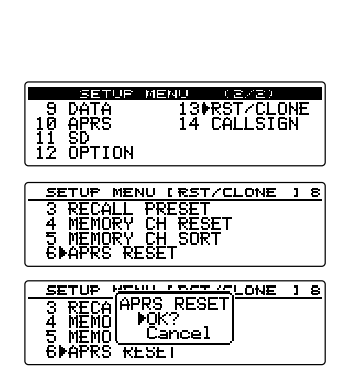

| 9 DATA<br>10 APRS<br>11 SD<br>12 OPTION                    | 13⊫RST∕CLC<br>14 CALLSIG                                         | INE<br>IN |
|------------------------------------------------------------|------------------------------------------------------------------|-----------|
| SETUP MEN<br>3 RECALL<br>4 MEMORY<br>5⊫MEMORY<br>6 APRS RE | <del>U IRST/CLONE<br/>PRESET</del><br>CH RESET<br>CH SORT<br>SET | 18        |
| SETUTION<br>3 REMEMO<br>4 ME<br>5⊫ME<br>6 APKS KE          | RY CH SORT<br>OK?<br>Cancel                                      | 18        |

13/31

# Setup menu operations: 14 CALLSIGN

## Changing the call sign (1 MY CALLSIGN (DIGITAL))

The call sign ID registered to the transceiver may be changed using the set menu.

BAND

13 RST/CLONE 14 CALLSIGN

DATA APRS SD OPTION

MER.III

SETUP MENU I CALLSIGN

1▶MY CALLSIGN (DIGITAL)

MY CALLSIGN (DIGITAL)

I JH1YPC····I

AZBICLE (--- (--- (----

1 Press and hold ( Step for over one second. The Setup menu appears.

- 2 Rotate the DIAL to select [14 CALLSIGN], then press (DISP).
- 3 Press (BISP).

The currently registered call sign ID is shown.

4 Press (DISP).

The first letter of the call sign ID blinks.

**5** Rotate the DIAL to select the desired letter, then press (**Gv**) (**Gv**) appears on the upper row).

The cursor movers to the right.

- Tips Up to 10 alphanumeric characters including hyphen and slash may be input.
  - To switch the input screen (uppercase letters, lowercase letters, symbols and numbers), press (TXPO) (HACE appears on the upper side).
  - To delete the letter you have just input, press () (
  - To move the cursor to the left, press 🕰 (
- 6 Repeat step 5 to complete to input the new call sign.
- 7 Press (DISP).

Displays the new call sign.

**8** Press and hold  $(\mathbb{B}^{\text{ISP}}_{\text{SETUP}})$  for over one second.

Sets the call sign and returns the display to the previously viewed operating screen.

#### Using the Optional Accessories (Bluetooth Devices/Voice Unit)

# Using the Bluetooth headset

You can operate receive and transmit using the optional wireless Bluetooth unit "BU-2" and Bluetooth headset "BH-2A".

Activating the VOX (Voice Operated Xmit) function enables hands-free communications

#### Tip

Bluetooth headsets other than the optional Yaesu headset may also be used, however not all the functions are guaranteed to work properly.

## Mounting the Bluetooth unit "BU-2"

- What to prepare
- Bluetooth unit "BU-2" (optional)
- Phillips-head screwdriver

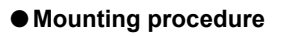

#### Cautions

- Avoid touching the IC components with your hands as the semiconductors may be damaged by static electricity.
- Note that installation of optional items may incur additional labor charges.
- 1 Turn off the transceiver.
- 2 Turn off the external device.
- **3** Disconnect the control cable, microphone cable and DC power cable.
- 4 Remove the 8 screws in total from the transceiver (4 screws from the top panel and 2 screws from the right and left sides).

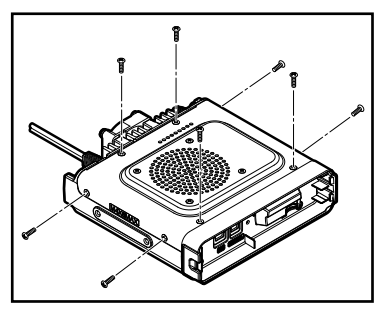

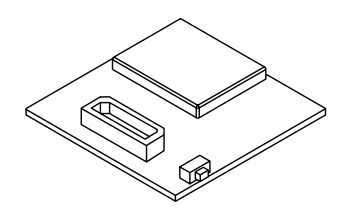

#### Using the Bluetooth headset

**5** Gently lift up the top cover of the transceiver from the rear side.

Caution Do not abruptly open the top cover. Doing so may break the cable connecting the internal speaker to the main board.

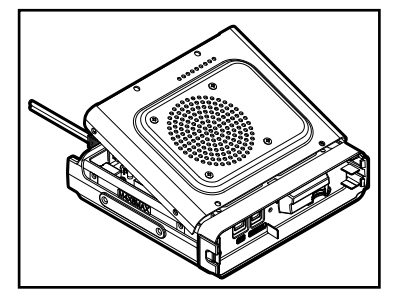

- 6 Unplug the speaker cable from the socket on the main board to completely remove the top cover from the transceiver.
  - **Caution** When unplugging the speaker cable, do not pull the cable. Be sure to hold the connector part.

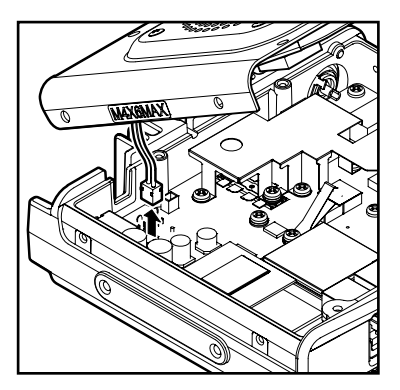

- 7 Remove the 2 screws from the front panel.
- 8 Release the latch at the center of the cover to remove the front cover.

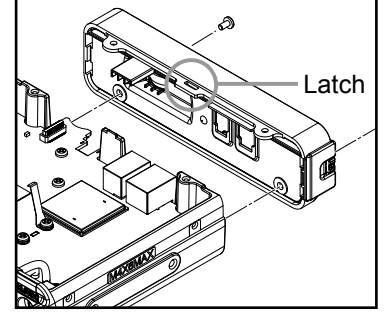

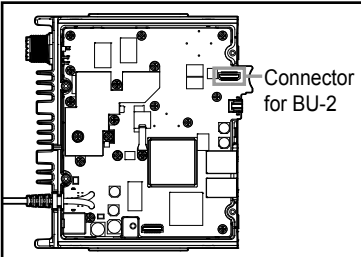

9 Refer to the illustration on the right to plug BU-2 to the connector.

Caution Check the direction of the connector and plug BU-2 all the way into the connector.

**10** Attach the front cover using the 2 screws.

- **11** Reconnect the speaker cable extending from the top cover to the socket on the main board.
- 12 Attach covers using the 8 screws.

## Setting the Bluetooth headset operations

The following settings may be changed for convenient wireless headset operation according to your personnel preferences.

- Listening to receive audio using the headset only, or listening with both the headset and the transceiver speaker
- · Saving the headset battery power
- Switching between transmit and receive with [PTT], or automatically switching to transmit when you begin speaking **[VOX]**
- The **[VOX]** gain may be set to automatically switch to transmit upon detecting voices including low volume sounds
- 1 Turn on the transceiver
- 2 Press and hold (REP) for over one second. The Setup menu appears.

- 3 Rotate the DIAL to select [12 OPTION], then press
- 4 Rotate the DIAL to select [1 Bluetooth], then press

Tip This option can be selected only when BU-2 is installed into the transceiver.

The settings screen appears.

- 5 Rotate the DIAL to select [1 AUDIO], then press
- **6** Rotate the DIAL to select "AUTO" or "FIX".

"AUTO": When a Bluetooth headset is connected, the audio from the radio speaker is muted and sound is heard only from the headset.

"FIX": Audio can be heard from both the Bluetooth headset and the speaker of the transceiver.

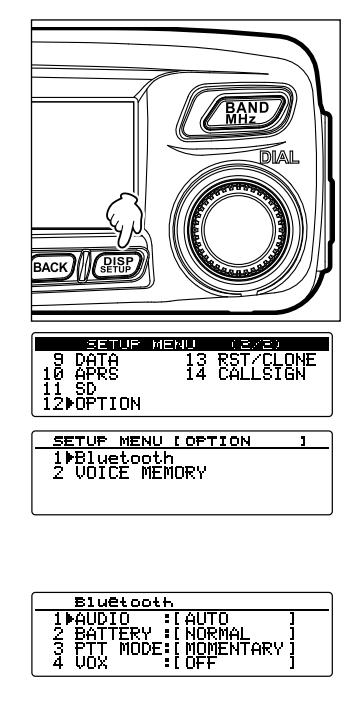

Tip The default setting: AUTO

#### Using the Bluetooth headset

7 Press BACK.

- 8 Rotate the DIAL to select [2 BATTERY], then press
- 9 Rotate the DIAL to select "NORMAL" or "SAVE".
  "NORMAL": Deactivates the battery saving function for the Bluetooth headset.
  "SAVE": Activates the battery saving function for the Bluetooth headset.
  Tip The default setting: NORMAL
- **10** Press BACK.
- 11 Rotate the DIAL to select [3 PTT MODE], then press
- 12 Rotate the DIAL to select "MOMENTARY" or "TOGGLE".
  - "MOMENTARY": Remains in transmit mode while pressing and holding [PTT] on the headset.
  - "TOGGLE": Pressing [PTT] on the headset each time switches between transmit and receive.
  - Tip The default setting: MOMENTARY
- 13 Press BACK.
- **14** Rotate the DIAL to select **[4 VOX]**, then press (SEISP).
- **15** Rotate the DIAL to select "OFF" or "ON".
  - "OFF": Transmit and receive can be switched by pressing [PTT].
  - "ON": Transmit and receive are switched when audio is detected.
  - Tip The default setting: OFF
- 16 Press BACK).
  - When [VOX] is set to "ON", the [5 GAIN] setting will be shown.
- **17** Rotate the DIAL to select **[GAIN]**, then press (Displays the setting options.

| Bluetooth                                                               |             |
|-------------------------------------------------------------------------|-------------|
| 2 BATTERY INORMAL<br>3 PTT MODEINMOMENTARY<br>4 UOX ION<br>5⊳GAIN IHIGH | ]<br>]<br>] |

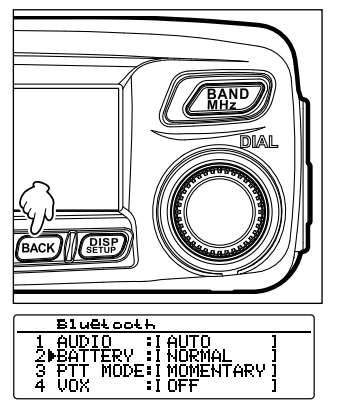

| ſ |   | Blueto |         |   |  |
|---|---|--------|---------|---|--|
|   | 1 | AUDTO  | I ALITO | 1 |  |

i auto I Normal

MODE: I MOMENTARY I

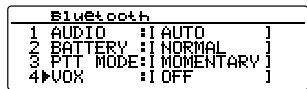

18 Rotate the DIAL to select "HIGH" or "LOW".

"HIGH": Increases the Bluetooth headset VOX sensitivity to detect low volume sounds.

- "LOW": Decrease the Bluetooth headset VOX sensitivity so that low volume sounds are not detected.
- **19** Press BACK.

**20** Press and hold (PISP) for over one second.

Sets the Bluetooth headset operation and returns the display to the previously viewed screen.

#### Identifying the Bluetooth headset

An individual identification code known as a "PIN code" is assigned to Bluetooth devices such as a headset. When connecting Bluetooth devices for the first time, registration is required. This process is called pairing. The PIN codes are used for registering each other. Through pairing, interference and improper interception can be prevented. When using the Bluetooth headset together with the transceiver for the first time, pairing is also required.

Tip =

The PIN code for the Yaesu Bluetooth headset BH-2A is "6111". When using a Bluetooth headset manufactured by other companies, check the PIN code in the operating manual of the product.

#### Example: When pairing with the optional Bluetooth headset BH-2A

#### Tip

For details on how to pair with a headset other than BH-2A, refer to the operation manual of the connection product.

- 1 Turn off BH-2A.
- 2 Press and hold (PISP) on the transceiver for over one second. The Setup menu appears
- 3 Rotate the DIAL to select [8 CONFIG] ,then press

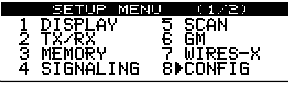

The menu list screen appears.

4 Rotate the DIAL to select [15 Bluetooth PAIRING], then press @盼.

The PIN code input screen appears.

- Tips In the default setting, "6111" appears.
  - When using a headset other than BH-2A, input the devices 4-digit PIN code here. Rotate the DIAL to move the cursor to overwrite letters.
  - Press the **P**<sub>x</sub> key to move the cursor to the left (**F** appears on the upper side).
  - Press the (Gv) key to move the cursor to the right (Grand appears on the upper side).

**5** Press and hold the BH-2A power switch for over 5 seconds.

The indicator on BH-2A blinks alternately between red and blue.

6 Press (DISP).

"Pairing ... " appears.

When paring successfully completes, "Completed" appears and the display returns to the menu list screen.

The indicator on BH-2A blinks blue.

Caution If "ERROR" appears, repeat the operation from the beginning.

**7** Press and hold (BISP) for over one second.

Returns the display to the previous screen.

Displays the  $\mathbf{*}$  icon at the top right of the screen.

#### Tips =

- BU-2 can be paired with up to 8 other devices. When using 2 or more headsets such as a spare one or a personal one, set up the respective PIN codes and pair with each device in advance. However, 2 headsets cannot be used at the same time.
- When pairing is conducted successfully with the 9th device, the oldest device pairing information will be deleted.

Bluetooth PAIRING

PINCODE 161111

## Using the Bluetooth headset

Once paired, the headset can be used simply by turning on the power.

#### Tips -

- The communication distance between the headset and the transceiver is about 10 m or less.
- The **\*** icon does not appear when the headset is too far from the transceiver and outside the sphere of communication.

## (1) When not using the VOX function

1 Turn on the headset.

The receive audio will be heard from the headset speaker.

- **2** Briefly press [PTT] on the headset. The transceiver goes into transmit mode.
- **3** Briefly press [PTT] on the headset again. The transceiver goes into receive mode.

## (2) When using the VOX function

1 Turn on the headset.

The receive audio will be heard from the headset speaker.

2 Speak into the headset microphone.

The transceiver goes into transmit mode.

Tip When you stop talking, the transceiver automatically returns to receive mode.

You can record and playback the receiver audio using the optional voice guide unit "FVS-2".

By activating the announcement function, you can also hear the synthesized voice announcing the frequency of the operating band.

## Mounting the voice guide unit "FVS-2"

#### • What to prepare

- Voice guide unit "FVS-2" (optional)
- · Phillips-head screwdriver

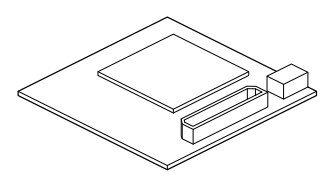

## Mounting procedure

#### Cautions -

- Avoid touching the IC components with your hands as the semiconductors may be damaged by static electricity.
- Note that installation of optional items may incur additional labor charges.
- **1** Turn off the transceiver.
- **2** Turn off the external device.
- 3 Disconnect the control cable, microphone cable and DC power cable.
- **4** Remove the 8 screws in total from the transceiver (4 screws from the top panel and 2 screws from the right and left sides).

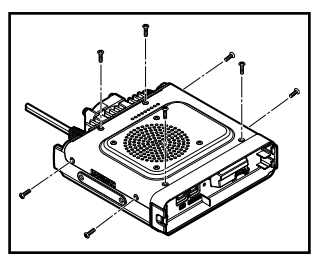

- **5** Gently lift up the top cover of the transceiver from the rear edge.
  - **Caution** Do not abruptly open the top cover. Doing so may break the cable connecting the internal speaker to the main board.

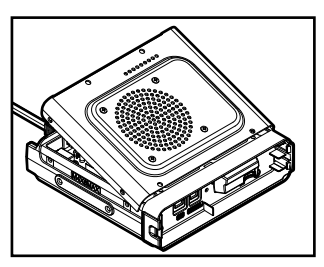

Using the Optional Accessories (Bluetooth Devices/Voice Unit)

- **6** Unplug the speaker cable from the socket on the main board to completely remove the top cover from the transceiver.
  - Caution When unplugging the speaker cable, do not pull the cable. Be sure to hold the connector part.

7 Refer to the illustration on the right and carefully plug the FVS-2 into the connector.

Caution Check the direction of the connector and press the FVS-2 all the way into the connector.

- **8** Reconnect the speaker cable plug extending between from the top cover to the socket on the main board.
- **9** Attach the covers using the 8 screws.

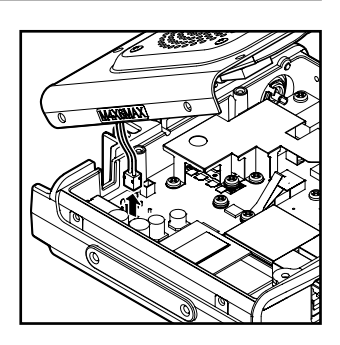

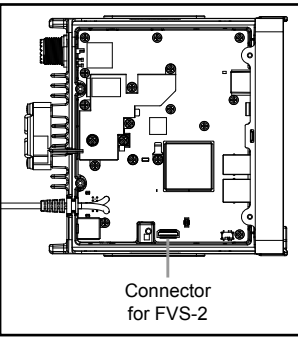

#### Using the voice memory

The voice memory is a function for recording the received audio. The audio is saved onto the FVS-2 module that is mounted to the transceiver. The saved audio can be replayed and erased later on the transceiver.

#### Setting the voice memory operation

- **1** Turn on the transceiver.
- 2 Press and hold ( Press and hold ( Press and hold ( Press and hold ( Press) for over one second. The Setup menu appears.

- 3 Rotate the DIAL to select [12 OPTION], then press
- 4 Rotate the DIAL to select [2 VOICE MEMORY], then press (DISP).

The detail settings screen appears.

- 5 Rotate the DIAL to select [1 PLAY/REC], then press
- 6 Rotate the DIAL to select the recording time.
  "FREE 5min": Records 8 sections for 5 minutes in total.
  "LAST 30sec": Records the last 30 seconds.
  Tip The default setting: FREE 5min
- Press and hold (PRP) for over one second.
   Returns the display to the previously viewed screen.

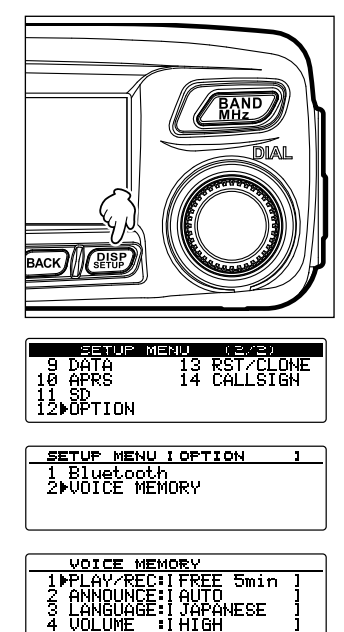

#### Recording the received audio

**2** Press **P**<sub>**x**</sub> (**E** appears on the display).

**3** Press (BACK) ( appears on the display).

Recording begins.

[REC].

Recording stops.

are shown on the display.

Press and hold (SQL) for over one second. 1 The menu appears in the bottom area of the screen.

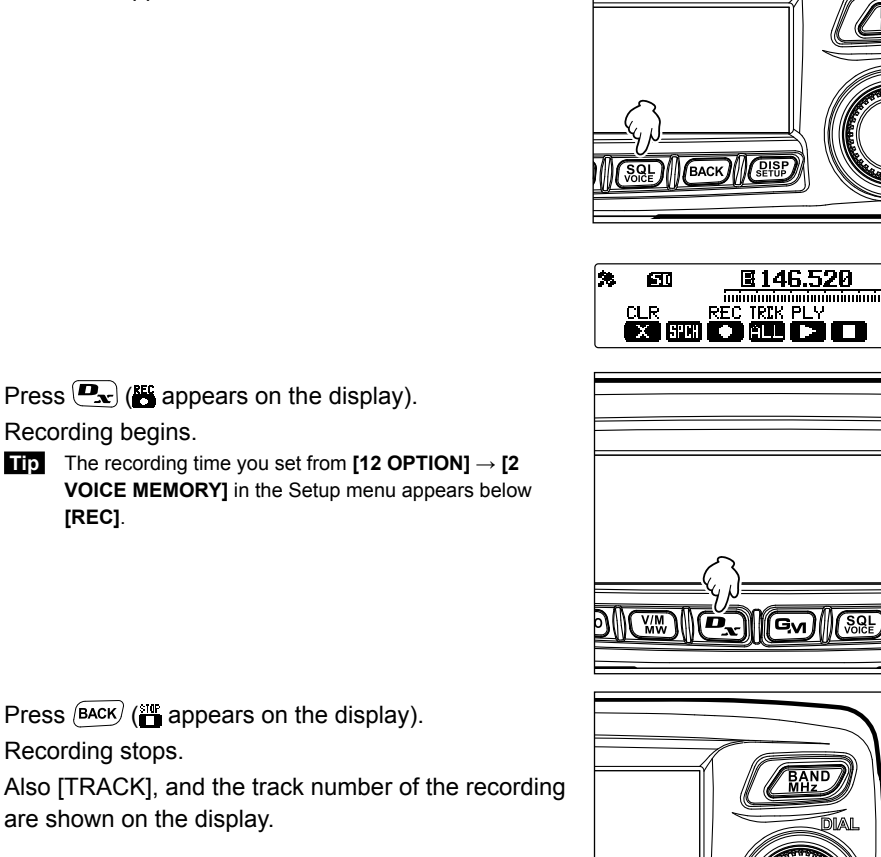

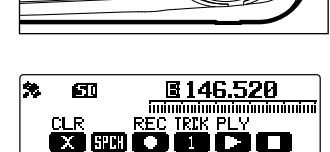

DIS

**4** Press and hold  $(\mathbb{SQL})$  for over one second. Returns the display to the previously viewed screen.

## Playing the recorded audio

- 1 Press and hold ( See ) for over one second. The menu appears in the bottom area of the screen.
- 2 Press ( appears on the display) to select the desired track number.
  - **Tips** If there are two or more recordings, pressing each time switches the track number: "ALL", "1", "2", ...
    - If "ALL" is selected, all of the recorded tracks will be played back in order.

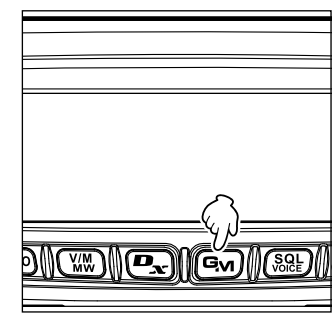

3 Press and hold <sup>(SQL)</sup> for over one second (**⊯** appears on the display).

Playback begins

After playing to the end of the selected track,

playback stops automatically.

To stop playback midway, press **BACK** (**BACK**) (**BACK**) (

Press and hold (SRE) for over one second.
 Returns the display to the previously viewed screen.

### Erasing the recorded audio

- Press and hold (SRE) for over one second.
   The menu appears at the bottom area of the screen.
- Press TXPO ( appears on the display).
   The confirmation screen appears.

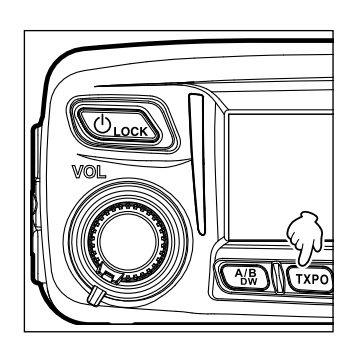

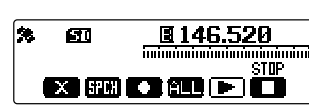

- **3** Rotate the DIAL to select **[OK?]**, then press **(BISP)**. The recordings are erased.
  - Caution This operation erases all the recorded audio. Even when there are 2 or more tracks, individual tracks cannot be erased.

After erasing completes, "ALL" appears for [TRCK].

Press and hold (SRE) for over one second.
 Returns the display to the previously viewed screen.

#### Activating the frequency voice announcement

#### Setting the announcement function operation

The following settings may be customized:

- · Setting how an announcement is initiated.
- · Selecting the language
- · Setting the announcement volume level
- · Muting the receive audio while announcements are being made
- 1 Press and hold (REP) for over one second. The Setup menu appears.
- 2 Rotate the DIAL to select [12 OPTION], then press
- 3 Rotate the DIAL to select [2 VOICE MEMORY], then press (DISP).

The detail setting screen appears.

- 4 Rotate the DIAL to select [2 ANNOUNCE], then press (
- Rotate the DIAL to select the desired setting.
   "AUTO": Makes announcements when pressing and holding (SQL) for over one second or when changing the band.
  - "OFF": Deactivate the announcement function.
  - "MANUAL": Makes announcements when pressing and holding (SQL) for over one second.
  - Tip The default setting: AUTO
- 6 Press BACK.
- 7 Rotate the DIAL to select [3 LANGUAGE], then press (BISF).

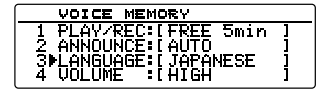

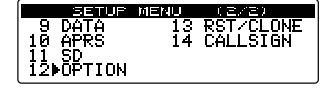

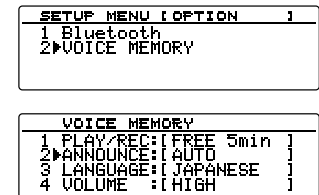

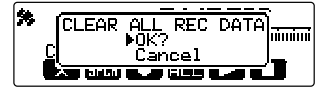

Rotating the DIAL each time switches the language between "JAPANESE" and "ENGLISH".

Tip The default setting: ENGLISH

- 9 Press BACK.
- **10** Rotate the DIAL to select **[4 VOLUME]**, then press

| VOICE MEMORY           |   |
|------------------------|---|
| 1 PLAY/REC IFREE 5min  | ļ |
| 3 LANGUAGE: I JAPANESE | i |
| 4₽VOLUME :IHIGH        | 1 |

**11** Rotate the DIAL to select the desired announcement volume level.

Rotating the DIAL each time changes the setting in the following order: "HIGH"  $\rightarrow$  "MID"  $\rightarrow$  "LOW".

Tip The default setting: HIGH

12 Rotate the DIAL to select [5 RX MUTE], then press

| VOICE MEMORY           |   |
|------------------------|---|
| 2 ANNOUNCE: I AUTO     | 1 |
| 3 LANGUAGE: [ JAPANESE | 1 |
| 4 VULUME IHIGH         | ł |
| JERA MULE -LON         |   |

**13** Rotate the DIAL to select the desired mute function setting.

Rotating the DIAL each time switches the setting between on and off.

"ON": Mutes the reception sound when speaking or playing recorded voice.

- "OFF": Does not mute the reception sound even when speaking or playing recorded voice.
- **14** Press and hold  $(\mathbb{P})$  for over one second.

Sets the announcement function operation and returns the display to the previously viewed screen

## Activating to the frequency announcement

#### (1) When the function operation is set to "AUTO"

Automatically makes an announcement in the following situations:

- · When switching the mode between memory mode and VFO mode
- · When changing the operating band

Tip =

Tip

You can also adjust the volume level by rotating the DIAL.

### (2) When the function operation is set to "MANUAL"

**1** Press and hold  $(\mathbb{R}^{2})$  for over one second.

Announces the operating band frequency.

You can also adjust the volume level by rotating the DIAL.

# Appendix

# **Optional components**

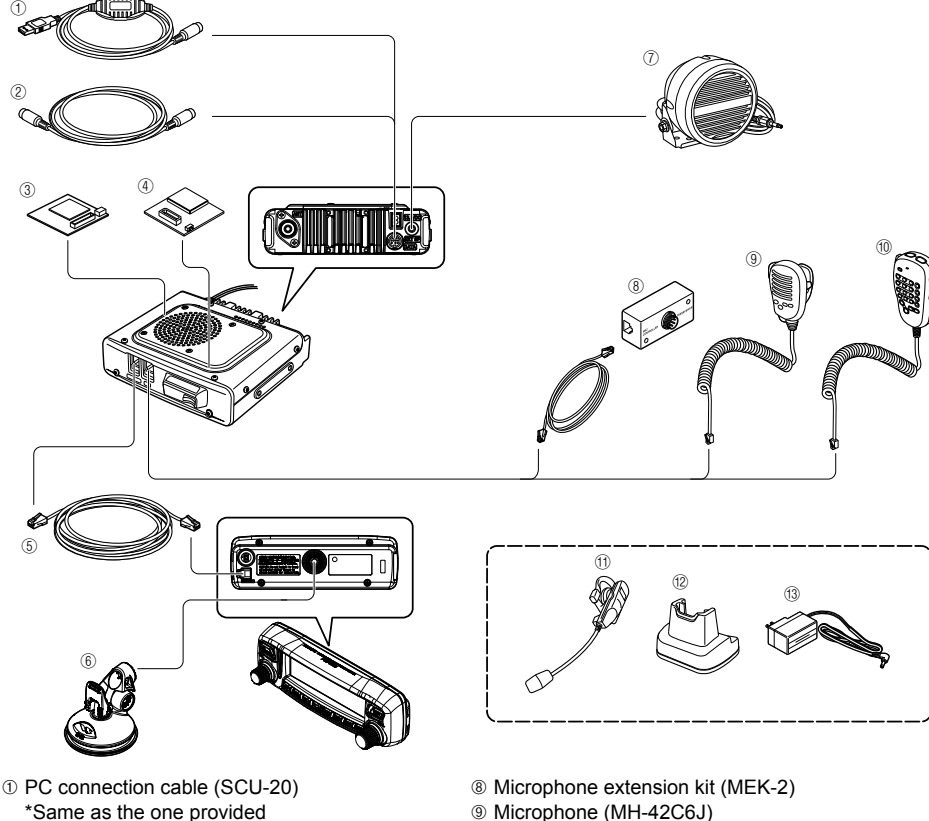

- ② Cloning cable (CT-166)
- 3 Voice guide unit (FVS-2)
- ④ Bluetooth unit (BU-2)
- (5) 6m control cable (CT-162)
- 6 Front panel bracket (MMB-98)
- ⑦ Water proof (equivalent to IP55) high power external speaker (MLS-200-M10)
- Desktop Cooling Fan (SMB-201)
- AC Power Supply (25 A) (FP-1030A) (USA and Asian market only)
- AC Power Supply (23 A) (FP-1023) (USA market only)
- Data cable (CT-163): DIN 10 pin ←→ DIN 6 pin + Dsub 9 pin
- Data cable (CT-164): DIN 10 pin ←→ DIN 6 pin
- Data cable (CT-165): DIN 10 pin ←→ Dsub 9 pin
- Data cable (CT-167): DIN 10 pin  $\leftarrow \rightarrow$  Split end (10 pin)

- Microphone (MH-42C6J)
- Multifunctional DTMF microphone (MH-48A6JA)
   Multifunctional DTMF microphone (MH-48A6JA)
   Multifunctional DTMF microphone (MH-48A6JA)
   Multifunctional DTMF microphone (MH-48A6JA)
   Multifunctional DTMF microphone (MH-48A6JA)
   Multifunctional DTMF microphone (MH-48A6JA)
   Multifunctional DTMF microphone (MH-48A6JA)
   Multifunctional DTMF microphone (MH-48A6JA)
   Multifunctional DTMF microphone (MH-48A6JA)
   Multifunctional DTMF microphone (MH-48A6JA)
   Multifunctional DTMF microphone (MH-48A6JA) \*Same as the one provided
- 1) Waterproof Bluetooth headset (monaural) (BH-2A)
- ② Charging cradle for BH-2A (CD-40)
- ③ Battery charger for CD-40 (PA-46A)

# Maintenance

#### **Care and maintenance**

Turn the power OFF before wiping away any dust and stains on the transceiver with a dry soft cloth. For stubborn stains, slightly moisten a soft cloth and wring it out before using it to wipe away the stains.

**Caution** Never use washing detergents and organic solvents (thinner, benzene, etc.). Doing so may result in paint flaking or damage to the transceiver finish.

#### **Replacing the fuse**

When the fuse of the DC power supply cable blows and the transceiver becomes inoperable, correct the cause of the problem, and then replace the fuse with a new one of the correct (15 Amp) rating.

**Caution** When replacing the fuse, be sure to disconnect the power supply cable from the transceiver and from the external DC power supply.

#### • Replacing the fuse of the DC power supply cable

1 Prepare a new fuse.

Use a fuse with a rating of 15A.

Caution Never attempt to use a fuse that is not of the specified rating

**2** Open the fuse holder as shown in the diagram on the right.

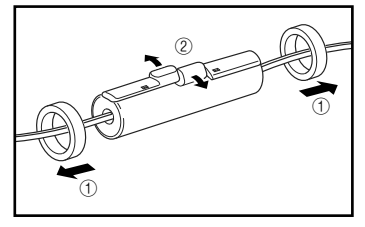

**3** Remove the blown fuse.

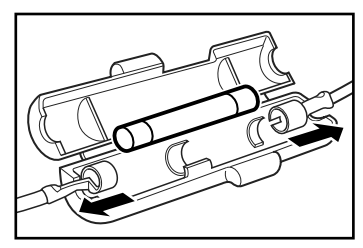

- **4** Attach the new fuse.
- **5** Close the fuse holder.

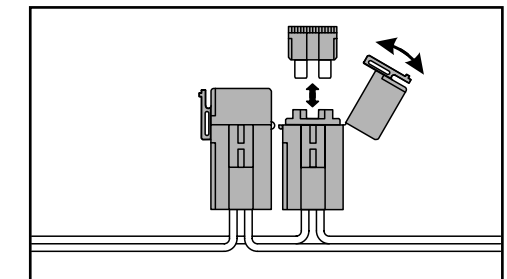

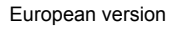

# Troubleshooting

#### Caution -

Check the following before requesting repair services.

#### There is no power

- Is the external power supply connected correctly?
   Connect the black wire to the negative (-) terminal and the red wire to the positive (+) terminal.
- Is the voltage and current capacity of the external power supply sufficient? Check the voltage and current capacity of the external power supply. Voltage: 13.8 V

Current capacity: 20 A or higher

 Is the fuse blown? Replace the fuse.

## There is no sound

- Is the squelch level or setting too high? Adjust the squelch level when receiving weak signals.
- Is the volume low? Increase the volume by turning the VOL knob in the clockwise direction.
  Is the tone sauelch or DCS set to on?
- When the tone squelch or DCS set to on? When the tone squelch or DCS is turned on, no sound will be heard until signals containing the set tone frequency or DCS code corresponding to the set code are received.
- Is the external speaker connected? Properly connect a speaker with an impedance of 4 to 16  $\Omega$ .
- Is the Bluetooth headset in use?
   Disable the use of the headset or use the Setup menu to allow sound to come from both the headset and the internal speaker.

## There is no transmission

- Is the PTT button pressed properly?
- Is the microphone connected correctly? Plug the connector all the way into the MIC jack.
- Is the transmit frequency set to the amateur band? Transmission outside the amateur band is not possible.
- Is the antenna or co-axial cable broken? Replace the antenna or co-axial cable.
- Is the voltage of the external power supply normal? When the voltage of the power supply drops during transmission, the transceiver may not run at full performance.

Use a stable DC power supply with a direct current of 13.8 V and a current capacity of 20 A.

#### The keys or knobs do not operate

 Is the lock function activated? Cancel the lock by briefly pressing the Power/LOCK key.

## About internal spurious signals

Certain frequency combinations of signals received simultaneously, may have an effect such as internal beats due to the high frequency of the internal oscillator. However, this is not a malfunction (refer to the calculation formulas below: n is any integer). Depending on the combination of the frequencies received simultaneously, there may also be fluctuations in the receiver sensitivity.

- Reception frequency = 12.288 MHz x n times
- Reception frequency = 2.4576 MHz x n times
- Reception frequency = 11.1 MHz x n times
- Reception frequency = 15.6 MHz x n times
- Reception frequency = 6.1444 MHz x n times
- Reception frequency = 18.432 MHz x n times

# Specifications

#### • General

| Fraguanay ranga       | • TV 144 146 MHz or 144 149 MHz                                             |
|-----------------------|-----------------------------------------------------------------------------|
| Trequency range       | 430 - 440 MHz or 430 - 450 MHz                                              |
|                       | • RX 108 - 137 MHz (Air Band)                                               |
|                       | 137 - 174 MHz (144 MHz HAM)                                                 |
|                       | 174 - 400 MHz (GEN1)                                                        |
|                       | 400 - 480 MHz (430 MHz HAM)                                                 |
|                       | 480 - 999.99 MHz (GEN2) Cellular Blocked (USA only)                         |
| Channel steps         | : 5/6.25/8.33/10/12.5/15/20/25/50/100 kHz                                   |
| •                     | (8.33 kHz : only for Air band)                                              |
| Emission Type         | : F1D, F2D, F3E, F7W                                                        |
| Frequency stability   | : ±2.5 ppm −4°F to +140°F (−20°C to +60°C)                                  |
| Antenna impedance     | : 50 Ω                                                                      |
| Supply Voltage        | : Nominal 13.8 V DC, negative ground                                        |
|                       | Operating 11.7 - 15.8 V DC, negative ground                                 |
| Current consumption   | : 0.5 A (receive)                                                           |
|                       | 11 A (50 W TX, 144 MHz)                                                     |
|                       | 12 A (50 W TX, 430 MHz)                                                     |
| Operating temperature | : -4°F to +140°F (-20°C to +60°C)                                           |
| Case size             | : Radio unit: 5.5" (W) × 1.8" (H) × 6.5" (D) (140 × 45 × 164 mm) with Front |
|                       | panel, w/o Fan, knob & connectors                                           |
|                       | Front panel: 5.5" (W) × 1.8" (H) × 1.2" (D) (140 × 45 × 29 mm) w/o knob     |
| Weight (approx.)      | : 2.43 lbs (1.1 kg) with radio unit, Front panel, control cable             |

#### • Transmitter

| RF power output :               | 50/20/5 W                                     |
|---------------------------------|-----------------------------------------------|
| Modulation type :               | F1D, F2D, F3E : Variable Reactance Modulation |
|                                 | F7W : 4FSK (C4FM)                             |
| Spurious emission :             | At least 60 dB below                          |
| Microphone impedance :          | About 2 kΩ                                    |
| DATA terminal input impedance : | About 10 kΩ                                   |

| Receiver                 |                                            |                                        |  |
|--------------------------|--------------------------------------------|----------------------------------------|--|
| Circuit type             | : Double conversion super-heterodyne       |                                        |  |
| Intermediate frequencies | : 1st : 47.25 MHz, 2nd :450 kHz            |                                        |  |
| Receiver Sensitivity     | : 108 - 137 MHz (AM)                       | 0.8μV typ for 10 dB SN                 |  |
|                          | 137 - 140 MHz (FM)                         | 0.2µV for 12 dB SINAD                  |  |
|                          | 140 - 150MHz (FM)                          | 0.2µV for 12 dB SINAD                  |  |
|                          | 150 - 174 MHz (FM)                         | 0.25µV for 12 dB SINAD                 |  |
|                          | 174 - 222 MHz (FM)                         | $0.3\mu V$ typ for 12 dB SINAD         |  |
|                          | 222 - 300 MHz (FM)                         | $0.25 \mu V$ typ for 12 dB SINAD       |  |
|                          | 300 - 336 MHz (AM)                         | $0.8\mu V$ typ for 10 dB SINAD         |  |
|                          | 336 - 420 MHz (FM)                         | 0.25µV for 12 dB SINAD                 |  |
|                          | 420 - 470 MHz (FM)                         | $0.2\mu V$ typ for 12 dB SINAD         |  |
|                          | 470 - 520 MHz (FM)                         | 0.2µV for 12 dB SINAD                  |  |
|                          | 800 - 900 MHz (FM)                         | $0.4\mu V$ typ for 12 dB SINAD         |  |
|                          | 900 - 999.99 MHz (FM)                      | $0.8\mu V$ typ for 12 dB SINAD         |  |
|                          |                                            | Cellular blocked (USA only)            |  |
|                          | Digital mode                               |                                        |  |
|                          | 140 - 150 MHz (Digital)                    | $0.19\mu V$ typ for BER 1%             |  |
|                          | 420 - 470 MHz (Digital)                    | 0.19μV typ for BER 1%                  |  |
| Selectivity              | : NFM, AM 12 kHz/30 kHz (-6 dB/-60 dB)     |                                        |  |
| AF output                | : 3 W (8 Ω, THD10%, 13.8 V) internal speak | (8 Ω, THD10%, 13.8 V) internal speaker |  |
|                          | 8 W (4 Ω, THD10%, 13.8 V) Optional MLS-    | 200-M10                                |  |
| AF output impedance      | : 4 - 16 Ω                                 |                                        |  |

#### Cautions -

• Rated values are at normal temperature and pressure.

• Ratings and specifications are subject to change without notice.

#### • Symbols placed on the equipment

=== : Direct current

# Index

## Α

| About internal spurious signals 168     |
|-----------------------------------------|
| About the antenna 23                    |
| Activating the frequency voice          |
| announcement 163                        |
| Activating the new pager function 87    |
| Activating to the frequency             |
| announcement 164                        |
| Adjusting the date and time 46          |
| Adjusting the display brightness 48     |
| Adjusting the microphone sensitivity 42 |
| Adjusting the squelch level             |
| Adjusting the transmit power 42         |
| Adjusting the volume level 35           |
| All Reset 49                            |
| APO function                            |
| APRS 146                                |
| APRS Function77                         |
| Assigning the "WX" function to a        |
| programmable key on the microphone 60   |
|                                         |

# С

| Calling a specific station                 | 88  |
|--------------------------------------------|-----|
| Calling only the specific stations         | 131 |
| CALLSIGN                                   | 150 |
| Changing the 100.0 Hz CTCSS tone           |     |
| squelch                                    | 44  |
| Changing the beep volume                   | 45  |
| Changing the call sign                     | 150 |
| Changing the frequency of the home         |     |
| channel                                    | 54  |
| Changing the frequency steps               | 37  |
| Changing the geodetic reference            |     |
| system                                     | 76  |
| Changing the time zone                     | 76  |
| Checking the route using a personal        |     |
| computer                                   | 75  |
| Checking the satellite acquisition status. | 73  |
| Checking the supplied items                | 13  |
| Clearing memories                          | 55  |
| clone function                             | 106 |
| Communicating in FM mode                   | 43  |
| Communicating using the repeater           | 43  |
| Communicating with specific stations       | 81  |
| CONFIG                                     | 135 |
| Connecting an external device              | 108 |
| Connecting the antenna                     | 27  |
| Connecting the front panel to the main     |     |
| body                                       | 27  |
| Connecting the microphone                  | 27  |
| Connecting the power supply                | 28  |
| Connecting the transceiver                 | 27  |
| Connecting to a computer                   | 108 |
| Copying data from the micro-SD memory      | y   |
| card                                       | 105 |
|                                            |     |

Copying data to a micro-SD

| me                        | emory card 104       | 1 |
|---------------------------|----------------------|---|
| Copying the radio data to | another              |   |
| transceiver               | 104                  | 1 |
| Copying the saved data    |                      | 9 |
| Copying the transceiver s | settings to a micro- |   |
| SD memory card            | 146                  | 3 |
| Creating and sending a n  | iew message 99       | 9 |
| CTCSS tone transmissio    | n / DCS code         |   |
| tone reception            |                      | ) |
|                           |                      |   |

# D

| DATA                                   | . 143 |
|----------------------------------------|-------|
| DCS code transmission / CTCSS tone     |       |
| reception                              | 90    |
| DCS transmission                       | 90    |
| Deleting data from the content display |       |
| screen                                 | 97    |
| Deleting data from the list            | 98    |
| Deleting images                        | 97    |
| Deleting messages                      | 97    |
| Deleting the registered data from the  |       |
| memory channels                        | . 148 |
| DISPLAY                                | . 123 |
| Displaying the location information    | 74    |
| Displaying the memory tag              | 58    |
| Downloading images                     | 98    |
| Downloading messages                   | 98    |
| DTMF function                          | 91    |
|                                        |       |

# E

| Erasing the recorded audio    | 162  |
|-------------------------------|------|
| Exchanging images             | 96   |
| Exchanging messages           | 96   |
| Expanding the reception range | 140  |
| External speaker              | .115 |

# F

| Features of this transceiver      | 2   |
|-----------------------------------|-----|
| Forwarding the downloaded image   |     |
| data                              | 103 |
| Forwarding the downloaded message | 103 |
| Front panel                       | 14  |

# G

| GM               | . 134 |
|------------------|-------|
| GM Function      | 78    |
| GPS Function     | 72    |
| GPS INFO screen  | 20    |
| GPS Log Function | 74    |

### 

| Identifying the Bluetooth headset 155   |
|-----------------------------------------|
| Important precautions for mobile        |
| transceiver operation                   |
| Initializing a micro-SD memory card 146 |
| Initializing micro-SD memory cards      |

## Index

| Input characters                   | 20 |
|------------------------------------|----|
| Inputting the call sign            | 34 |
| Inserting a micro-SD memory card   | 32 |
| Installation location when used in |    |
| a mobile unit                      | 22 |
| Installing the front panel         | 26 |
| Installing the main body           | 25 |
| Installing the transceiver         | 21 |

#### L

| Li  | n | nitii | ng ti | he conti | nuous | tra | ansmission |
|-----|---|-------|-------|----------|-------|-----|------------|
| tir | n | e     |       |          |       |     |            |
|     |   |       |       |          |       |     |            |

| time                        | 141  |
|-----------------------------|------|
| Listening the weather alert | . 61 |
| Locking the DIAL and keys   | . 46 |

### М

| Main body                             | 16    |
|---------------------------------------|-------|
| MEMORY                                | . 130 |
| Memory scan                           | 64    |
| MH-48A6JA                             | 18    |
| Microphone                            | 18    |
| Monitoring the home channel           | 70    |
| Mounting the Bluetooth unit "BU-2"    | . 151 |
| Mounting the voice guide unit "FVS-2" | . 158 |

## Ν

| Name and function of each component      | . 14 |
|------------------------------------------|------|
| Naming a memory channel                  | . 56 |
| Notification of calls from partner       |      |
| stations                                 | 131  |
| Notification of incoming calls from      |      |
| partner stations using the bell function | . 89 |

# 0

| OPTION              | 147 |
|---------------------|-----|
| Optional components | 165 |

# Р

| packet communications      | 111 |
|----------------------------|-----|
| pairing                    | 155 |
| Playing the recorded audio | 162 |
| PMS                        | 68  |
| Presetting                 | 147 |

# R

| Recalling memories                   | . 52 |
|--------------------------------------|------|
| Recalling the home channel           | . 53 |
| Recalling the preset setting         | 148  |
| Recalling the weather channels       | . 60 |
| Receiving                            | . 34 |
| Receiving Weather Broadcast Channels |      |
| (USA version only)                   | . 60 |
| Recording and listening to received  |      |
| audio                                | 158  |
| Recording the received audio         | 161  |
| -                                    |      |

| registered DTMF code9                  | 2 |
|----------------------------------------|---|
| Registering routine messages 10        | 1 |
| Registering the DTMF code 91, 13       | 1 |
| Registering to the memory channel 5    | 1 |
| Registering to the programmable memory |   |
| channels 6                             | 8 |
| Removing the micro-SD memory card 3    | 2 |
| Replacing the fuse 16                  | 6 |
| Replying to the sender of the          |   |
| downloaded image data 10               | 2 |
| Replying to the sender of the          |   |
| downloaded message 10                  | 2 |
| Resetting the APRS setting 14          | 9 |
| Resetting the transceiver settings 14  | 7 |
| Restoring defaults 4                   | 9 |
| Reverse tone 9                         | 0 |
| RST/CLONE 14                           | 7 |

#### S

| Safety Precautions                        | 9    |
|-------------------------------------------|------|
| Saving location information               | . 74 |
| SCAN                                      | 133  |
| Scanning                                  | . 62 |
| Scanning only the specified memory        |      |
| channels                                  | . 67 |
| Scanning the programmable memories        | . 68 |
| Scanning the programmable memory          |      |
| channels                                  | . 69 |
| Screen display                            | . 19 |
| SD                                        | 146  |
| Searching for signals                     | . 62 |
| Selecting communication mode              | . 39 |
| Selecting the DCS code                    | . 84 |
| Selecting the receiver operation          |      |
| performed after scanning stops 63,        | 134  |
| Selecting the scanning method             | . 65 |
| Selecting the tone frequency              | . 81 |
| Sending images                            | . 99 |
| Sending massages                          | . 99 |
| Setting memories to skip                  | . 67 |
| Setting the announcement function         |      |
| operation                                 | 163  |
| Setting the APRS speed                    | 145  |
| Setting the beep volume                   | 138  |
| Setting the Bluetooth headset             |      |
| operations                                | 153  |
| Setting the channel signal reception time |      |
| when using the dual reception             |      |
| function                                  | 134  |
| Setting the COM port                      | 143  |
| Setting the data communication speed      | 145  |
| Setting the date and time                 | 135  |
| Setting the DCS code                      | 131  |
| Setting the digital mode squeich code     | 127  |

| Setting the display brightness           | 123   |
|------------------------------------------|-------|
| Setting the display contrast             | 123   |
| Setting the DTMF code transmission       |       |
| method                                   | 131   |
| Setting the dual receive restart setting | 71    |
| Setting the frequency step               | 138   |
| Setting the geodetic reference system    | 141   |
| Setting the interval for saving the GPS  |       |
| location information                     | 142   |
| Setting the memory scan method           | 130   |
| Setting the memory tag display           | 130   |
| Setting the microcomputer clock shift    | 138   |
| Setting the microphone sensitivity       | 125   |
| Setting the modulation mode              | 125   |
| Setting the packet communication         | 120   |
| operation                                | 112   |
| Sotting the PIN code for the Plusteeth   | . 112 |
| bedget                                   | 111   |
| Cetting the program keys on the          | 141   |
| Setting the program keys on the          | 400   |
| Detting the same star shift dias stick   | 138   |
| Setting the repeater shift direction     | 137   |
| Setting the repeater shift width         | 137   |
| Setting the scanning direction           | 133   |
| Setting the signal reception method      | 133   |
| Setting the squelch type                 | 131   |
| Setting the squelch type in digital      |       |
| mode                                     | 126   |
| Setting the squelch type separately for  |       |
| transmission and reception               | 132   |
| Setting the time display format          | 135   |
| Setting the time to display the partner  |       |
| station information in a pop-up window   | 128   |
| Setting the time zone                    | 136   |
| Setting the tone frequency               | 131   |
| Setting the transceiver pager code       | 86    |
| Setting the transmission mode when       |       |
| using the AMS function                   | 125   |
| Setting the unit displayed on the        |       |
| screen                                   | 140   |
| Setting the voice memory operation       | 160   |
| Setting the voice memory operations      | 147   |
| Setting the weather alert operation      |       |
| (USA Version Only)                       | 132   |
| Setting up the micro-SD memory card      | 31    |
| Setting up the screen display            | 123   |
| Setting your location information        |       |
| display                                  | 128   |
| Setup menu basic operations              | 116   |
| Setup-menu listing                       | 117   |
| SIGNALING                                | 131   |
| Sorting the memory channels              | 140   |
| Sounding a been when a partner           | 1-13  |
| station onde a transmission              | 120   |
| Station Chus a transfillission           | 160   |
| opeonications                            | 109   |

| Specifying memory channels         | 66  |
|------------------------------------|-----|
| Split memory                       | 59  |
| Squelch detection and squelch jack |     |
| output settings                    | 146 |
| Switching the GPS information      | 124 |
| Switching the modulation mode      | 40  |
| Switching the operation mode       | 38  |
| Switching the power off            | 34  |
|                                    |     |

#### Т

| The keys or knobs do not operate       | 167 |
|----------------------------------------|-----|
| There is no power                      | 167 |
| There is no sound                      | 167 |
| There is no transmission               | 167 |
| timer function                         | 94  |
| Toggling the operating band            | 35  |
| tone squelch function                  | 81  |
| TOT function                           | 95  |
| Transmitting                           | 41  |
| Transmitting GPS location information. | 109 |
| Transmitting the DTMF code manually    | 92  |
| Transmitting tone signals              | 83  |
| Troubleshooting                        | 167 |
| Tuning in to the frequency             | 37  |
| Turning off the transceiver            |     |
| automatically                          | 141 |
| Turning the power on                   | 34  |
| TX/RX                                  | 125 |
| T-CALL (1750 Hz)                       | 43  |
|                                        |     |

#### U

| Updating the transceiver firmware        | 110   |
|------------------------------------------|-------|
| User Programmed Reverse CTCSS            |       |
| Decoder                                  | 90    |
| Using routine message                    | . 100 |
| Using the auto repeater shift function   | . 136 |
| Using the Bluetooth headset 151          | , 157 |
| Using the DCS function                   | 85    |
| Using the digital code squelch function. | 84    |
| Using the dual receive function          | 70    |
| Using the half deviation function        | . 130 |
| Using the Memory                         | 51    |
| Using the new pager function             | 86    |
| Using the tone squelch function          | 82    |
| Using the voice memory                   | . 160 |
|                                          |       |

## V

| Viewing the image list   |      |
|--------------------------|------|
| Viewing the message list | 96   |
| VFO scan                 | 62   |
| W                        | 10.1 |
| WIRES-X                  | 134  |
| WIRES-X Function         | 80   |

- 1. Changes or modifications to this device not expressly approved by YAESU MUSEN could void the user's authorization to operate this device.
- 2. This device complies with part 15 of the FCC Rules. Operation is subject to the following two conditions: (1) This device may not cause harmful interference, and (2) this device must accept any interference including received, interference that may cause undesired operation.
- 3. The scanning receiver in this equipment is incapable of tuning, or readily being altered, by the User to operate within the frequency bands allocated to the Domestic public Cellular Telecommunications Service in Part 22.

This device complies with Industry Canada license-exempt RSS standard(s). Operation is subject to the following two conditions: (1) this device may not cause interference, and (2) this device must accept any interference, including interference that may cause undesired operation of the device.

Le présent appareil est conforme aux CNR d'Industrie Canada applicables aux appareils radio exempts de licence. L'exploitation est autorisée aux deux conditions suivantes : (1) l'appareil ne doit pas produire de brouillage, et (2) l'utilisateur de l'appareil doit accepter tout brouillage radioélectrique subi, même si le brouillage est susceptible d'en compromettre le fonctionnement.

#### DECLARATION BY MANUFACTURER

The Scanner receiver is not a digital scanner and is incapable of being converted or modified to a digital scanner receiver by any user.

**WARNING**: MODIFICATION OF THIS DEVICE TO RECEIVE CELLULAR RADIOTELEPHONE SERVICE SIGNALS IS PROHIBITED UNDER FCC RULES AND FEDERAL LAW.

#### Disposal of your Electronic and Electric Equipment

Products with the symbol (crossed-out wheeled bin) cannot be disposed as household waste.

Electronic and Electric Equipment should be recycled at a facility capable of handling these items and their waste by products.

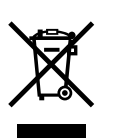

In EU countries, please contact your local equipment supplier representative or service center for information about the waste collection system in your country.

### Attention in case of use

This transceiver works on frequencies which are not generally permitted.

As for the actual usage, the user has to possess an amateur radio licence.

Usage is allowed only in the frequency bands which are allocated for amateur radios.

| List of national codes |    |    |    |    |    |
|------------------------|----|----|----|----|----|
| AT                     | BE | BG | CY | CZ | DE |
| DK                     | ES | EE | FI | FR | GB |
| GR                     | HR | HU | IE | IT | LT |
| LU                     | LV | MT | NL | PL | PT |
| RO                     | SK | SI | SE | СН | IS |
| LI                     | NO | -  | -  | -  | _  |

Appendix

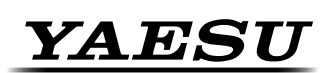

Yaesu UK Ltd Unit 12, Sun Valley Business Park Winnall Close Winchester SO23 OLB United Kingdom Tel: +44 (0)1962 866667 Fax: +44 (0)1962 856801 Email: sales@yaesu.co.uk

# **Declaration of Conformity**

Nr. YUK-DOC-0701-15

We, Yaesu UK Ltd. certify and declare under our sole responsibility that the following equipment complies with the essential requirements of the Directive 1999/5/EC and 2011/65/EU.

| Type of Equipment       | 144/430MHz Digital /Analogue Transcever                                                    |
|-------------------------|--------------------------------------------------------------------------------------------|
| Brand Name              | YAESU                                                                                      |
| Model Number            | FTM-100DE                                                                                  |
| Manufacturer            | YAESU MUSEN CO. LTD.                                                                       |
| Address of Manufacturer | Tennozu Parkside Building, 2-5-8 Higashi-Shinagawa,<br>Shinagawa-ku, Tokyo, 140-0002 Japan |

#### Applicable Standards:

This equipment is tested to and conforms to the essential requirements of directive, as included in following standards:

| Health<br>1999/5/EC Art. 3 (1) (a)     | EN 62311:2008                                                 |
|----------------------------------------|---------------------------------------------------------------|
| Safety<br>1999/5/EC Art. 3 (1) (a)     | EN 60950-1:2006 + A2:2013                                     |
| EMC<br>1999/5/EC Art. 3 (1) (b)        | EN 301 489-01 V1.9.2<br>EN 301 489-15 V1.2.1<br>EN 50489:2010 |
| Radio Spectrum<br>1999/5/EC Art. 3 (2) | EN 301 783-02 V1.2.1                                          |
| ROHS2<br>2011/65/EU Art. 7 (b)         | EN 50581:2012                                                 |

The technical documentation as required by the Conformity Assessment procedures is kept at the following address:

Company Address

Technical Construction file

Yaesu UK Ltd Unit 12, Sun Valley Business Park, Winnall Close

Winchester, Hampshire UK SO23 0LBIssued by:Yaesu Musen Co. Ltd, Tokyo JapanFile No:YETA00391Drawn up in:Winchester, Hampshire UKDate:14-July-2015

Signed for and on behalf of Yaesu UK Ltd

Name and position:

PCJ Bigwood Technical Sales Manager

€ 0

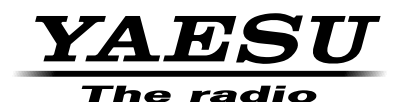

Copyright 2016 YAESU MUSEN CO., LTD. All rights reserved. No portion of this manual may be reproduced without the permission of YAESU MUSEN CO., LTD.

#### YAESU MUSEN CO., LTD.

Tennozu Parkside Building 2-5-8 Higashi-Shinagawa, Shinagawa-ku, Tokyo 140-0002 Japan

YAESU USA 6125 Phyllis Drive, Cypress, CA 90630, U.S.A.

#### YAESU UK

Unit 12, Sun Valley Business Park, Winnall Close Winchester, Hampshire, SO23 0LB, U.K.

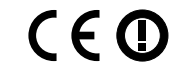

Printed in China

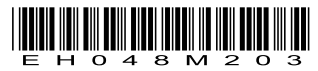